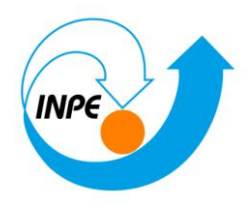

## SER-300 - Introdução ao Geoprocessamento

# LABORATÓRIO 1

## Modelagem da Base de Dados

Hugo do Nascimento Bendini

Junho/2014

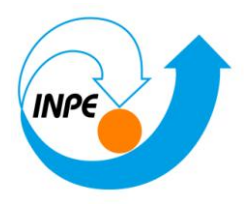

## Base de Dados Georeferenciados para Estudos Urbanos no Plano Piloto de Brasília.

Este exercício visa elaborar, modelar e implementar no SPRING uma base de dados do Plano Piloto de Brasília para responder as seguintes questões:

- Identificar usos e cobertura na região do Plano Piloto;
- Cadastrar e identificar as classes de utilização das quadras da asa norte e sul do Plano Piloto;
- Identificar as áreas em cotas altimétricas;
- Verificar as condições de acesso no Plano Piloto;
- Computar a declividade média dentro de cada quadra do plano piloto;
- Para responder as questões acima vamos caminhar aqui dividindo o processo em três partes como apresentado a seguir;

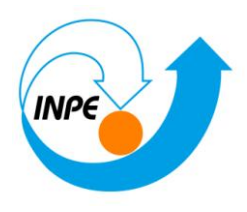

## Exercício 1 – Modelagem do Banco – OMT-G p/ SPRING

| Passo 1 – Criar o | Banco d | e Dados |
|-------------------|---------|---------|
|-------------------|---------|---------|

| Banco de Dados                                     |
|----------------------------------------------------|
|                                                    |
| Diretorio C:                                       |
| Banco de Dados                                     |
| Atlas_2008                                         |
| Curso                                              |
|                                                    |
|                                                    |
|                                                    |
|                                                    |
|                                                    |
| Nome: Curso                                        |
| Gerenciador: Access                                |
|                                                    |
| Criar <u>A</u> tivar <u>S</u> uprimir Fechar Ajuda |
|                                                    |
| <u>ا</u> ن                                         |

Passo 2 – Criar o Projeto

| Projetos                                        |                | X  |
|-------------------------------------------------|----------------|----|
| Projetos                                        |                |    |
| DF                                              |                |    |
|                                                 |                |    |
|                                                 |                |    |
|                                                 |                |    |
|                                                 |                |    |
| Nome: DF                                        |                |    |
| Projecão UTM/Datum->SAD69                       |                |    |
| Projeção de Referência                          |                |    |
| Projeção                                        |                |    |
|                                                 |                |    |
| Retângulo Envolvente                            |                |    |
| Coordenadas:                                    | <u>P</u> lanas |    |
| Long1: 0 48 17 40.00000000 Long2: 0 47 17 55.00 | 000000         |    |
| Lat1: s 16 3 55.00000000 Lat2: s 15 29 10.00    | 000000         |    |
| Hemisfério: 🔘 N 🍥 S 👘 N 🔘 S                     |                |    |
| Criar Ativar Desativar Alterar                  | Suprim         | ir |
|                                                 |                |    |
| Fechar Ajuda                                    |                |    |
| Projeto corrente: DF                            |                |    |

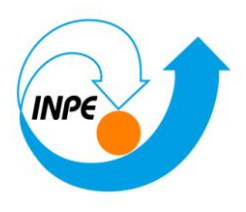

No canto superior da tela é indicado qual Banco de Dados, e projeto, que estão ativos, como é ilustrado abaixo:

| 🚎 SPRINO        | G-5.2.6 [C     | urso][Di | F]     |
|-----------------|----------------|----------|--------|
| <u>A</u> rquivo | <u>E</u> ditar | Exibir   | Imagem |

Passo 2 - Criar categorias e classes. Alterar o visual das classes temáticas se desejar

| Modelo de Dados                                                                                                    | Modelo de Dados                                                                                                    |
|----------------------------------------------------------------------------------------------------|----------------------------------------------------------------------------------------------------|
| Categorias Classes Temáticas  C Unidade_Política C Cad_Escolas C Cad_Urbano M Altimetria M Grades_Numéricas T Declividade Limites T Uso_Terra Nome: Uso_Terra Tabela: Modelos de Dados I Imagem Cadastral | Categorias       Classes Temáticas         1. Cerrado       .         2. Mata       .         3. Solo Exposto       .         4. Culturas       .         5. Corpos de água       .         6. Reflorestamento       .         7. Área Urbana       . |
| MNT Rede<br>Temático<br>Griar Alterar Suprimir Visual<br>Executar Fechar Ajuda                                                                                                    | Nome: Área Urbana<br>Criar Altgrar Sugrimir Visual<br>Executar Fechar Ajuda                                                                                                    |
| Visuais de Apresentação Gráfica                                                                                                    | SPRING<br>SPRING<br>RING                                                                                                    |
| Executar Substituir Fechar                                                                                                    | Ajuda                                                                                                    |

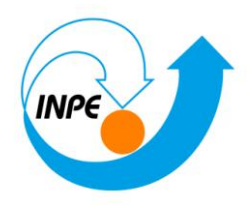

## Exercício 2 – Importando Limite do Distrito Federal

## Passo 1 - Converter o arquivo Shape para ASCII-SPRING

| Arguivo       C:/Lab 1_SER 300/Dados/Shape/Imil         Modelo SPRING:       Temático         Correlation do Objeto       Arbibutos (Classe/Rótulo/Cota)         INONE E       SPRAREA         SpRAREA       Singer Coord Y/Lat         Coord X/Long       Coord Y/Lat         Saida       Singer Coord Y/Lat         Saida       Singer Coord Y/Lat         Saida       Singer Coord Y/Lat         Social       Fechar         Ayuda       Singer Coord Y/Lat         Social       Fechar         Arguivo       Coord Y/Lat         Social       Fechar         Arguivo       Coord Y/Lat         Freenter       Ayuda         Social       Singer Coord Y/Lat         Freenter       Ayuda         Freenter       More         Arguivo ASCII:       Enclose         Freenter       Nore         Arguivo State       Holgreent Award State         Social       Holgreent Award State         Bioteces       Holgreent Award State         Downloads       Social State         Bioteces       Bioteces         Bioteces       Bioteces         Bioteces       Bioteces                                                                                                    |               |
|----------------------------------------------------------------------------------------------------|---------------|
| Modelo SPRINS:       emático         Categorias do Objeto       Atributos (Classe/Rótulo/Cota)         Atributos (Classe/Rótulo/Cota)       INONE         SPRAREA       SPRAREA         Coord ½Long       Coord ½Lat         Saída       Nome do Arquivo ASCII:         Nome do Arquivo ASCII:       Imite_df         Executar       Fechar         Ajuda                                                                                                    |               |
| Categorias do Objeto   Atjbutos (Classe/Rótulo/Cota)   [NONE]   SPRAREA   Coord ½Long   Coord ½Long   Coord ½Long   Coord ½Long   Coord ½Long   Coord ½Long   Coord ½Long   Coord ½Long   Coord ½Long   Coord ½Long   Coord ½Long   Coord ½Long   Coord ½Long   Coord ½Long   Coord ½Long   Coord ½Long   Coord ½Long   Coord ½Long   Coord ½Long   Pecker   Atjuda   Saida   Nome   Data de modificac.   Tipe   Provins   Area de Trabalho   Icolis   Icolis   Icolis   Innite, didt   100/2001 123   Arquios BH   Bioticeas   Innite, didt   000/2001 123   Arquios BH   Bioticeas   Innite, didt   000/2001 123   Arquios BH   Bioticeas   Innite, didt   000/2001 123   Arquios BH   Biota de médico   Innite, didt   000/2001 123   Arquios BH   Biota de Trabalho   Innite, didt   000/2001 123   Arquios BH   Biota de Trabalho   Innite, didt   000/2001 123   Arquios BH   Biota de Trabalho   Innite, didt   000/2001 12                                                                                                    |               |
| Atjrbutos (Classe,Rótulo/Cota)<br>[INONE]<br>SPRAREA<br>Coord X/Long Coord Y/Lat<br>Coord X/Long Coord Y/Lat<br>Saida<br>Nome do Arquivo ASCII: Imite_df<br>Executar Fechar Ajuda<br>sida<br>Nome do Arquivo ASCII: Imite_df<br>Executar Fechar Ajuda<br>sida<br>Nome do Arquivo ASCII: Imite_df<br>Executar Fechar Ajuda<br>sida<br>sida<br>Nome do Arquivo ASCII: Imite_df<br>Executar Fechar Ajuda<br>sida<br>sida<br>Saida<br>Nome do Arquivo ASCII: Imite_df<br>Executar Fechar Ajuda<br>sida<br>sida<br>Saida<br>Saida<br>Saida<br>Saida<br>Nome do Arquivo ASCII: Imite_df<br>Executar Fechar Ajuda<br>sida<br>Saida<br>Saida                                                  |               |
| Image: Video Inportedor         Saida         Nome do Arquivo ASCII: Imite_df         Executar       Fechar         Ajuda         Image: Video Importados         Image: Video Importados         Dorphon         Decomentos         Image: Videos Importados         Decomentos         Image: Videos Importados         Decomentos                                                                                                    |               |
| SPRAREA  SPRAREA  Coord ½/Long Coord ½/Long Coord ½/Long Coord ½/Long Coord ½/Long Coord ½/Long Saida Nome do Arquivo ASCII: limite_df Executar Fechar Ajuda  Compatible Compatible Compati                                                                                                    |               |
| Coord X/Long       Coord Y/Lat         Saida       Saida         Nome do Arquivo ASCII:       Imite_df         Executar       Fechar         Ajuda                                                                                                    |               |
| Saída<br>Nome do Arquivo ASCII: limite_df<br>Executar Fechar Ajuda<br>• Computador + Windows7 (C) + Labl_SER300 + Dados + Shape • (4) Perquis<br>nizar Incluir na biblioteca • Compartilhar com • Gravar Nova pesta<br>Favoritos<br>I Area da Trabalho<br>Locais<br>I magens e Videos Importados<br>9 Coogle Drive<br>9 Coogle Drive<br>9 Coogle Dri                                                                                                    |               |
| Saída<br>Nome do Arquivo ASCII: Imite_df<br>Executar Fechar Ajuda<br>************************************                                                                                                    |               |
| Saída<br>Nome do Arquivo ASCII: imite_df<br>Executar Fechar Ajuda                                                                                                    |               |
| Saída<br>Nome do Arquivo ASCII: limite_df<br>Executar Fechar Ajuda<br>Computador → Windows7 (Ci) → LabL_SER300 → Dados → Shape<br>Computador → Windows7 (Ci) → LabL_SER300 → Dados → Shape<br>Circumentos → Undorsenation → Computador<br>Windows7 (Ci) → Recopert (Di) → Circum Computador<br>Windows7 (Ci) → Recopert (Di) → Circum Computador → Circum Computador → Circum Computa                                                                                                    |               |
| Saida<br>Nome do Arquivo ASCII: limite_df<br>Executar Fechar Ajuda                                                                                                    |               |
| Mome do Arquivo ASCII:       limite_df         Executar       Fechar       Ajuda         Initar       Induir na biblioteca       Computador       Vindows7 (C:)       Labl_SER300 > Dados > Shape       4g       Pesquis         Favoritos       Nome       Data de modificaç       Tipo         Favoritos       Nome       Data de modificaç       Tipo         Locais       Initagens e Videos Importados       90/07/2001 22:38       AutoCAD Sha         Opopox       Google Drive       Initat_df.abr       01/09/2009 11:28       Arquivo SHX         Bibliotecas       Initat_df.shp       01/09/2009 11:28       Arquivo SHX         Documentos       Imite_df.labspr       04/05/2014 18:27       Arquivo SHX         Imite_df.shp       03/04/2012 22:33       AutoCAD Sha         Mixicas       Imite_df.labspr       04/05/2014 18:27       Arquivo SHX         Imite_df.shp       03/04/2012 22:33       AutoCAD Sha         Mixicas       Imite_df.labspr       04/05/2014 18:27       Arquivo SHX         Mixicas       Imite_df.labspr       04/05/2014 18:27       Arquivo SHX         Mixicas       Imite_df.labspr       03/04/2012 22:33       AutoCAD Sha         Ros_In.ahp       03/04/2012 22:33       AutoCAD Sha                                                                                                    |               |
| Topine do ra dario Asceli i mine di la construita di la construita di construita di construita di la construita                                                                                                    |               |
| Executar       Fechar       Ajuda            • Computador          • Windows7 (C:)          • LabL_SER300          • Dados          • Shape           • 4          • Pesquis             • Induir na biblioteca          • Compartilhar com          • Gravar Nova pasta           • 14          Pesquis             Favoritos           Area de Trabalho           Data de modificaç           Tipo             Lociais           Inagens e Videos Importados           Mome           Data de modificaç           Tipo             Dorophox           Google Drive           Imite_df.abf           Di/09/2009 11:28           Arquivo SHX             Dorophox           Imite_df.shp           Di/09/2009 11:28           Arquivo SHX             Dorophox           Imite_df.L2D.spr           Ou/05/2014 18:27           Arquivo SHX             Imite_df.shp           Ol/09/2009 11:28           Arquivo SHX             Imite_df.shp           Ol/09/2009 11:28           Arquivo SHX             Imite_df.shp           Ol/05/2014 18:27           Arquivo SHX             Imite_dff                                                                                                    |               |
| Executar     Fechar     Ajuda          • Computador • Windows7 (C;) • LabL_SER300 • Dados • Shape         • 4 • Pequis           • Incluir na biblioteca • Compartilhar com • Gravar Nova pasta         more      Data de modificaç         Tipo           Favoritos           Area de Trabalho           Data de modificaç           Tipo             Locais           Mome           Data de modificaç         Tipo             Locais           Mome           Data de modificaç         Tipo             Locais           Mome           Data de modificaç         Tipo             Locais           Mome           Data de modificaç         Tipo             Locais           Mome           Data de modificaç         Tipo             Micais           Mome           Data de modificaç         Tipo             Moreais           Micais           Divinite, df.bf           Divinite, df.bdf           Divinite, df.bl             Documentos         Micais           Imite, df.l2D.spr           Divinite, df.bl                                                                                                    |               |
| Initiant *       Incluir na biblioteca *       Compartilhar com *       Gravar       Nova pasta         Favoritos       Initiant *       Incluir na biblioteca *       Compartilhar com *       Gravar       Nova pasta         Favoritos       Incluir na biblioteca *       Compartilhar com *       Gravar       Nova pasta         Favoritos       Incluir na biblioteca *       Compartilhar com *       Gravar       Nova pasta         Favoritos       Incluir na biblioteca *       Compartilhar com *       Gravar       Nova pasta         Favoritos       Inagens e Videos Importados       Imagens       19/07/2001 22:38       Arquivo SHX         Google Drive       Imite_df.bf       01/09/2009 11:28       Arquivo SHX         Bibliotecas       Imite_df.L2D.spr       04/05/2014 18:27       Arquivo SHX         I magens       Imite_df.L2D.spr       04/05/2014 18:27       Arquivo SPR         I Masicas       Sin.ndhr       03/04/2012 22:53       AltoCAD Sha         I Nois in.ndhr       03/04/2012 22:33       Arquivo SHX         I Rios_plo.shp       03/04/2012 22:33       Arquivo SHX         I Masicas       03/04/2012 22:33       Arquivo SHX         I Mindows7 (C.)       Rios_plo.shp       03/04/2012 23:03       Arquivo SHX         I Mindo                                                                                                    |               |
| Computador > Windows7 (C:) > Lab1_SER200 > Dados > Shape                                                                                                    |               |
| nizar ▼ Incluir na biblioteca ▼ Compartilhar com ▼ Gravar Nova pasta Pavoritos IArea de Trabalho Locais Imagens e Videos Importados Dopola Google Drive Google Drive Google D                                                                                                    | Shape         |
| Nome     Data de modificaç     Tipo       A rea de Trabalho          inste escolas.dbf         14/08/2001 17:01         Planilha Oper         14/08/2001 12:38         AutoCAD Sha         Inagens e Videos Importados         Dopbox         Dopobox         Dopolox         Dopolox         Downloads         Downloads         Downloads         Downloads         Dimite_df.dbf         Di/09/2009 11:28         AutoCAD Sha         Arquivo SHX         Dimite_df.dbf         Di/09/2009 11:28         Arquivo SHX         Dimite_df.dbf         Di/09/2009 11:28         Arquivo SHX         Dimite_df.dbf         Di/09/2009 11:28         Arquivo SHX         Dimite_df.dbf         Di/09/2009 11:28         Arquivo SHX         Dimite_df.dbf         Di/09/2009 11:28         Arquivo SHX         Dimite_df.dbs;         Di/09/2009 11:28         Arquivo SHX         Dimite_df.dbs;         Di/09/2009 11:28         Arquivo SHX         Dimite_df.dbs;         Di/09/2009 11:28         Arquivo SHX         Dimite_df.dbs;         Dimite_df.dbs;         Divo/s004/2012 22:53         Planilha Oper         Miscias         Dimite_df.lbs;         minte_df.lbs;         Divo/dv1212 22:53         AutoCAD Sha         Rios_lin.shp         03/04/2012 22:53         AutoCAD Sha         Rios_lin.shp         03/04/2012 22:53         AutoCAD Sha         Rios_lin.shp         03/04/2012 22:53         AutoCAD Sha         Rios_lin.shp         03/04/2012 22:53         AutoCAD Sha         Rios_lin.shp         03/04/2012 22:53         AutoCAD Sha         Rios_lin.shp         03/04/2012 22:53         AutoCAD Sha         Rios_lin.shp         03/04/2012 22:53         AutoCAD Sha         Rios_lin.shp         03/04/2012 22:53         AutoCAD Sha         Planilha Oper         Silo.shp         03/04/2012 22:30         AutoCAD Sha         Dimite_df.dbf         03/04/2012 22:30         AutoCAD Sha         Dimite_df.dbf         03/04/2012 22:30         AutoCAD Sha         Dimited of BND/02/004/2012 23:03                                                                                                    | 8= -          |
| avoinos       14/08/2001 17/01       Planitha Oper         Locais          escolas.dbf         14/08/2001 17/01       Planitha Oper         Locais          escolas.dbf         19/07/2001 22:38         AutoCAD Sha          Imagens eVideos Importados           escolas.shp         19/07/2001 22:38         Arquivo SHX          0 coogle Drive           imite_df.dbf         01/09/2009 11:23         Planitha Oper          0 coogle Drive           imite_df.dbf         01/09/2009 11:28         Arquivo SHX          0 bownloads           imite_df.shp         01/09/2009 11:28         Arquivo SHX          Bibliotecas           imite_df.lAs.pr         01/09/2009 11:28         Arquivo SHX          Documentos           imite_df.lAs.pr         04/05/2014 18:27         Arquivo SHX          Imagens           imite_df.lAs.pr         04/05/2014 18:27         Arquivo SHX          Videos           imite_df.las.pr         04/05/2014 18:27         Arquivo SHX          Videos           imite_df.las.pr         04/05/2014 18:27         Arquivo SHX          Videos           imite_df.las.pr         03/04/2012 22:53         Planitha Oper          Videos           imite_df.las.pr         03/04/2012 22:33         Arquivo SHX             Windows7(C:)           imite_df.las.pr                                                                                                    | Tamanho       |
| Locais       Imagens       19/07/2001 22:38       AutoCAD Sha         Imagens e Videos Importados       Imagens       19/07/2001 22:38       Arquivo SHX         © forpbox       Imite_df.dbf       01/09/2009 11:23       Planilha Oper         j Coogle Drive       Imite_df.dbf       01/09/2009 11:23       Arquivo SHX         © bownloads       Imite_df.dbf       01/09/2009 11:28       Arquivo SHX         Bibliotecas       Imite_df.shx       01/09/2009 11:28       Arquivo SHX         I Documentos       Imite_df.lABspr       04/05/2014 18:27       Arquivo SHX         I magens       Imite_df.lABspr       03/04/2012 22:53       Planilha Oper         Mixicas       Imite_df.laBspr       03/04/2012 22:53       AutoCAD Sha         I Videos       Imite_df.laBspr       03/04/2012 22:53       AutoCAD Sha         I Videos       Imite_df.laBspr       03/04/2012 22:53       AutoCAD Sha         I Wisicas       Imite_df.laBspr       03/04/2012 22:53       AutoCAD Sha         I Wisicas       Imite_df.laBspr       03/04/2012 22:53       AutoCAD Sha         I Wideos Stico       Imite_df.laBspr       03/04/2012 22:30       AutoCAD Sha         I Wideos Stico       Imite_df.laBspr       03/04/2012 22:33       AutoCAD Sha         <                                                                                                    | offi 571 KB   |
| Imagens e Videos Importados                                                                                                    | ≥ S 23 KB     |
| b Popox       Imite_df.dbf       01/09/2009111:23       Planiha Oper         j Google Drive       Imite_df.dbf       01/09/2009111:28       Arquivo PRJ         Downloads       Imite_df.shp       01/09/2009111:28       Arquivo SHX         Bibliotecas       Imite_df.shp       01/09/2009111:28       Arquivo SHX         Documentos       Imite_df.LAB.spr       04/05/2014 18:27       Arquivo SHX         Imagens       Imite_df.LAB.spr       04/05/2014 18:27       Arquivo SHX         Videos       Imite_df.LAB.spr       04/05/2014 18:27       Arquivo SHX         Videos       Imite_df.LAB.spr       04/05/2014 18:27       Arquivo SHX         Videos       Imite_df.LAB.spr       04/05/2014 18:27       Arquivo SHX         Videos       Imite_df.LAB.spr       03/04/2012 22:53       AutoCAD Sha         I Nasicas       Imite_df.LAB.spr       03/04/2012 22:53       AutoCAD Sha         Sforupo doméstico       Imite_df.Lab.spr       03/04/2012 22:03       AutoCAD Sha         Grupo doméstico       Imite_df.Lab.spr       03/04/2012 23:03       AutoCAD Sha         Computador       Imite_df.Bab       03/04/2012 23:03       AutoCAD Sha         Vindows7 (C:)       Recuperar (Dr)       03/04/2012 23:03       Arquivo SHX                                                                                                    | 7 KB          |
| j boogie Drive<br>j bownloads<br>i j Downloads<br>i j Downloads<br>i j Downloads<br>i j Downloads<br>i j Downloads<br>i j Downloads<br>i imite_df.php<br>i imite_df.php<br>j Documentos<br>j Documentos<br>j Documentos<br>j Documentos<br>j Documentos<br>j Documentos<br>j Documentos<br>j Imite_df_L2D.spr<br>i Miticas<br>j Imite_df_L2D.spr<br>i Miticas<br>j Miticas<br>j Imite_df_L2D.spr<br>i Miticas<br>j Miticas<br>j | ffi 1 KB      |
| bibliotecas     0/10/2009 11:28     AutoCAD Sha       Bibliotecas     0/10/2009 11:28     AutoCAD Sha       Documentos     Imite_df_LD.spr     04/05/2014 18:27     Arquivo SPR       I magens     Imite_df_LAB.spr     04/05/2014 18:27     Arquivo SPR       Moxicas     Imite_df_LDB.spr     04/05/2014 18:27     Arquivo SPR       Videos     Imite_df_LAB.spr     03/04/2012 22:53     Planilha Oper       Videos     Rios_lin.shr     03/04/2012 22:53     Artou'os SPR       Videos     Rios_pol.dbf     03/04/2012 22:30     Planilha Oper       Grupo doméstico     Rios_pol.shr     03/04/2012 22:30     Artou'os SHX       Computador     Rios_pol.shr     03/04/2012 22:30     Arquivo SHX       Unidows of CD     Recuperar (D)     03/04/2012 23:03     Arquivo SHX                                                                                                    | 1 KB          |
| Sibliotecas     Immite_dirLkD.spr     04/05/20014 18:27     Arquivo SPR       Documentos     Immite_dirLkD.spr     04/05/2014 18:27     Arquivo SPR       Imagens     Immite_dirLkD.spr     04/05/2014 18:27     Arquivo SPR       Músicas     Immite_dirLkD.spr     04/05/2014 18:27     Arquivo SPR       Videos     Immite_dirLkD.spr     03/04/2012 22:53     Arquivo SPR       Sibliotecas     Immite_dirLkD.spr     03/04/2012 22:53     Arquivo SPR       Videos     Rios_in.shp     03/04/2012 22:53     Arquivo SPR       Sibliotecas     Rios_pol.dbf     03/04/2012 22:30     Planilha Oper       Sivo doméstico     Immite_dirLkD.spp     03/04/2012 22:30     Arquivo SHX       Computador     Immite_dirLkD.spp     03/04/2012 23:03     Arquivo SHX       Unidato de DB RDN/CO MATI AD R 2012b     Immite_dirLkD.spp     03/04/2012 23:03     Arquivo SHX                                                                                                    | 1 KB          |
| Documentos       Immie, df, LAB.spr       04/05/2014 18:27       Arquivo SPR         Imagens       Immie, df, LAB.spr       03/04/2012 22:53       Planiha Oper         Músicas       Immie, natx       03/04/2012 22:53       AutoCAD Sha         Videos       Immie, natx       03/04/2012 22:33       AutoCAD Sha         Grupo doméstico       Immie, natx       03/04/2012 22:30       Planiha Oper         Orgenputador       Immie, natx       03/04/2012 23:03       AutoCAD Sha         Vindows7 (C:)       Immie, natx       03/04/2012 23:03       AutoCAD Sha         Vindows7 (C:)       Immie, natx       03/04/2012 23:03       AutoCAD Sha                                                                                                    | 301 KB        |
| I Imagens 03/04/2012 22:53 Planiha Oper<br>Múšičas 03/04/2012 22:53 AutoCAD Sha<br>Videos 03/04/2012 22:53 AutoCAD Sha<br>Rios_lin.shp 03/04/2012 22:53 AutoCAD Sha<br>Rios_loldf 03/04/2012 23:03 Planiha Oper<br>03/04/2012 23:03 Planiha Oper<br>03/04/2012 23:03 AutoCAD Sha<br>Rios_pol.dbf 03/04/2012 23:03 AutoCAD Sha<br>Dimensional Sha<br>Sharpen 03/04/2012 23:03 AutoCAD Sha<br>Dimensional Sharpen 03/04/2012 23:03 AutoCAD Sha<br>Dimensional Sharpen 03/04/2012 23:0                                                                                                    | 1 KB          |
| Músicas       Imit Rios_lin.shp       03/04/2012 22:53       Auto CAD Sha         Videos       Imit Rios_lin.shx       03/04/2012 22:53       Arquivo SHX         Sirupo doméstico       03/04/2012 22:03       Planiha Oper         Computador       03/04/2012 23:03       Auto CAD Sha         Windows7 (C:)       Imit of the PDD/(Co MATL OR P2017)       Over the PDD/(Co MATL OR P2017)                                                                                                    | 9ffi 3.089 KB |
| Videos       Image: Rios_lin.shx       03/04/2012 22:53       Arquivo SHX         Srupo doméstico       03/04/2012 23:03       Planiha Oper         Image: Rios_pol.dbf       03/04/2012 23:03       Auto-CAD Sha         Computador       03/04/2012 23:03       Auto-CAD Sha         Vindows7 (C:)       Image: Rios_pol.shp       03/04/2012 23:03       Arquivo SHX         Unidado f 0B RDN/CO MATLAB ROMON       Image: Rios_pol.shp       03/04/2012 23:03       Arquivo SHX                                                                                                    | e S 6.537 KB  |
| Grupo doméstico     Imit Rios_pol.dbf     03/04/2012 23:03     Planilha Oper       Grupo doméstico     Imit Rios_pol.dbf     03/04/2012 23:03     AutoCAD Sha       Computador     Imit Rios_pol.dbf     03/04/2012 23:03     AutoCAD Sha       Windows7 (Ci)     Imit Application     03/04/2012 23:03     Arquivo SHX                                                                                                    | 467 KB        |
| rrupo aomessico 03/04/2012 23:03 AutoCAD Sha<br>Computador 03/04/2012 23:03 Arquivo SHX<br>Windows7 (C:)<br>Recuperar (D:)                                                                                                    | ffi 3 KB      |
| Computador U3/04/2012 23:03 Arquivo SHX.<br>Windows7 (C:)<br>Recuperar (D:)                                                                                                    | 2 S 608 KB    |
| Windows7 (C:)<br>Recuperar (D:)                                                                                                    | 1 KB          |
|                                                                                                    |               |
| HEILER DOM (C) MATLAR DOM 2                                                                                                    |               |
| Dilidade de BD-KOM (G:) MATLAD_K2012D                                                                                                    |               |
|                                                                                                    |               |
| Rede                                                                                                    |               |
|                                                                                                    |               |
|                                                                                                    |               |
|                                                                                                    |               |
| 15 itone                                                                                                    |               |

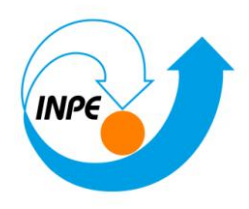

### Passo 2 - Importar os arquivos ASCII

| Dados Conversão Saída                                                                                                    |                                   |
|----------------------------------------------------------------------------------------------------|-----------------------------------|
|                                                                                                    |                                   |
| Arquivo C:/Lab1_SER300/Dados/Sha                                                                                                    | pe/limite_df_L                    |
| Entidade: Linha sem ajuste                                                                                                    | •                                 |
| Unid.: m                                                                                                    | <b></b>                           |
| Escala: 1/ 20000                                                                                                    |                                   |
| Selecione abaixo a correta Projeção/Datum do<br>importação para que o Spring possa converter<br>automaticamente os dados e ajustá-los ao pro<br>Projeção UTM/Datum->SAD69 | o arquivo de<br>r<br>ojeto ativo. |
| Retângulo Envolvente                                                                                                    |                                   |
| rectangue envertern                                                                                                    |                                   |
| Executar Fechar A                                                                                                    | <b>juda</b>                       |
| _                                                                                                    |                                   |
| 🚈 Importação 🛛 🕔                                                                                                    |                                   |
| Dados Conversão Saída                                                                                                    |                                   |
| Projeto: DF                                                                                                    |                                   |
| Categoria Limites                                                                                                    |                                   |
| Objeto                                                                                                    |                                   |
| PI: Limite_DF                                                                                                    | Mosaico                           |
|                                                                                                    |                                   |
|                                                                                                    |                                   |
|                                                                                                    |                                   |
|                                                                                                    |                                   |
|                                                                                                    |                                   |

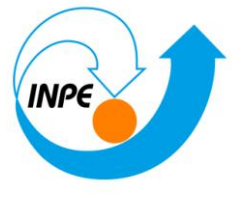

| 🖉 SPRIN         | G-5.2.6        | [Curso][       | DF]             |                 |       |     |                    |              | -                | -                 |              |                    |       |          |        |                  |           | - 0                                                                                                    |
|-----------------|----------------|----------------|-----------------|-----------------|-------|-----|--------------------|--------------|------------------|-------------------|--------------|--------------------|-------|----------|--------|------------------|-----------|----------------------------------------------------------------------------------------------------|
| <u>A</u> rquivo | <u>E</u> ditar | E <u>x</u> ibi | r <u>I</u> mage | em <u>T</u> ema | ático | MNT | <u>C</u> adastra   | <u>R</u> ede | A <u>n</u> álise | SCarta            | Execut       | ar <u>F</u> errame | entas | TerraLib | Plugin | s Aju <u>d</u> a |           |                                                                                                    |
| 8 12            | i 💋 🏼          |                |                 | <b>1</b>        | 「国    | + 🖣 | • 🛈 🗞              | ₫ 🥹          | <u>्</u> 🕰       | (中 🐴              | <b>₩</b> • ( | Ba 🕶 🚺 🕅           | * 📀   | Auto     | ▼ 1/   | 432992.593750    | Inativa 🔻 | ?                                                                                                    |
| Painel de l     | Controle       |                |                 |                 | 8     | ×   |                    |              |                  |                   |              |                    |       |          |        |                  |           |                                                                                                    |
|                 | т              | ela Ativ       | a : Princip     | pal             |       |     |                    |              |                  |                   |              |                    |       |          |        |                  |           |                                                                                                    |
| PI Dis          | poníveis       | PI Sel         | lecionados      |                 |       |     |                    |              |                  |                   |              |                    |       |          |        |                  |           |                                                                                                    |
| Cateo           | oria / Pla     | ino de Ir      | nformação       | 0               |       |     |                    |              |                  |                   |              |                    |       |          |        |                  |           |                                                                                                    |
| 4               | (V) Lim        | nites          |                 |                 |       |     | Г                  |              |                  |                   |              |                    |       |          |        |                  |           |                                                                                                    |
|                 | (L) Lim        | ite_DF         |                 |                 |       |     |                    |              |                  |                   |              |                    |       |          |        |                  | L         | 5                                                                                                    |
|                 |                |                |                 |                 |       |     |                    |              |                  |                   |              |                    |       |          |        |                  |           | The war                                                                                                    |
|                 |                |                |                 |                 |       |     |                    |              |                  |                   |              |                    |       |          |        |                  |           |                                                                                                    |
|                 |                |                |                 |                 |       |     | $\sim$             |              |                  |                   |              |                    |       |          |        |                  |           |                                                                                                    |
|                 |                |                |                 |                 |       |     |                    |              |                  |                   |              |                    |       |          |        |                  |           |                                                                                                    |
|                 |                |                |                 |                 |       |     | 2                  |              |                  |                   |              |                    |       |          |        |                  |           |                                                                                                    |
|                 |                |                |                 |                 |       |     |                    |              |                  |                   |              |                    |       |          |        |                  |           |                                                                                                    |
|                 |                |                |                 |                 |       |     | ~                  |              |                  |                   |              |                    |       |          |        |                  |           |                                                                                                    |
|                 |                |                |                 |                 |       |     | part of the second |              |                  |                   |              |                    |       |          |        |                  |           | di la construcción de la construcción de la constru |
|                 |                |                |                 |                 |       | 1   |                    |              |                  |                   |              |                    |       |          |        |                  |           | 1                                                                                                    |
|                 |                |                |                 |                 |       |     | \$                 |              |                  |                   |              |                    |       |          |        |                  |           | < ( )                                                                                                    |
|                 |                |                |                 |                 |       |     | 5                  |              |                  |                   |              |                    |       |          |        |                  |           | - 3 -                                                                                                    |
|                 |                |                |                 |                 |       |     | 7                  |              |                  |                   |              |                    |       |          |        |                  |           | - 2                                                                                                    |
|                 |                |                |                 |                 |       |     | 1                  |              |                  |                   |              |                    |       |          |        |                  |           | t                                                                                                    |
|                 |                |                |                 |                 |       |     | \$                 |              |                  |                   |              |                    |       |          |        |                  |           |                                                                                                    |
| 8=              | 22             | ¥Ø             |                 |                 | 2     | ň I | (                  |              |                  |                   |              |                    |       |          |        |                  |           |                                                                                                    |
| ()              |                | ~ 8            |                 |                 |       | 1   |                    |              |                  |                   |              |                    |       |          |        |                  |           |                                                                                                    |
| Por             | ntos           |                | <u>C</u> lass   | ses             |       |     |                    |              |                  |                   |              |                    |       |          |        |                  |           |                                                                                                    |
| 🔽 Li <u>n</u> ł | nas            |                | Texto           | D               |       |     |                    |              |                  |                   |              |                    |       |          |        |                  |           |                                                                                                    |
| <u>M</u> a      | triz           |                |                 |                 |       |     |                    | -            |                  |                   |              |                    |       |          |        |                  |           |                                                                                                    |
|                 |                |                |                 |                 |       |     | PI                 | incipal /    | Auxiliar         | ( <u>Tela 2</u> ) | /\_Tela 3    | / <u>Tela 4</u> /  |       | Dilling  | ite DE |                  |           |                                                                                                    |
|                 |                |                |                 |                 |       |     |                    |              |                  |                   |              |                    |       | Fi Lim   | ine_DF |                  |           |                                                                                                    |

#### Passo 3 - Ajustar, Poligonalizar e Associar a classe temática.

No canto inferior da tela, pode ser visualizada a quantidade de polígonos que foram criados.

| Polígonos - 1                                                                                                    |                                                                                                    |
|----------------------------------------------------------------------------------------------------|----------------------------------------------------------------------------------------------------|
| SPRING-5.2.6 [Curso][DF]         Arquivo Éditar Egibir Imagem Temático MINT Cadastral Rede Análise S         Imagem Temático MINT Cadastral Rede Análise S         Imagem Temático MINT Cadastral Rede Análise S         Imagem Temático MINT Cadastral Rede Análise S         Imagem Temático MINT Cadastral Rede Análise S         Imagem Temático MINT Cadastral Rede Análise S         Imagem Temático MINT Cadastral Rede Análise S         Imagem Temático MINT Cadastral Rede Análise S         Imagem Temático MINT Cadastral Rede Análise S         Imagem Temático MINT Cadastral Rede Análise S         Imagem Temático MINT Cadastral Rede Análise S         Imagem Temático MINT Cadastral Rede Análise S         Imagem Temático MINT Cadastral Rede Análise S         Imagem Temático MINT Cadastral Rede Análise S         Imagem Temático MINT Cadastral Rede MINT Cadastral Rede National S         Imagem Temático MINT Cadastral Rede MINT Cadastral Rede National S         Imagem Temático MINT Cadastral Rede MINT Cadastral Rede National S         Imagem Temático MINT Cadastral Rede National S         Imagem Temático MINT Cadastral Rede National S         Imagem Temático MINT Cadastral Rede National S         Imagem Temático MINT Cadastral Rede National S         Imagem Temático MINT Cadastral Rede National S         Imagem Temático MINT Cadastral Rede Natisral Rede National S         Imagem Tem | Carta Executar Ferramentas Terralib Plugins Ajuda<br>Carta Executar Ferramentas Terralib Plugins Ajuda<br>Carta Executar Ferramentas Terralib<br>Carta Executar Ferramentas Terralib<br>Carta E |
|                                                                                                    | Identificação de Poligonos         Identificado:         Perimetro(m):         Area:         572877259.         Unhas:         1         C         Perimetro(m):         47292.7259.         C         Perimetro(m):         1         C         Perimetro(m):         41299.4600         C         Perimetro(m):         41299.4600         C         E         Perimetro(m):         41299.4600         C         E         Perimetro(m):         E         C         E         E         E         E         E         E         E         E         E         E         E         E         E         E         E         E         E         E         E         E         E         E         E         E </th                                                                                                    |
| ¤ + - ⇒ <u>Principal</u> <u>Auxiliar</u> <u>Tela 2</u> <u>Tela 3</u> <u>Tela 4</u><br>BEEdita Linha BD:Finaliza Linha                                                                                                    | Pok 1 L: 1 F: 0                                                                                                    |

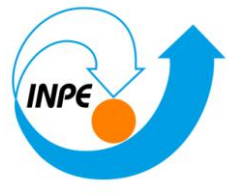

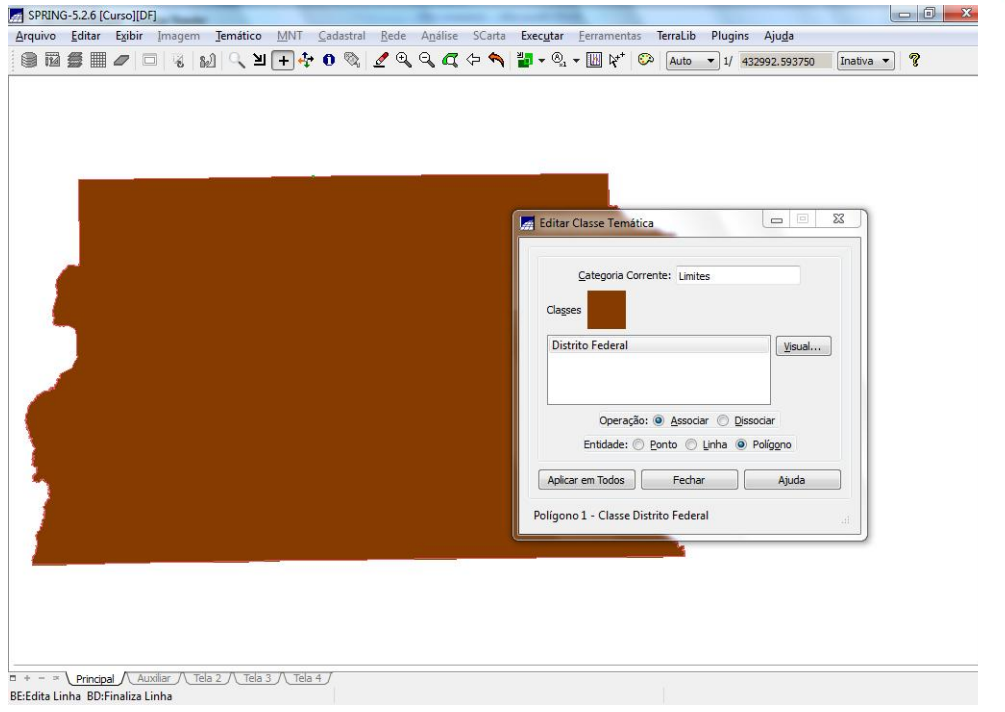

## Exercício 3 – Importando Corpos de Água

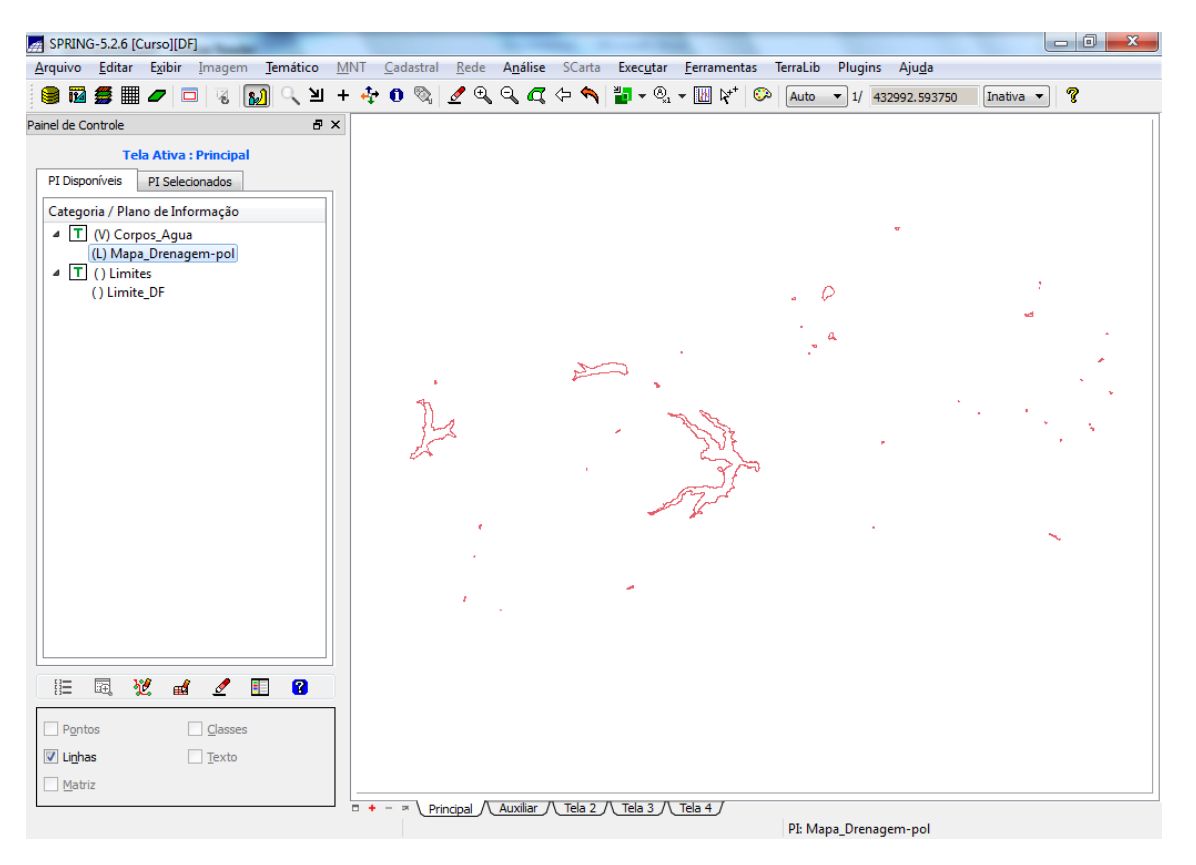

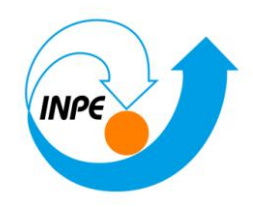

| Importação                                                                                                    |  |
|----------------------------------------------------------------------------------------------------|--|
| Dados Conversão Saída                                                                                                    |  |
| Projeto:       DF         Categoria       Corpos_Agua         Objeto       Image: Corpos_Agua         PI:       Mapa_Drenagem-pol         Mosaico |  |
| Executar Fechar Ajuda<br>Importar Identificadores                                                                                                 |  |

#### Importação 🗁 Saída

- {PI: 🖮 Mapa\_Corpos\_Agua } - \* manter o mesmo PI ativo que foi criado acima.

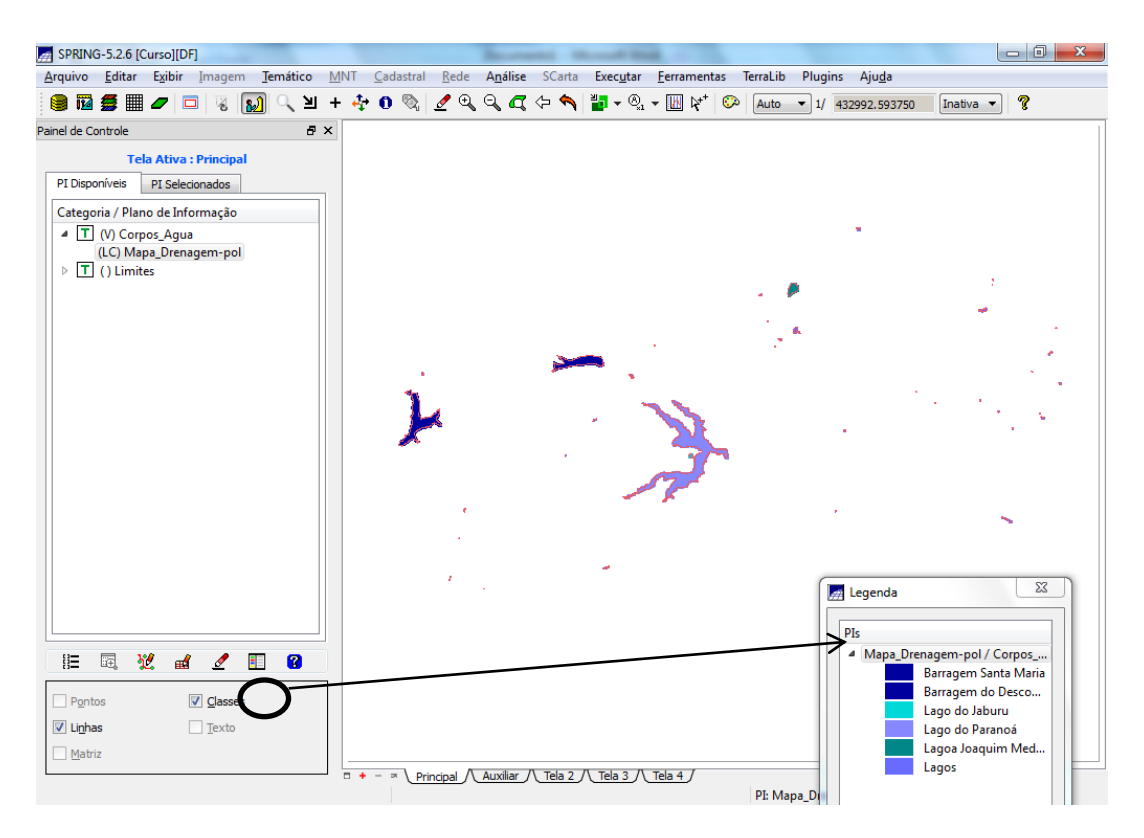

Exercício 4 – Importando Rios de arquivo Shape

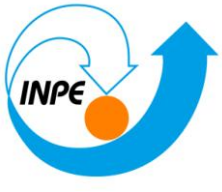

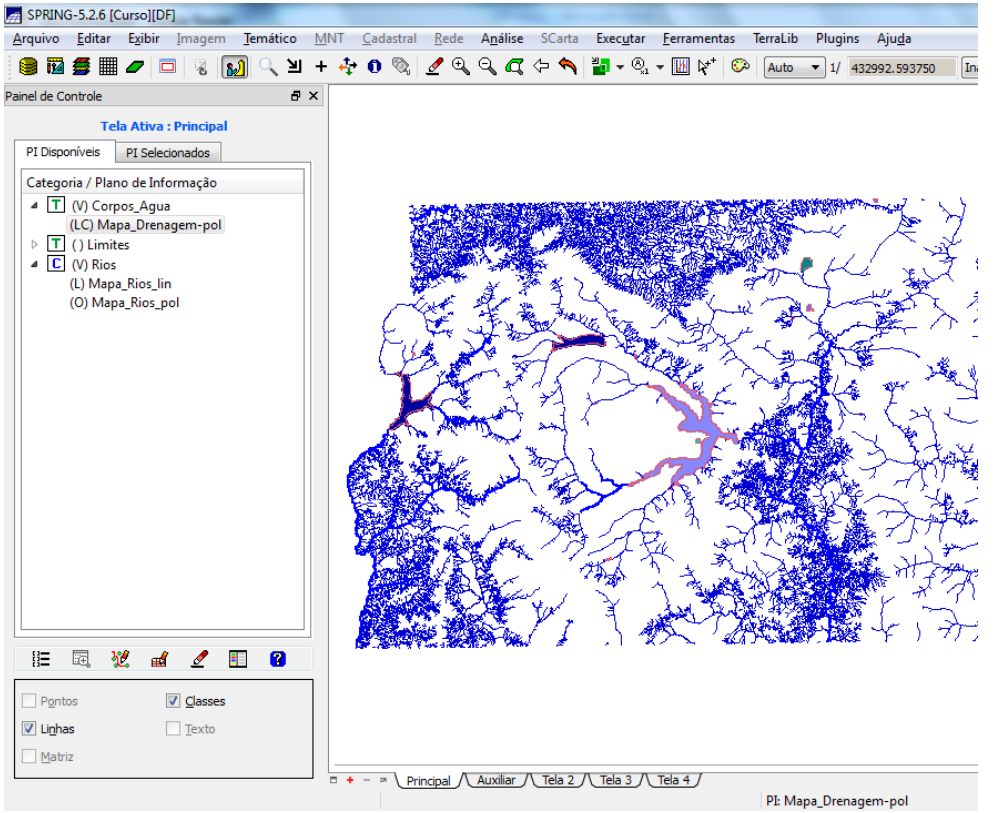

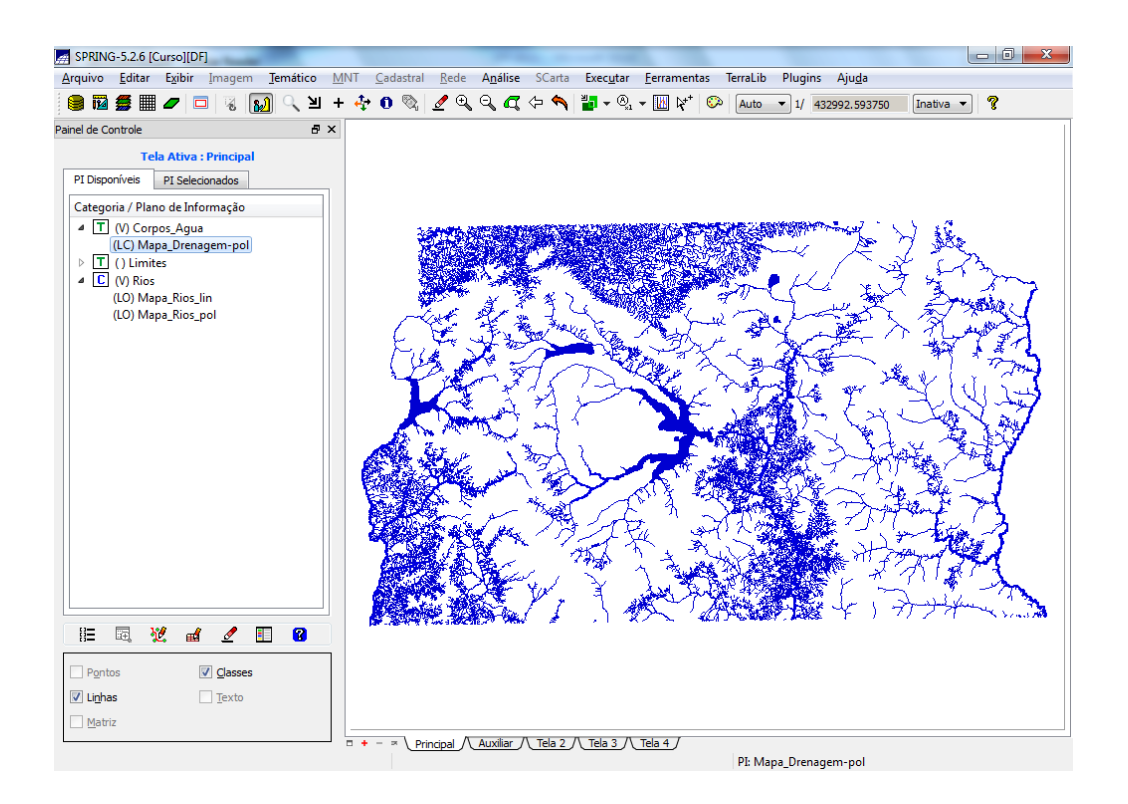

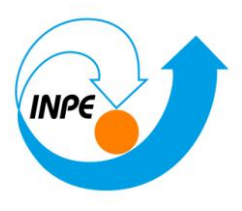

## Exercício 5 – Importando Escolas de arquivo Shape

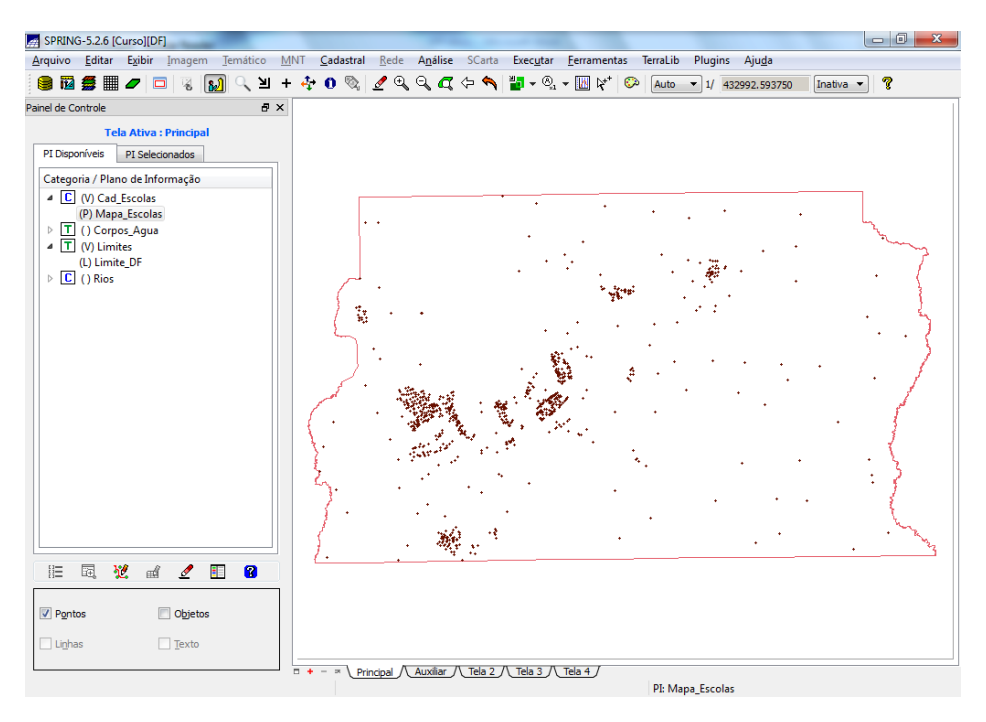

# Exercício 6 – Importando Regiões Administrativas de arquivos ASCII-SPRING

| 🛃 Importação de T                                              | Tabelas 🗖 🗖 🗮 🗙                     |
|----------------------------------------------------------------|-------------------------------------|
| Diretorio                                                      | C: \Lab 1_SER 300 \Dados \Ascii     |
| C DBASE                                                        | ASCII-SPRING O SPACESTAT            |
| Quadras_TAB.sp<br>Reg_ADM_L2D.<br>Reg_ADM_LAB.<br>Reg_ADM_TAB. | pr<br>spr<br>spr<br>spr             |
| <u>O</u> peração:                                              | Atualizar Cat.Objetos/Tab.Atributos |
| Nome Categoria:                                                |                                     |
| Tabela                                                         | Atributo Tabela                     |
| CAT_Objeto<br>Rios_lin_O<br>Rios_pol_O<br>escolas_O            |                                     |
| Associação Tabela I                                            | Externa X SPRING                    |
|                                                                |                                     |
| Executar                                                       | Fechar Ajuda                        |

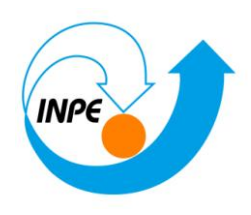

Para visualizar a tabela de atributos, basta clicar no ícone:

| Atributos:                                                                 | Operações:                                                                                                    | Valores: 🔿 T 🔘 E 🍥 N      | Categorias de Objeto:                                                                                              |
|----------------------------------------------------------------------------|----------------------------------------------------------------------------------------------------|---------------------------|----------------------------------------------------------------------------------------------------|
| ID<br>NOME<br>ROTULO<br>AREA<br>PERIMETRO<br>DENOMINA<br>DENS_DEMOG<br>FSP | ▲<br>() =<br>() <><br>() ><br>() <<br>() <<br>() | ()<br>AND<br>OR<br>)<br>( | adm<br>Coleções:<br>TUDO                                                                                           |
|                                                                            |                                                                                                    |                           | Coleção:     Criar       Área:     Obter via Cursor       Y1:     Y2:       X1:     X2:       Aplicar     Suprimir |

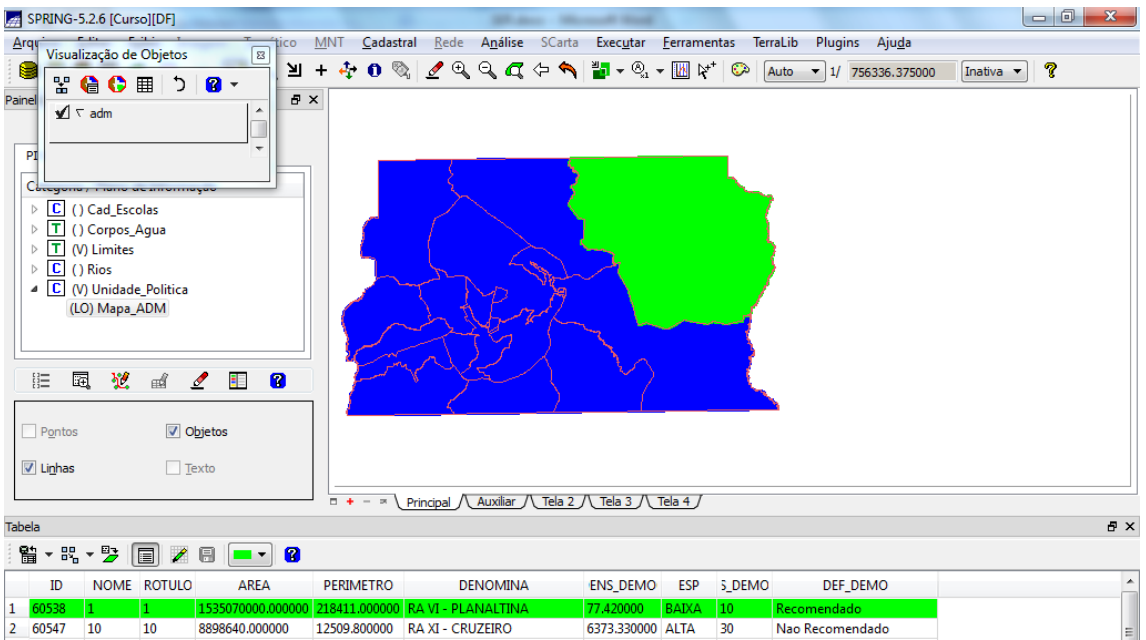

| 1  | 00000 | 1  | 1  | 13220100001000000 | 218411.000000 | KA VI - PLANALTINA       | 77.420000   | DAINA | 10 | Recomendado              |
|----|-------|----|----|-------------------|---------------|--------------------------|-------------|-------|----|--------------------------|
| 2  | 60547 | 10 | 10 | 8898640.000000    | 12509.800000  | RA XI - CRUZEIRO         | 6373.330000 | ALTA  | 30 | Nao Recomendado          |
| 3  | 60548 | 11 | 11 | 183392000.000000  | 99254.600000  | RA XVI - LAGO SUL        | 153.230000  | BAIXA | 10 | Recomendado              |
| 4  | 60549 | 12 | 12 | 80434500.000000   | 81815.500000  | RA VIII - N. BANDEIRANTE | 398.950000  | MEDIA | 20 | Recomendado c/ Restricao |
| 5  | 60550 | 13 | 13 | 6615490.000000    | 11044.400000  | RA XIX - CANDANGOLANDIA  | 2135.340000 | ALTA  | 30 | Nao Recomendado          |
| 6  | 60551 | 14 | 14 | 383718000.000000  | 104509.000000 | RA XIV - SAO SEBASTIAO   | 118.480000  | BAIXA | 10 | Recomendado              |
| 7  | 60552 | 15 | 15 | 105724000.000000  | 70109.100000  | RA XII - SAMAMBAIA       | 1526.420000 | ALTA  | 30 | Nao Recomendado          |
| 8  | 60553 | 16 | 16 | 56023700.000000   | 32509.400000  | RA XVII - RIACHO FUNDO   | 404.360000  | MEDIA | 20 | Recomendado c/ Restricao |
| 9  | 60554 | 17 | 17 | 101287000.000000  | 78556.700000  | RA XV - RECANTO DAS EMAS | 526.610000  | MEDIA | 20 | Recomendado c/ Restricao |
| 10 | 60555 | 18 | 18 | 215861000.000000  | 71499 000000  | RA XIII - SANTA MARIA    | 427 170000  | MEDIA | 20 | Recomendado c/ Restricao |
|    |       |    |    |                   |               |                          |             |       |    | PI: Mapa_ADM             |
|    |       |    |    |                   |               |                          |             |       |    |                          |

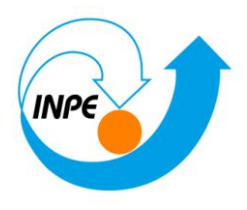

## Exercício 7 – Importando Rodovias de arquivos ASCII-SPRING

| 🌌 S      | PRING-5.2       | .6 [Curso]            | [DF]      |         |               | -                    |                                 | -         | _                        | -                 |                              | 1.0             |          |          |          |                |         |        |       | x          |
|----------|-----------------|-----------------------|-----------|---------|---------------|----------------------|---------------------------------|-----------|--------------------------|-------------------|------------------------------|-----------------|----------|----------|----------|----------------|---------|--------|-------|------------|
| Arq      | · • •           |                       |           | -       | tico <u>I</u> | <u>M</u> NT <u>C</u> | adastral                        | Rede A    | A <u>n</u> álise         | SCarta            | Exec <u>u</u> tar            | <u>F</u> errame | entas Te | rraLib I | Plugins  | Aju <u>d</u> a |         |        |       |            |
| 1        | Visualiza       | ição de O             | bjetos    | 8       | NI -          | 1 <i>3</i> 4 4       | n 🖎 🗌                           | 🥖 🕀 . e   |                          | - 🐟 🗎             | <b>9</b> – A                 | - III N         | + 💿      | Auto -   | 1/ 750   | 200 27500      | D. Tool |        | 2     |            |
| 1 =      | R 🔮             | I 🜔 🎟                 | 151       | 2 -     | . =           | - <del>- 1</del> . • | - NI                            |           | 0041                     | ווי –             | •                            | * <u>III</u> K  | <b>V</b> | Auto +   | 1/ /30.  | 30.37500       |         | iva +  | 8     | _          |
| Painel   | v ⊽ n           | odovias               |           | -       | 8×            |                      |                                 |           |                          |                   |                              |                 |          |          |          |                |         |        |       |            |
| PI       |                 |                       |           | *       |               |                      | W                               | 5 8       |                          | ~~                | + ==                         | -57             | <u></u>  |          |          |                |         |        |       |            |
| C        | acegono,        |                       |           |         |               |                      | \$ \$                           | The work  | L., L                    | · ~               | X_                           | 14              | Sar 2    | _        |          |                |         |        |       |            |
| Þ        | • 🚺 () C        | ad_Escola             | 15        |         |               |                      | FT                              | Y >       | ~~~{`                    | XGB               | 1.5                          | 25              | 120      |          |          |                |         |        |       |            |
| Þ        | · 🔟 () c        | orpos_Ag              | ua        |         |               |                      | FR                              | 1         | $\sim$                   | X                 | .ct~                         | FF)             | ~A       |          |          |                |         |        |       |            |
| Þ        | · [] () Li      | imites                |           |         |               | 1                    | 1/-1                            |           | 1                        |                   | hart                         | $\frac{1}{2}$   | 767-     | 2        |          |                |         |        |       |            |
|          | C () R          | ios                   | the state |         |               |                      | 'ৰ্বা                           | 2a        | -715                     | istr-             | 5(2                          | (d)             | Siti     | (        |          |                |         |        |       |            |
|          |                 | nidade_Po             | olitica   |         |               | -                    | 24                              | 17        |                          | 2                 | $\rightarrow \triangleright$ | ジロ              | ( LL     |          |          |                |         |        |       |            |
| 111      |                 | /las_acess<br>Mana Ro | dovias    |         |               | 11                   | $\langle \gamma \gamma \rangle$ | TT        | ter                      | 12                | E.                           | Č ~             | Y.       |          |          |                |         |        |       |            |
|          | (10)            | mapa_no               | aovias    |         |               | 17                   | F                               | Jan       | 5                        | KX                | - XF                         | $\gg$           | -EI -    |          |          |                |         |        |       |            |
|          |                 |                       |           | _       | _             | 2                    | A.                              | Ale       |                          | P                 | ~7                           | They            |          |          |          |                |         |        |       |            |
| , L      | E               | 2                     | el 💆      | =       | 3             | 1                    | ~_\r                            | 154       | 5                        | $\langle \rangle$ | 1                            | ×-1             | 10       |          |          |                |         |        |       |            |
|          |                 |                       |           |         |               | 1 1                  | AD)                             | ~2        | $\rightarrow \leftarrow$ | $1 \times$        | L                            | $\Lambda_{-}$   |          | $\sim$   |          |                |         |        |       |            |
|          | Linhas          |                       | Text      | to      |               |                      |                                 |           |                          |                   |                              |                 |          |          |          |                |         |        |       |            |
|          |                 |                       |           |         |               |                      |                                 |           |                          |                   |                              |                 |          |          |          |                |         |        |       |            |
| <b>V</b> | <u>O</u> bjetos |                       | Res       | trições |               |                      |                                 |           |                          |                   |                              |                 |          |          |          |                |         |        |       |            |
|          |                 |                       |           |         |               | - + -                | Prine                           |           | uxiliar /\               | Tela 2 /\         | Tela 3 /\                    | Tela 4 /        |          |          |          |                |         |        |       |            |
| Tabel    |                 |                       |           |         |               |                      | <u></u>                         |           |                          |                   |                              |                 |          |          |          |                |         |        |       | ΞÝ         |
| i abek   |                 |                       |           |         | - r           |                      |                                 |           |                          |                   |                              |                 |          |          |          |                |         |        |       | <b>·</b> ~ |
|          | - 8 <u>°</u> -  | 2                     | j 🖌 E     |         | ·] 😮          |                      |                                 |           |                          |                   |                              |                 |          |          |          |                |         |        |       |            |
|          | ID              | NOME                  | ROTULO    | AREA    | RIMETR        | LENGTH               | SISVIA_                         | SISVIA_IE | CODIGO                   | CODIGO            | CODIGO:                      | _DOMIN          | DMPR_K   | DME_RC   | RISDICA  | ATEGOR         | PISTA   | CLASSE | FONTE | ~          |
| 665      | 61120           | 574                   | 574       | 0.0000  | 1025.3        | 41.000               | 3959                            | 8052      | VC-263                   |                   |                              | 40 m            | 1.0300   |          | ESTA     | ESTR           | SIMPL   | 5      | DER   |            |
| 666      | 61121           | 575                   | 575       | 0.0000  | 1683.7        | 27.000               | 3900                            | 4055      | DF-001                   |                   |                              | 130 m           | 12.550   | EPCT     | ESTA     | RODO           | SIMPL   | 1      | DER   |            |
| 667      | 61122           | 576                   | 576       | 0.0000  | 107.94        | 34.000               | 3898                            | 4069      | DF-009                   |                   |                              | 130 m           | 8.7300   | EPPN     | ESTA     | RODO           | DUPLA   | 1      | DER   |            |
| 668      | 61123           | 577                   | 577       | 0.0000  | 8272.0        | 84.000               | 3982                            | 7060      | DF-310                   |                   |                              | 50 m            | 23.790   |          | ESTA     | RODO           | SIMPL   | 2      | DER   |            |
| 669      | 61124           | 578                   | 578       | 0.0000  | 624.48        | 34.000               | 3898                            | 4069      | DF-009                   |                   |                              | 130 m           | 8.7300   | EPPN     | ESTA     | RODO           | DUPLA   | 1      | DER   |            |
| 670      | 60614           | 58                    | 58        | 0.0000  | 8.7082        | 134.00               | 3972                            | 4119      | BR-479                   | DF-105            | DF-250                       | 100 m           | 0.7700   |          | FEDER    | RODO           | SIMPL   | 1      | DER   |            |
| 671      | 61125           | 580                   | 580       | 0.0000  | 817.85        | 40.000               | 38                              | 4094      |                          |                   |                              |                 | 7.8500   | EIXO     | ESTA     | RODO           | DUPLA   | 1      | DER   |            |
| 672      | 61126           | 581                   | 581       | 0.0000  | 283.71        | 34.000               | 3898                            | 4069      | DF-009                   |                   |                              | 130 m           | 8.7300   | EPPN     | ESTA     | RODO           | DUPLA   | 1      | DER   |            |
| 673      | 61127           | 582                   | 582       | 0.0000  | 2072.4        | 105.00               | 3970                            | 4116      | BR-479                   | DF-250            |                              | 100 m           | 14.920   |          | FEDER    | RODO           | SIMPL   | 1      | DER   |            |
| 674      | 61128           | 583                   | 583       | 0.0000  | 2535.1        | 0.0000               | 0                               | 0         |                          |                   |                              |                 | 0.0000   |          |          |                |         | 5      |       | *          |
|          |                 |                       |           |         |               |                      |                                 |           |                          |                   |                              |                 |          | PI: Mapa | Kodovias |                |         |        |       |            |

| Relatório de Dados                                                                                                    | X   |
|----------------------------------------------------------------------------------------------------|-----|
| LENGTH: 13.000000<br>SISVIA_: 3843<br>SISVIA_ID: 4056<br>CODIGO: DF-001<br>CODIGO1:<br>CODIGO2:                                                                                                    | *   |
| FX_DOMINIO: 130 m<br>COMPR_KM: 13.720000<br>NOME_ROD: EPCT - ESTRADA PARQUE CONTORNO<br>JURISDICAO: ESTADUAL<br>CATEGOR1: RODOVIA ESTADUAL PAVIMENTADA<br>PISTA: SIMPLES<br>CLASSE: 1<br>FONTE: DER - 1994 - ESCALA: 1:150.000 |     |
| Coord.X: 206510.628705 Coord.Y: 8253727.647454<br>Long: -47:44:21.10 Lat: -15:46:40.10<br>PI: Mapa_Rodovias Categoria: Vias_acesso                                                                                             | E   |
| Não existem objetos neŝte ponto                                                                                                    | *   |
| Apagar Fechar Ajuda                                                                                                    | .11 |

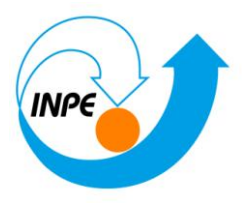

## Exercício 8 – Importando Altimetria de arquivos DXF

#### Passo 1 - Importar arquivo DXF com isolinhas num PI numérico

| 0 { DXF D                                                | 0 { DXF Default Layer } |                                                         |         |  |  |  |  |
|----------------------------------------------------------|-------------------------|---------------------------------------------------------|---------|--|--|--|--|
| Mapa_Al                                                  | timetrico-iso           |                                                         |         |  |  |  |  |
| Mostrar (                                                | Conteúdo<br>0           | Transfor<br>Coord <u>X</u> :                            | rmações |  |  |  |  |
|                                                          |                         |                                                         | 0.0     |  |  |  |  |
| Polylines:                                               | 259                     | Coord <u>Y</u> :                                        | 0.0     |  |  |  |  |
| <u>P</u> olylines:<br>P <u>o</u> ints:                   | 259<br>0                | Coord <u>Y</u> :<br><u>R</u> otação:                    | 0.0     |  |  |  |  |
| <u>P</u> olylines:<br>P <u>o</u> ints:<br><u>T</u> exts: | 259<br>0<br>0           | Coord <u>Y</u> :<br><u>R</u> otação:<br><u>E</u> scala: | 0.0     |  |  |  |  |

| 🛃 Retâng       | gulo Envolvente                |                         |                    |
|----------------|--------------------------------|-------------------------|--------------------|
| Curso          | r: 🖲 <u>N</u> ão 🔘 <u>S</u> im | ● P <u>I</u> /<br>○ Pro | Ativo<br>jeto      |
| Coord          | lenadas<br><u>M</u> S (D) GD   |                         | Planas             |
| Long1:         | o 47 57 25.000000              | ) Long2:                | o 47 47 10.0000000 |
| L <u>a</u> t1: | s 15 52 13.000000              | ) La <u>t</u> 2:        | s 15 42 2.00000000 |
| Hemisfé        | rio: 🔘 N 🍥 S                   |                         | N @ S              |
| Exe            | cutar Fe                       | echar                   | Ajuda              |

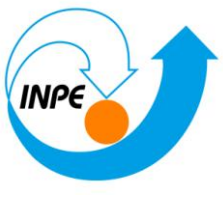

| SPRING-5.2.6                                                                                       | [Curso][DF]                                                                                                    |                  |            |                    |              |                  |        |                   |                    |             |         |                   |    |
|----------------------------------------------------------------------------------------------------|----------------------------------------------------------------------------------------------------|------------------|------------|--------------------|--------------|------------------|--------|-------------------|--------------------|-------------|---------|-------------------|----|
| <u>A</u> rquivo <u>E</u> dita                                                                      | r E <u>x</u> ibir <u>I</u> magem                                                                                                  | <u>T</u> emático | <u>M</u> N | T <u>C</u> adastra | <u>R</u> ede | A <u>n</u> álise | SCarta | Exec <u>u</u> tar | <u>F</u> erramenta | as TerraLib | Plugi   | ns Aju <u>d</u> a |    |
| ) 🗃 🖬 💋                                                                                            | 🖩 🥒 🗖 🖉                                                                                                    | 🔊 🔍 স            | +          | 🕂 O 🗞              | ₫ 🔍          | . २, 🕰           | (中 🥎   | 📲 🗕 🖉 📲           | • 🚺 🕅              | 🔅 Auto      | ▼ 1/    | 432992.593750     | In |
| Painel de Controle                                                                                 |                                                                                                    | Ð                | ×          |                    |              |                  |        |                   |                    |             |         |                   |    |
| PI Disponíveis                                                                                     | PI Selecionados                                                                                                    |                  |            |                    |              |                  |        |                   |                    |             |         |                   |    |
| A activity (i) A A     (A) M     (C) (C) Ca     (C) (C) Ca     (C) (C) (C) (C) (C) (C) (C) (C) (C) | ano de antornação<br>timetria<br>apa Altimétrico<br>d Escolas<br>rpos_Agua<br>mites<br>nite_DF<br>s<br>idade_Política<br>s_acesso |                  |            |                    |              |                  |        |                   |                    |             |         |                   |    |
| HE .                                                                                               | ۷ 🖬 🖉                                                                                                    | II 😮             |            | (                  |              |                  |        |                   |                    |             |         |                   |    |
| Pontos                                                                                             | <b></b> <u>C</u> lasses                                                                                                    |                  |            |                    |              |                  |        |                   |                    |             |         |                   |    |
| <u>m</u> dulz                                                                                      |                                                                                                    |                  | ] [-       | + - ≍ \ P          | incipal /    | Auxiliar /       | Tela 2 | Tela 3            | _Tela 4 /          | PI: Lim     | nite_DF |                   |    |

## Passo 2 - Importar arquivo DXF com pontos cotados no mesmo PI das isolinhas

| 🛃 Layers DX | (F                      |                  |         |  |  |  |  |  |
|-------------|-------------------------|------------------|---------|--|--|--|--|--|
| Layers      |                         |                  |         |  |  |  |  |  |
| 0 { DXF D   | 0 { DXF Default Layer } |                  |         |  |  |  |  |  |
| Mapa_Alt    | timetrico-pt            | 0                |         |  |  |  |  |  |
|             |                         |                  |         |  |  |  |  |  |
|             |                         |                  |         |  |  |  |  |  |
|             |                         |                  |         |  |  |  |  |  |
| Mostrar (   | Conteúdo                | Transfo          | rmações |  |  |  |  |  |
| Lines:      | 0                       | Coord X:         | 0.0     |  |  |  |  |  |
| Polylines:  | 0                       | Coord <u>Y</u> : | 0.0     |  |  |  |  |  |
| Points:     | 194                     | <u>R</u> otação: | 0.0     |  |  |  |  |  |
| Texts:      | 0                       | Escala:          | 1.0     |  |  |  |  |  |
| Executa     | r Feo                   | thar             | Ajuda   |  |  |  |  |  |

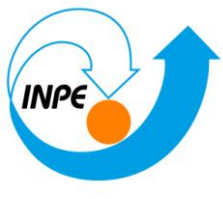

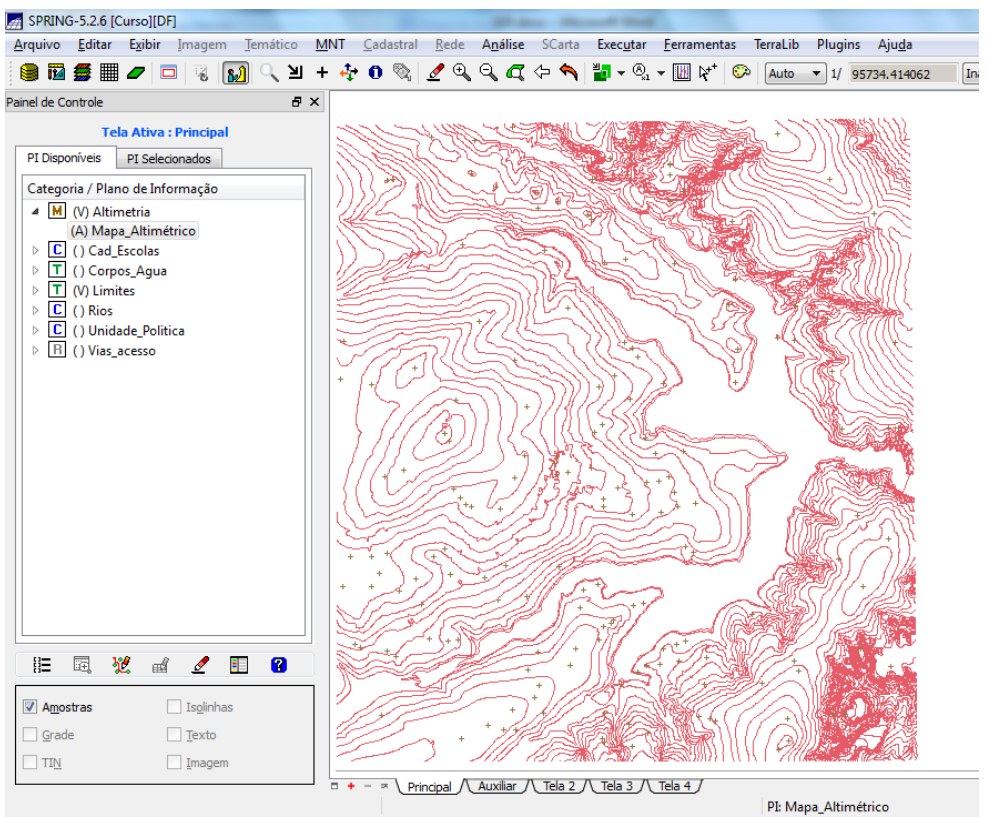

#### Passo 3 - Gerar toponímia para amostras

| Geração de Textos                              |
|------------------------------------------------|
| Seleção                                        |
| Pontos e Mestras Pontos e Isolinhas            |
| Distância entre textos: 2500                   |
| Isolinha inicial: 500                          |
| Intervalo linhas mestras: 50                   |
| ✓ Alterar Mestras # Casas Decimais: 0          |
| Vi <u>s</u> ual Adicionar ao PI                |
| Controle de Visualização                       |
| Alinhamento Deslocamento                       |
| Horizontal: Esquerda 🔻 1.5                     |
| Vertical: Topo 🔻                               |
| Otimização Superposição                        |
| Executar Fechar Ajuda                          |
| <pi edição:="" em="" mapa_altimétrico=""></pi> |

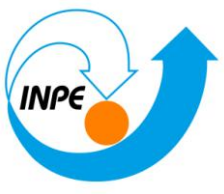

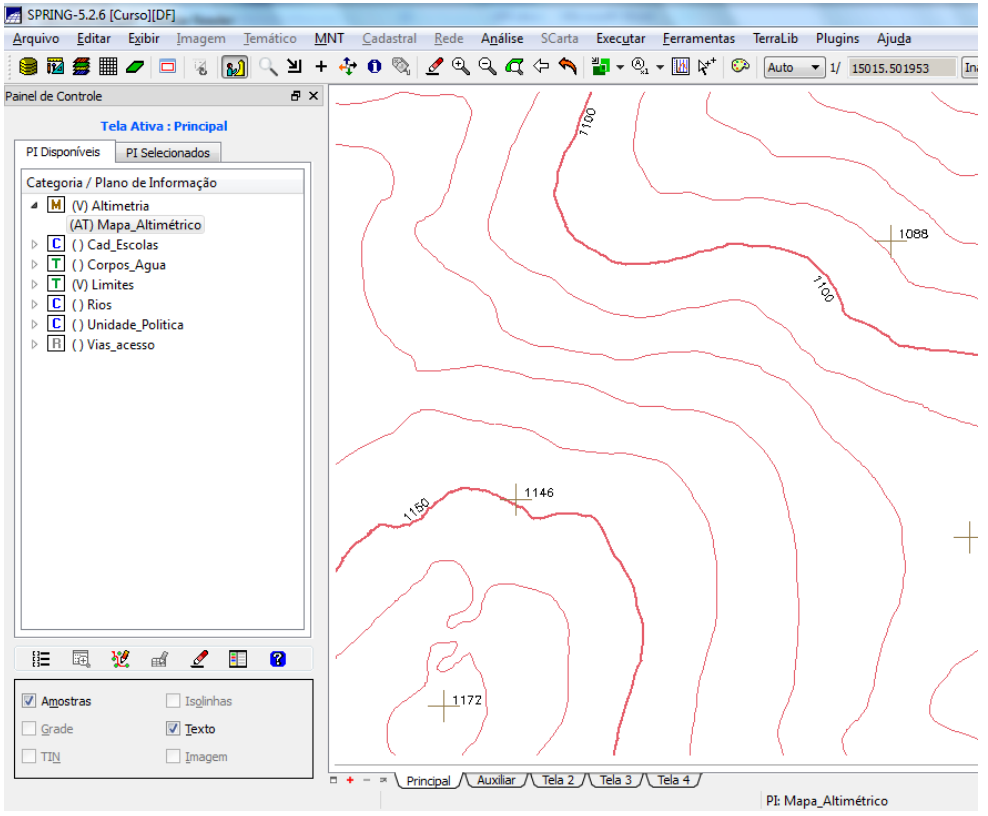

## Exercício 9 - Gerar grade triangular- TIN

#### Passo 1 - Importar a drenagem de arquivo DXF para PI temático

| 🛃 Layers D)           | (F                                           |                  |         |  |  |  |  |  |
|-----------------------|----------------------------------------------|------------------|---------|--|--|--|--|--|
| Layers                |                                              |                  |         |  |  |  |  |  |
| 0 { DXF D<br>RIOS-LIN | 0 { DXF Default Layer }<br>RIOS-LINHA-OUEBRA |                  |         |  |  |  |  |  |
|                       | •                                            |                  |         |  |  |  |  |  |
|                       |                                              |                  |         |  |  |  |  |  |
| Mostrar               | Conteúdo                                     | Transfor         | rmações |  |  |  |  |  |
| Lines:                | 0                                            | Coord X:         | 0.0     |  |  |  |  |  |
| Polylines:            | 100                                          | Coord <u>Y</u> : | 0.0     |  |  |  |  |  |
| Points:               | 0                                            | <u>R</u> otação: | 0.0     |  |  |  |  |  |
| Texts:                | 0                                            | Escala:          | 1.0     |  |  |  |  |  |
| Executa               | Executar Fechar Ajuda                        |                  |         |  |  |  |  |  |

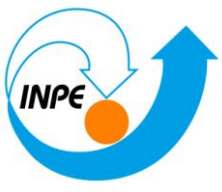

| SPRING-5.2.6 [Curso][DF]                               |                                                             |                                                                           |        |
|--------------------------------------------------------|-------------------------------------------------------------|---------------------------------------------------------------------------|--------|
| <u>Arquivo Editar Exibir</u> Imagem <u>T</u> emático M | NT <u>C</u> adastral <u>R</u> ede <b>A<u>n</u>álise SCa</b> | rta Exec <u>u</u> tar <u>F</u> erramentas TerraLib Plugins Aju <u>d</u> a |        |
| 🛢 🖬 🗲 🔳 🖉 🗖 🕹 +                                        | 🕂 🛈 🗞 🖉 🔍 🧠 🖾 🔶                                             | n 📲 🕶 🌯 🕶 🔣 🏷 + 🗫 Auto 🔻 1/ 90476.968750                                  | In     |
| Painel de Controle 🛛 🗗 🗙                               |                                                             | $\sim$ ( $\Gamma$ ( $\Gamma$ )                                            |        |
| Tela Ativa : Principal                                 |                                                             |                                                                           |        |
| PI Disponíveis PI Selecionados                         |                                                             |                                                                           |        |
| Categoria / Plano de Informação                        |                                                             |                                                                           |        |
| M () Altimetria                                        |                                                             | $\sim$ $\sim$ $\sim$                                                      |        |
| ▷ C () Cad_Escolas                                     | <i>ب</i> ر                                                  |                                                                           | 12     |
| (V) Corpos_Agua     () Mana Drenagem-pol               |                                                             | $\langle \rangle$                                                         | r -    |
| (L) Mapa_rios-Iq                                       |                                                             | 424                                                                       | ~      |
| ▷ T (V) Limites                                        |                                                             | ~                                                                         | ÷.     |
| C () Rios                                              |                                                             | ~                                                                         |        |
| ▶ B () Vias_acesso                                     |                                                             |                                                                           |        |
|                                                        |                                                             | ~                                                                         |        |
|                                                        |                                                             |                                                                           |        |
|                                                        |                                                             |                                                                           |        |
|                                                        |                                                             |                                                                           |        |
|                                                        |                                                             |                                                                           |        |
|                                                        |                                                             |                                                                           |        |
|                                                        |                                                             |                                                                           | 1      |
|                                                        |                                                             | 1                                                                         | $\sim$ |
|                                                        |                                                             | $1$ $\lesssim$ $\sim$                                                     |        |
|                                                        |                                                             | , Γ <u>ζ</u>                                                              | ц.     |
| i= ii W a / ii 2                                       | $\sim$                                                      | Z C                                                                       | 1      |
|                                                        |                                                             |                                                                           | 9      |
| Pontos Classes                                         |                                                             | X OF                                                                      | 7      |
| LinhasTexto                                            |                                                             | ~11 5-                                                                    | 2      |
| Matriz                                                 |                                                             |                                                                           | -      |
|                                                        | □ + - > \Principal \Auxiliar \Tela                          | 2 / Tela 3 / Tela 4 /                                                     |        |
|                                                        |                                                             | PI: Mapa_rios-Iq                                                          |        |

Passo 2 - Gerar grade triangular utilizando o PI drenagem como linha de quebra

| Geração de TIN                                                                                                    |
|----------------------------------------------------------------------------------------------------|
| PI de <u>S</u> aída: Altimetria-TIN-lq<br>R <u>e</u> tângulo Envolvente                                                                                                    |
| Тіро                                                                                                    |
| Delaunay 🔹                                                                                                    |
| Linha de Quebra                                                                                                    |
| Imit of the second second |
| PI Mapa_rios-lq                                                                                                    |
| Simplificação de Linhas                                                                                                    |
| Tolerância de Isolinhas: 10.000000                                                                                                    |
| Distância entre Ponto de Isolinhas: 200.000000                                                                                                    |
| Tolerância de Linhas de Quebra: 10.000000                                                                                                    |
| Triangulação                                                                                                    |
| Menor Aresta (m): 2.000000                                                                                                    |
| Executar Fechar Ajuda                                                                                                    |

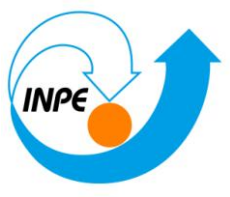

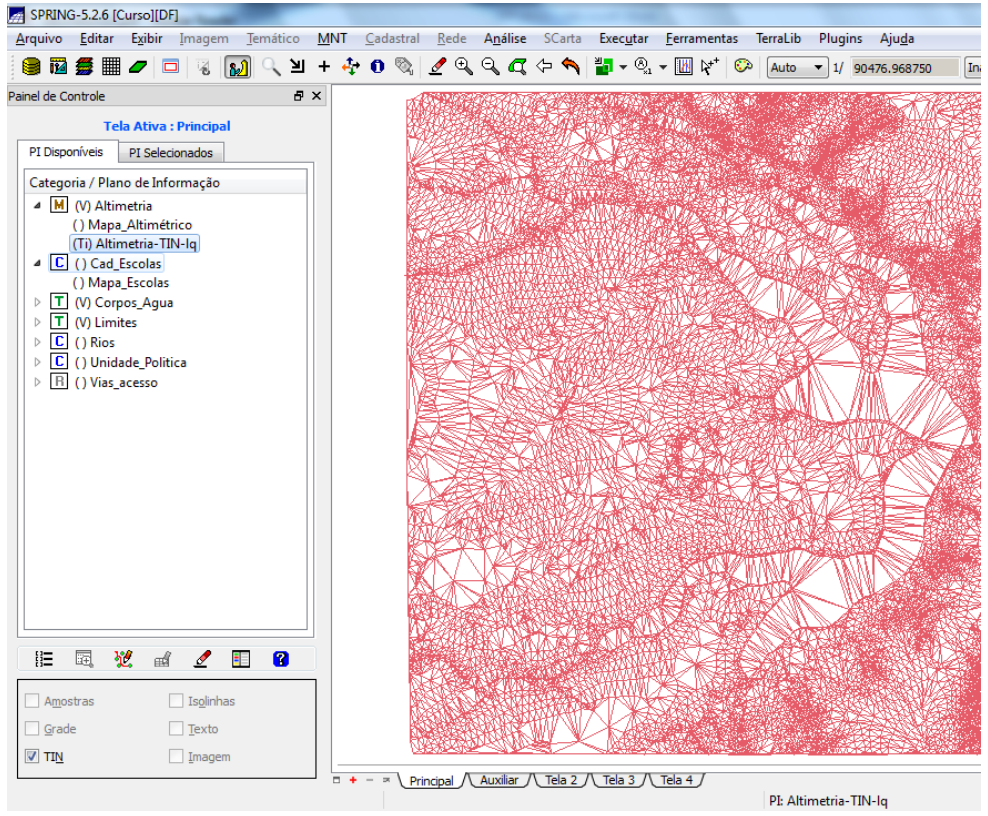

## Exercício 10 - Gerar grades retangulares a partir do TIN

| 🚮 Ge | eração de Grade               |
|------|-------------------------------|
| Dade | os de Entrada                 |
| 0 A  | mostra 🔘 Grade 💿 TIN          |
| Inte | erpolador                     |
| Line | zar 🔻                         |
|      |                               |
|      |                               |
|      |                               |
|      |                               |
|      |                               |
|      |                               |
|      |                               |
|      |                               |
| Saíd | a                             |
| PI:  | Altimetria-TIN-lq-GRD         |
|      | Retângulo Envolvente          |
| Tan  | nanho do Pixel Tipo de Imagem |
| X:   | 20 (i) 32 bits                |
| Y:   | 20 ( 64 bits                  |
|      |                               |
| Ex   | ecutar Fechar Ajuda           |
|      |                               |
|      |                               |

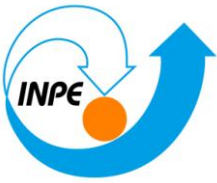

| uivo <u>E</u> ditar E <u>x</u> ibir <u>I</u> magem <u>T</u> emático <u>M</u> NT | <u>C</u> adastral    | Rede    | A <u>n</u> ál | ise S      | Carta  | Execu  | tar    | <u>F</u> errame | ntas   | TerraLib | Plug   | gins   | Aju <u>d</u> a |        |
|---------------------------------------------------------------------------------|----------------------|---------|---------------|------------|--------|--------|--------|-----------------|--------|----------|--------|--------|----------------|--------|
| । 🖬 🗯 🔳 🥒 🗖 🤘 😡 🔍 ២ + 🦂                                                         | • O 🗞                | ₫ 🔍     | 9             | <b>q</b> 🕆 | •      | 1      | ®., •  | <b>I</b>        | + 📀    | Auto     | • 1/   | 904    | 76.9687        | 50     |
| l de Controle 🛛 🗗 🗙                                                             | -                    | 10      |               |            | 15     |        |        |                 | -      | p.       | A      | τ      | Ŧ              | π      |
| Tela Ativa : Principal                                                          | 1076.2               |         |               | 1038.8     | 1068.5 |        |        | 11228           | 1096.2 | 1083.1   | 1116.8 | 1124.3 | 1176.2         | 1195.8 |
| I Disponíveis PI Selecionados                                                   | 1083.0               | 1071.2  |               |            |        |        |        |                 |        |          | 1021.6 | 1112.1 | 1122.4         | 1146.7 |
| ategoria / Plano de Informação M (V) Altimetria                                 | 1108.8               | 1079.6  |               |            |        |        |        |                 |        |          |        | 1049.0 | 1094.9         | 1114.5 |
| () Mapa_Altimétrico<br>() Altimetria-TIN-In                                     | 1001 5               |         |               |            |        |        |        |                 |        |          |        |        | and a          | +      |
| (GIM) Altimetria-TIN-Iq-GRD                                                     | 1081.5               |         |               |            |        |        |        |                 |        |          |        |        |                |        |
| () Cad_Escolas                                                                  | 10 <mark>89.6</mark> | 1080.3  | 1060.9        | 1088.3     | 1093.2 | 1088.6 |        |                 |        |          |        |        |                |        |
| T (V) Limites                                                                   | 1125.7               | 1109.5  | 1120.0        | 1140.0     | 1108.9 | 1098.4 |        | 4 1056.6        |        |          |        |        |                |        |
| C () Unidade_Politica                                                           | 1130.2               | 1119.8  | 1129.1        | 1140.0     | 1147.3 | 1133.5 | inna   | 5 1081.4        |        |          |        |        |                |        |
|                                                                                 | 1130.1               | 1120.0  | 1127.6        | 1155.3     | 1168.0 | 1134.2 | 1107.1 | 8 1072.1        |        |          |        |        |                |        |
|                                                                                 | 1120.4               | 1120.0  | 1141.1        | 1151.3     | 1131.3 | 1125.2 | 1115.  | 7 1082.2        |        |          |        |        |                |        |
|                                                                                 |                      | 1111.2  | 1130.1        | 1117.5     | 1105.0 | 1118.0 | 1098.  | 1 1086.8        |        |          |        |        |                |        |
|                                                                                 |                      | 1095.4  | 1095.5        | 1078.1     | 1078.6 | 1088.3 | 1087.  | 1 1034.5        |        |          |        |        |                |        |
|                                                                                 | -                    |         | +             |            |        |        |        |                 |        |          |        |        |                |        |
|                                                                                 | -                    | 109.0.1 | 109.5.7       |            |        |        |        |                 |        |          |        |        |                |        |
|                                                                                 | -                    | 1082.8  | 1082.8        |            |        |        |        |                 |        |          |        |        |                | 1085.3 |
| = 🗟 💥 🖬 🖉 🗉 🍘                                                                   | -                    |         |               |            |        |        |        |                 |        |          |        |        | 1096.3         | 1111.8 |
| Amostras 🔄 Isglinhas                                                            | +                    |         |               |            |        |        |        |                 |        |          | 1083.5 | 1105.9 | 1127,2         | 1127.0 |
| Grade 🗌 Texto                                                                   |                      |         |               |            | 1058.0 | 1047.9 |        |                 | 1066.8 | 1083.3   | 028.1  | 1102.1 | 1147.7         | 1129.0 |
| TIN Imagem                                                                      |                      | 2.2     |               |            |        |        |        |                 |        |          |        |        | +              | +      |

| # SPRINC        | G- <b>5.2.6</b> [    | Curso][D               | F]                 |                  |             |                   |                       |                      |                     |                      |                     |                     |                      |                      |                      |                     |                      |                      |                      |             |
|-----------------|----------------------|------------------------|--------------------|------------------|-------------|-------------------|-----------------------|----------------------|---------------------|----------------------|---------------------|---------------------|----------------------|----------------------|----------------------|---------------------|----------------------|----------------------|----------------------|-------------|
| <u>A</u> rquivo | <u>E</u> ditar       | E <u>x</u> ibir        | Imagem             | <u>T</u> emático | <u>M</u> NT | <u>C</u> adast    | al <u>R</u> ede       | A <u>n</u> áli:      | se SCa              | irta Ex              | ec <u>u</u> tar     | <u>F</u> errame     | ntas T               | erraLib              | Plugins              | Aju <u>d</u> a      | 3                    |                      |                      |             |
| 8 🖬             | 5                    | -                      | ⊐   😨              | N 🔍 🔊            | + 4         | ) O 🤋             | ì 💆 🕀                 |                      | <b>r</b> (> (       | 🏜   🏠                | • ®                 | • 🚻 🕅               | • 😳                  | Auto                 | ▼ 1/ 7               | 667.4780            | 27                   | Inativa              | • ?                  |             |
| Painel de Co    | ontrole              |                        |                    | ð                | ×           | +                 | +                     | +                    | +                   | +                    | +                   | +                   | +                    | +                    | +                    | +                   | +                    | +                    | +                    | +           |
|                 | Те                   | la Ativa               | : Principal        | Г                | 156         | .7 1155.          | 3 11 <u>5</u> 3.6     | 1151.8               | 11 <b>49.5</b><br>+ | 1147.1               | 1145.4              | 1144.0              | 1142.7               | 11 <b>40.9</b><br>+  | 1139.3               | 11 <u>38</u> .0     | 1136.9               | 1136.1               | 1134.9               | 1133.4      |
| PI Dispo        | oníveis              | PI Sele                | cionados           |                  | . 153       | .7 1153.          | 0 1151.5              | 1146.9               | 1146.2              | 1143.5               | 1141.5              | 1140,1              | 1139.2               | 1138.3               | 1137.3               | 1136.0              | 1135.2               | 1134.6               | 1133.6               | 1132.6      |
| Catego          | oria / Plai          | no de Inf              | ormação            |                  | ÷           | +                 | +                     | +                    | +                   | +                    | +                   | +                   | +                    | +                    | +.                   | +                   | +                    | +                    | +                    | +           |
| ⊿ M             | (V) Altir<br>() Mana | netria<br>Altimé       | rico               |                  | 150<br>+    | .9 11 <u>5</u> 0. | 114 <b>8</b> .5       | 1145.9<br>+          | 11 <b>43.2</b><br>+ | 114D.4<br>+          | 1138.1<br>+         | 1137.1              | 1138.4               | 1135.B<br>+          | 11 <b>34.</b> 8<br>+ | 1134.0<br>+         | 1133.8               | 11 <u>32</u> .8<br>+ | 11 <u>32</u> .1<br>+ | 1131.1      |
|                 | () Altim<br>(GIm) A  | etria-TII<br>Itimetria | l-lq<br>-TIN-lq-GF | RD               | 145<br>+    | .5 11 <u>45</u> . | 7 1144.4              | 1141.9<br>+          | 1139.5              | 1137.4               | 11 <b>35.</b> 1     | 11 <b>34.</b> 2     | 1133.5               | 11 <b>32.</b> B<br>+ | 11 <u>32.4</u><br>+  | 1132.2              | 1131.6               | 1131.1               | 11 <u>30.6</u><br>+  | 1130.0      |
| ▷ C<br>▷ T      | ( ) Cad_<br>( ) Corp | Escolas<br>os_Agua     |                    |                  | 4+<br>+     | .0 11 <u>4</u> 2. | 1140.2                | 1136.2<br>+          | 1135.9              | 1133.7               | 1132.3              | 1131.2              | 11 <u>30</u> .8      | 1129.9               | 1129.9               | 1129.8              | 1129 <b>.</b> 4<br>+ | 1128.8               | 112 <b>6.</b> 0      | 1127.0      |
|                 | (V) Limi<br>() Rios  | ites                   | i.e.               |                  | 140<br>+    | .8 11 <u>3</u> 8. | 3 11 <u>37</u> .2     | 11 <b>34.</b> 9<br>+ | 1132.5              | 11 <u>3</u> 0.1      | 1129.1<br>+         | 1128.4              | 1127.9               | 1127.4               | 1127.1               | 1126.8              | 1126.3<br>+          | 1125.7               | 1124.9<br>+          | 1124.0      |
| ⊳ R             | () Vias_             | acesso                 | lica               |                  | 131         | .3 1135.          | 4 11 <u>3</u> 4.2     | 1132.3               | 1129.6              | 1127.0<br>+          | 1126.5<br>+         | 1125.7              | 1125.4               | 1124.9<br>+          | 1124.5<br>+          | 1123.9              | 1123.2               | 1122.6               | 1121.8               | 1121.0      |
|                 |                      |                        |                    |                  | 13:         | .4 11 <u>3</u> 2. | 0 11 <u>3</u> 0.9     | 1129.3               | 1128.5              | 11 <u>2</u> 3.9<br>+ | 1124.D              | 1123.1              | 1122.8               | 1122.4               | 1121.9               | 1120.9              | 1120.1               | 1120.0               | 1120.0               | 1120.0      |
|                 |                      |                        |                    |                  | 125         | .8 1128.<br>+     | 4 11 <u>26.7</u><br>+ | 1125.1               | 1122.2              | 112D.9               | 1121.D              | 1120.4              | 1120.2               | 1119.9<br>+          | 1120.0               | 1120.0              | 1120.0               | 1120.0               | 1120.0               | 1120.0      |
|                 |                      |                        |                    |                  | 12t<br>+    | .7 11 <u>24</u> . | 7 1122.8              | 1120.7               | 1119.6              | 1119.1               | 11 <u>18.9</u><br>+ | 1118.5              | 1118.4               | 1118.3<br>+          | 11 <u>19</u> .4<br>+ | 1118.9              | 1120.0               | 1120.0               | 1120.0               | 1120.0      |
|                 |                      |                        |                    |                  | 124         | .5 1121.          | 3 1119.6              | 1116.3               | 1117.5              | 1116.8               | 1117.0              | 111 <b>B.B</b><br>+ | 1116.6               | 1117.8               | 1118.8               | 1119.3              | 1119.B<br>+          | 1120.0               | 1120.0               | 1120.0      |
|                 |                      |                        |                    |                  | 123         | .1 111 <b>8.</b>  | 1117.5                | 1116.2<br>+          | 11 <b>15.3</b><br>+ | 1114.6               | 1114.6              | 1115.1              | 11 <u>15</u> .8<br>+ | 1116.9<br>+          | 1118.2<br>+          | 11 <b>18.7</b><br>+ | 11 <b>19.2</b><br>+  | 1119.7               | 1120.0<br>+          | 1120.0<br>+ |
|                 |                      |                        |                    |                  | 115         | .1 1117.          | 3 1115.4              | 111 <b>4.2</b><br>+  | 1113.1              | 1112.4               | 1112.1              | 1113.5              | 1114.9               | 1116.2<br>+          | 11 <b>17.6</b><br>+  | 11 <u>18</u> .1     | 1118.6               | 11 19.1              | 1119.7               | 1120.0      |
| IE              | E,                   | i ef                   |                    | <b>E</b> ?       | IĮ          | .5 1114.          | 3 1113.3              | 1112.1               | 1110.9              | 111D.3               | 11 <u>10</u> .D     | 1112.2              | 1114.2               | 1115.8               | 1117.0               | 1117.5              | 1118.0               | 1118.9               | 11 <u>19</u> .9<br>+ | 1120.0      |
| Amos            | stras                |                        | Is <u>o</u> linha  | IS               | 112         | .7 1111.          | 1111.1                | 1110.0               | 11 <b>08.5</b><br>+ | 111D.0               | 1110.D<br>+         | 11111               | 1113.2               | 11 <b>14.9</b><br>+  | 1116.4               | 1117.0              | 11 <b>18.1</b><br>+  | 1119.2               | 1120.0<br>+          | 1120.0<br>+ |
|                 | c                    |                        | Imagen             |                  |             |                   |                       |                      |                     |                      |                     |                     |                      |                      |                      |                     |                      |                      |                      |             |
|                 |                      |                        | Tunadeu            |                  |             |                   | Principal /           | Auxilia              | r /\ Tela           | 2 /\ Te              | ela 3 /\ `          | Tela 4 /            |                      |                      |                      |                     |                      |                      |                      |             |
|                 |                      |                        |                    |                  |             |                   |                       |                      |                     |                      |                     |                     |                      | PI: Altir            | metria-TI            | N-lq-GR             | D                    |                      |                      |             |

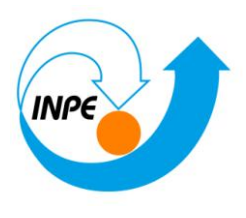

## Exercício 11 - Geração de Grade de Declividade e Fatiamento

⇒⊡ Geração da Grade de Declividade:

| A Declividade                                                                |
|------------------------------------------------------------------------------|
| Entrada: O Grade TIN                                                         |
| Saída:                                                                       |
| Unidade: O Porcentagem O Graus                                               |
| Categoria de Saída Grades_Numéricas                                          |
| PI de Saída: MNT-Declividade                                                 |
| <ul> <li>32 bits</li> <li>64 bits</li> </ul>                                 |
|                                                                              |
| <u>R</u> etângulo Envolvente                                                 |
| Tamanho do Pixel:                                                            |
| <u>х</u> : 20.000000000000 <u>Y</u> : 20.00000000000000000000000000000000000 |
| Executar Fechar Ajuda                                                        |
|                                                                              |

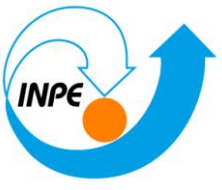

| SPRING-5.2.6                            | [Curso][DF             | ]                 |            |             |     |                   |            | - 10           | -           | 1000     | -        | 1000       |                  |         |          |             |                     |                |             |
|-----------------------------------------|------------------------|-------------------|------------|-------------|-----|-------------------|------------|----------------|-------------|----------|----------|------------|------------------|---------|----------|-------------|---------------------|----------------|-------------|
| <u>A</u> rquivo <u>E</u> dita           | ır E <u>x</u> ibir     | Imagem            | Temáti     | co <u>M</u> | INT | <u>C</u> adastral | Rede       | A <u>n</u> áli | se S        | Carta    | Execu    | itar       | <u>F</u> erramen | tas     | TerraLib | Plug        | ins 4               | iju <u>d</u> a |             |
| 🖲 🖬 💋 📗                                 |                        |                   | <b>8</b> 2 | 河 +         |     | 0 🗞               | ₫ 🔍        |                | <b>q</b> (> | 1        | - 14     | ®, •       | • 🔟 🕅            | $\odot$ | Auto     | •]1/        | 90459               | .781250        | ) [         |
| inel de Controle                        |                        |                   |            | ₽×          |     | т                 | -          | 3              |             | 18       | -        |            | Contra Contra    | S.      |          | 1           | a and               |                | 0           |
| 1                                       | Fela Ativa :           | Principal         |            |             |     | -                 |            | 4,062          |             |          |          | <b>+q1</b> | 2 2 4 5 5        | 3479    | depart . | 2.795       | 10                  |                |             |
| PI Disponíveis                          | PI Seleci              | onados            |            | _           |     |                   | 1.398      | 3.742 1        | .5e-di      | 2.523    | 2.700    | 2.886      | 2:908.           | 5.052   | 6.540    | the c       | 1,404               |                | .071        |
| Categoria / Pl                          | lano de Info           | ormação           |            |             |     |                   |            |                |             |          |          |            |                  |         |          | Z C         | 1                   |                |             |
| a 📑 () Ait<br>() Ma                     | imetria<br>pa_Altiméti | ico               |            |             |     | 14                |            |                | 3,264       | 1.480    |          | Tan.       | - 40             |         | 2:463 1  | .9e-01<br>+ | P.                  | 1.442          |             |
| () Alti                                 | metria-TIN             | -lq               |            |             |     | -                 |            |                |             |          |          |            | 5.068 8          |         |          |             | 0 <sup>1</sup> 0. c | 1.201 / I      | 734         |
| ▷ [C] () Ca                             | d_Escolas              | iq ono            |            |             |     | 1                 |            |                |             |          |          |            | 5 5.2e-01        |         |          |             | 1.002               | 0,0            | 2700        |
| ▷ T () Co                               | rpos_Agua              | éricas            |            |             |     |                   |            |                |             |          |          |            |                  |         |          |             |                     |                | + ~         |
| (GIm)                                   | MNT-Decli              | vidade            |            |             |     |                   |            |                |             |          | 2.605    |            | 2.060            | 2.967   |          | <b>a</b> .o | 2.630               | 0 <u>0</u>     | 3.698       |
| ▶ <b>T</b> (V) Lir<br>▶ <b>C</b> () Rig | mites                  |                   |            |             |     |                   |            |                |             | 1.659    |          |            |                  |         |          |             |                     |                |             |
| ▷ <mark>[</mark> () Un                  | idade_Politi           | ca                |            |             |     |                   |            |                |             | 1.857    |          |            |                  |         |          |             |                     |                |             |
| ▷ [H] () Via                            | s_acesso               |                   |            |             |     | 10                |            |                |             |          |          |            |                  |         | +7       |             |                     |                |             |
|                                         |                        |                   |            |             |     | 4                 |            |                |             |          |          |            | 2 3.7e-01        |         |          |             |                     |                | <b>0</b> ,0 |
|                                         |                        |                   |            |             |     |                   |            |                |             |          |          |            |                  |         |          |             |                     |                | 1.302       |
|                                         |                        |                   |            |             |     |                   |            |                |             |          |          |            |                  |         |          |             |                     |                |             |
|                                         |                        |                   |            |             |     |                   |            |                |             |          |          |            |                  |         |          | +           |                     |                | +           |
|                                         |                        |                   |            |             |     | +                 |            |                |             | 1.766    |          |            | 5.7.6=-02        |         |          |             |                     | 2.674          | 4           |
|                                         |                        |                   |            |             |     | -                 |            |                |             |          |          |            |                  |         |          |             | 3.169               | 7.022 1        |             |
| 8= 📼                                    | 80 al                  | 1                 | <b>I 2</b> |             |     | 2                 | 4.421      |                |             |          |          |            |                  |         |          |             | 3.769               |                |             |
| ti- 0026                                | <b>K</b> EM            | ~                 |            |             |     | -                 |            |                |             | <b>*</b> |          |            |                  |         | +        |             | <b>*</b> 35         |                |             |
| Amostras                                | [                      | Is <u>o</u> linha | s          |             |     | +                 | 4.7e-D1    |                |             |          | 5.3e=01  |            |                  | 3.592   | 3.582    | \$ 262      |                     |                |             |
| ☑ <u>G</u> rade                         |                        | Texto             |            |             |     | 1                 |            |                |             | 7.6e-0   | 1 3.286  | 1.665      |                  | 6282    | 1.915.8  | 10-01       | 2:257               |                | s.100       |
| TIN                                     |                        | Imagem            |            |             | _   | T                 |            |                |             |          |          |            |                  |         |          |             |                     |                |             |
|                                         |                        |                   |            |             | • + | - ≍ \Pr           | ncipal / \ | Auxilia        |             | eia 2    | ( lela : |            |                  |         | PI: M    | NT-Dec      | lividad             |                |             |

⇒□ Fatiamento de grade regular em classes de declividade:

| Fatiamento MNT                         |
|----------------------------------------|
| Categoria de Saída Declividade         |
| PI de Saída: Faixas_Declividade        |
| Definição de Fatias                    |
| Associação de <u>F</u> atias - Classes |
| Executar Fechar Ajuda                  |

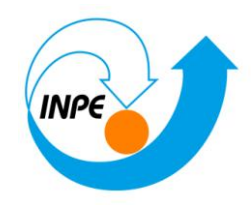

| 🚂 Definio        | ção de        | e Fatias          |           |                       | _ 🗆 🗙           |
|------------------|---------------|-------------------|-----------|-----------------------|-----------------|
| Cota Mí          | <u>n</u> ima: | 0.00000<br>Passo: | 00<br>© F | Cota Má <u>x</u> ima: | 41.640739       |
|                  |               |                   | 1         | Fatias                |                 |
| <u>I</u> nicial: | 8             |                   |           | 0.000000 - 2.00       | 0000            |
| Fina <u>l</u> :  | 90            |                   |           | 2.000000 - 4.00       | 0000            |
| Passo:           |               |                   |           | 8.000000 - 90.0       | 00000           |
|                  |               |                   |           |                       |                 |
|                  |               |                   |           | In <u>s</u> erir      | <u>R</u> emover |
| Ex               | ecuta         | •                 | F         | echar                 | Ajuda           |

| [ | 🞢 Fatias-Classes                      |
|---|---------------------------------------|
|   |                                       |
|   | Classes                               |
|   | 2 a 4 graus 🔺                         |
|   | 4 a 8 graus                           |
|   | > 8 graus 🗉                           |
|   | Nenhuma                               |
|   | · · · · · · · · · · · · · · · · · · · |
|   | Associação: Fatias-Classes            |
|   | 0.000000 - 2.000000 -> 0 a 2 graus    |
|   | 2.000000 - 4.000000 -> 2 a 4 graus    |
|   | 4.000000 - 8.000000 -> 4 a 8 graus    |
|   | 8.000000 - 90.000000 -> > 8 graus     |
|   |                                       |
|   | Executar Fechar Ajuda                 |

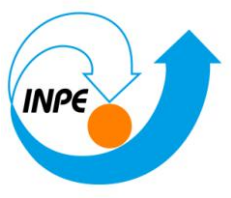

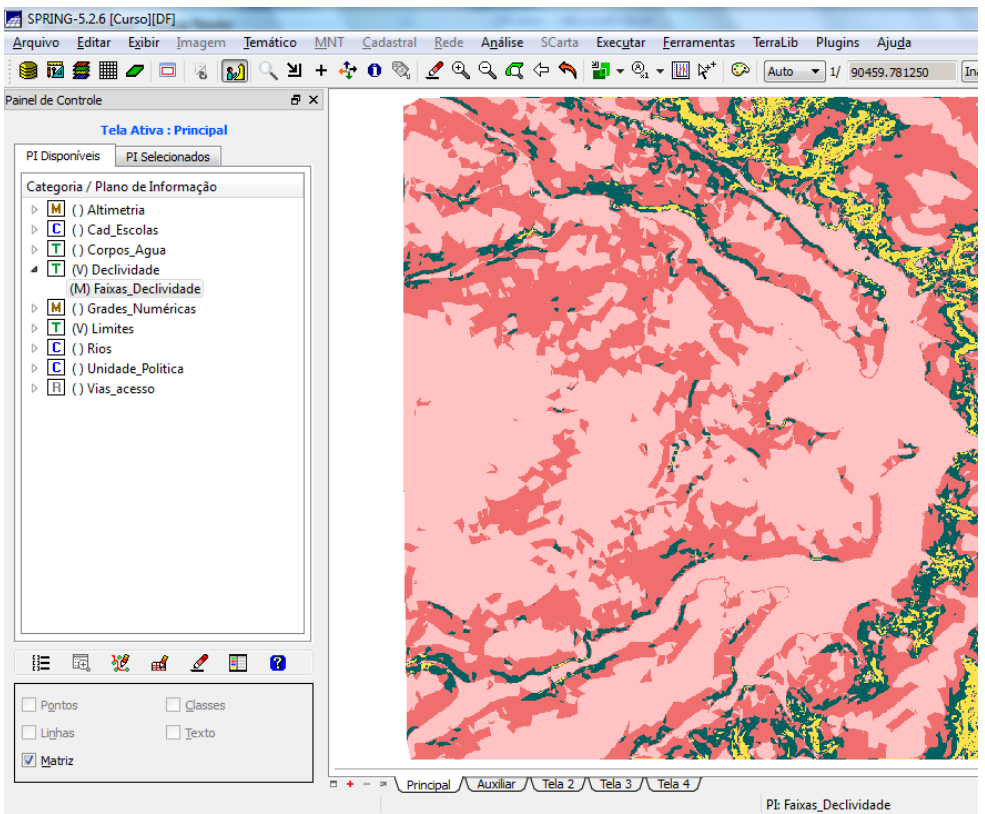

⇒ Limpando pixels com edição matricial:

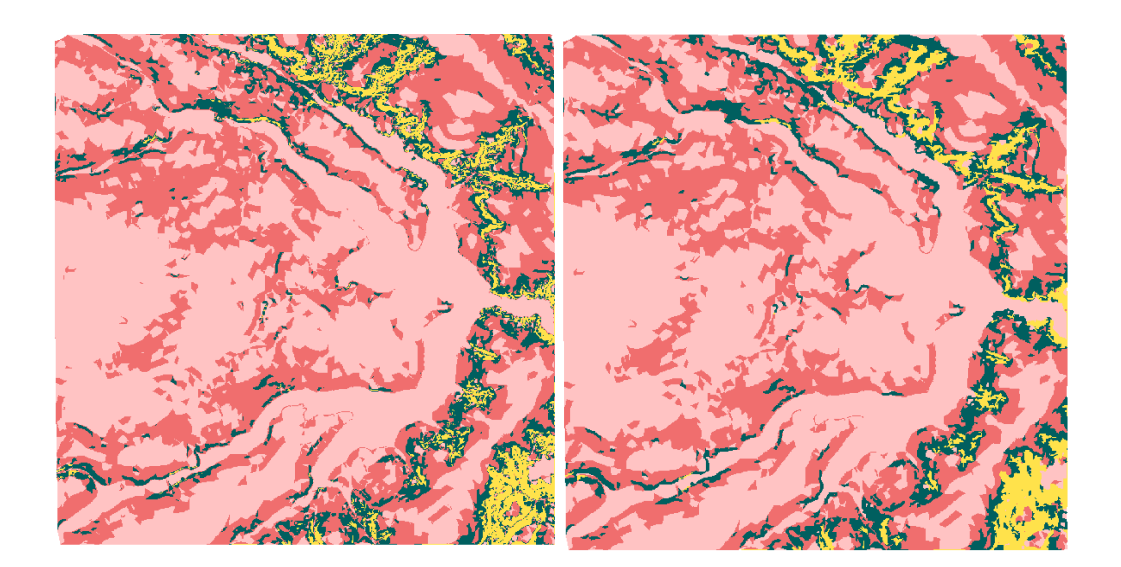

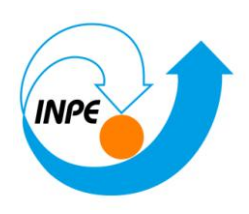

## Exercício 12 - Criar Mapa Quadras de Brasília

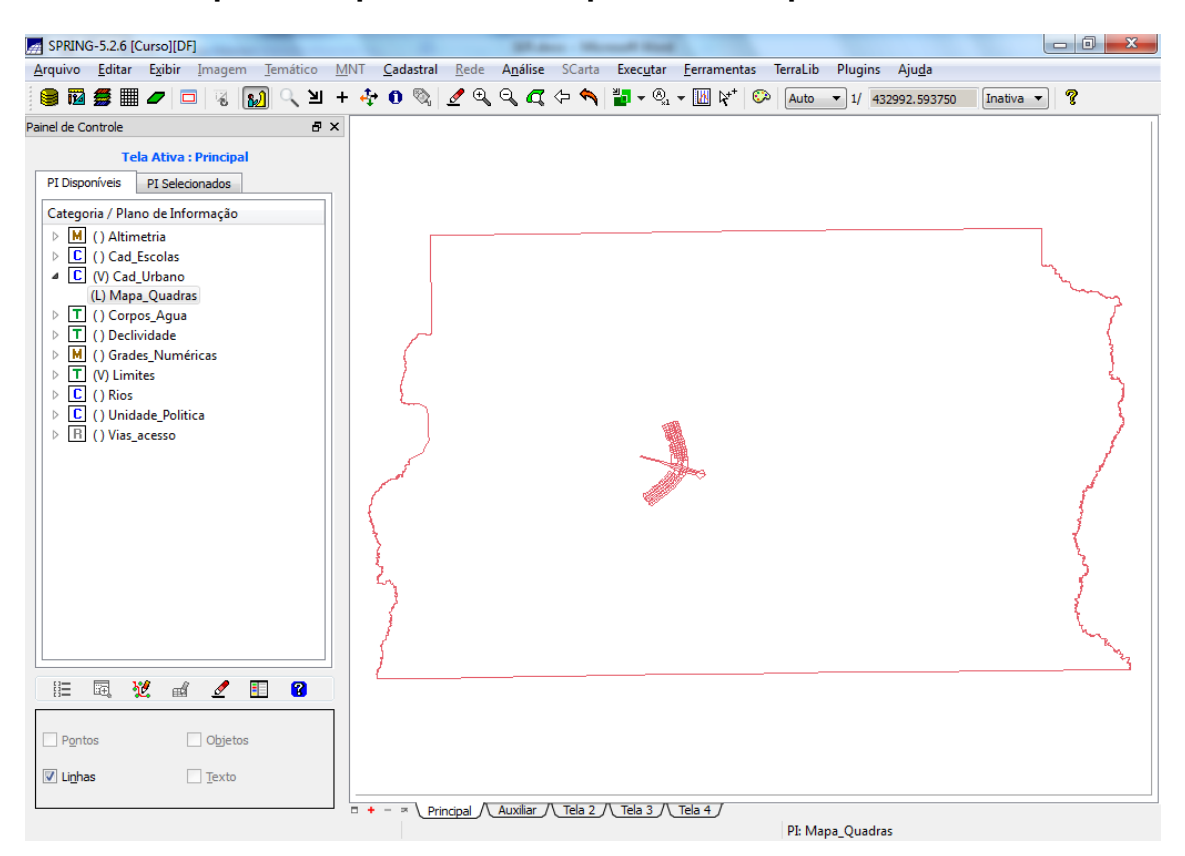

#### Passo 1 - Importar arquivo de linhas para criar mapa cadastral

#### Passo 2 - Associação automática de objetos e importação de tabela ASCII

⇒ Importando arquivo de identificadores para quadras:

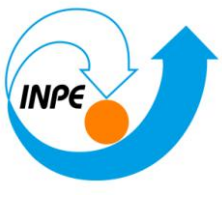

| SPRING-5.2.6 [Curso][DF]                       |                                                                                                    |
|------------------------------------------------|----------------------------------------------------------------------------------------------------|
| <u>Arquivo Editar Exibir Imagem Temático M</u> | INT <u>C</u> adastral <u>R</u> ede A <u>n</u> álise SCarta Exec <u>u</u> tar <u>F</u> erramentas TerraLib Plugins Aju <u>d</u> a |
| 🛢 🖬 🚝 🖉 🗖 🗖 😵 🔛 +                              | - 💠 🕕 🗞 💆 🔍 🔍 🏹 🗁 🔦 🍟 🖥 🕶 🇞 👻 🔣 🕅 🖓 🕼 Auto 🐨 1/ 432992.593750 🛛 🗓                                                                |
| Panel de Controle                              |                                                                                                    |
|                                                |                                                                                                    |
| Pontos Øbjetos                                 |                                                                                                    |
| ✓ LinhasTexto                                  |                                                                                                    |
|                                                | □ + - ≈ \Principal / Auxiliar / Tela 2 / Tela 3 / Tela 4 /<br>PI: Mapa_Quadras                                                   |

⇒ Importando arquivo com atributos das quadras:

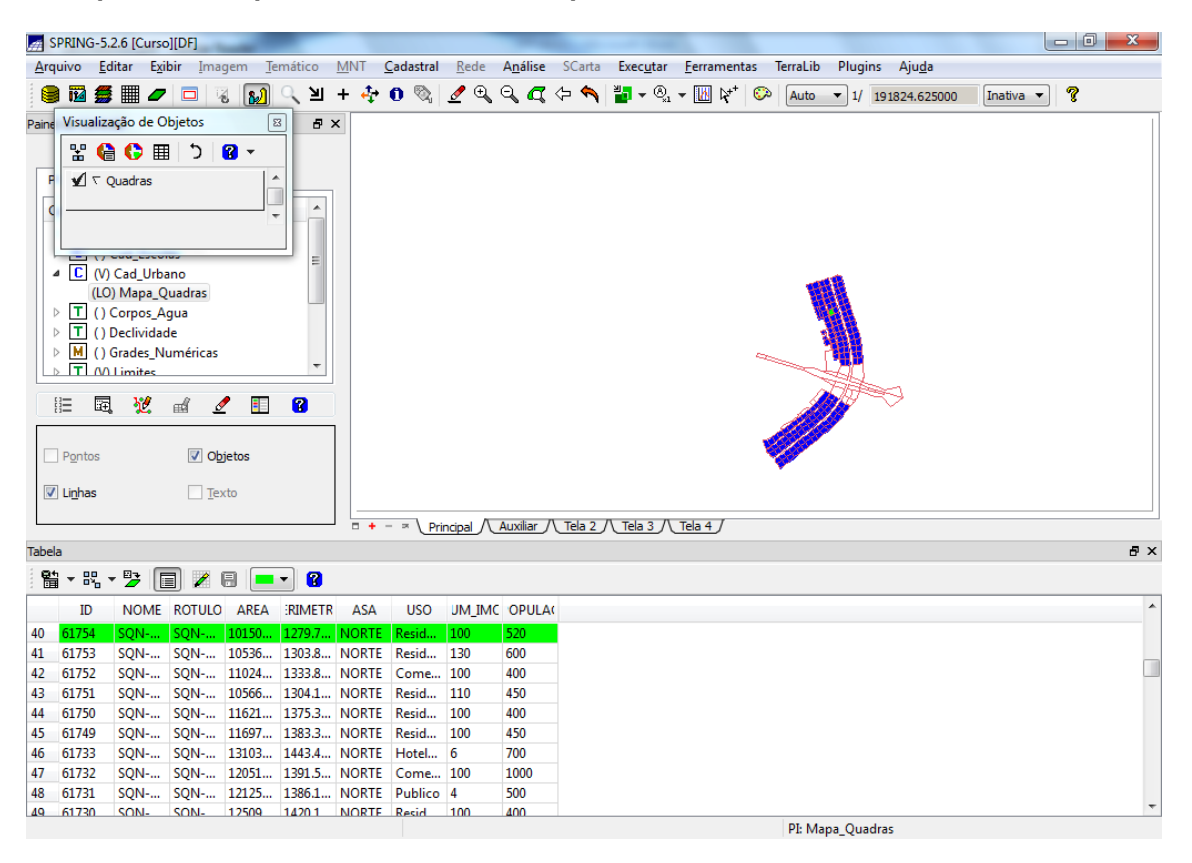

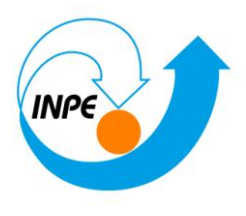

⇒ Verificando atributos das quadras:

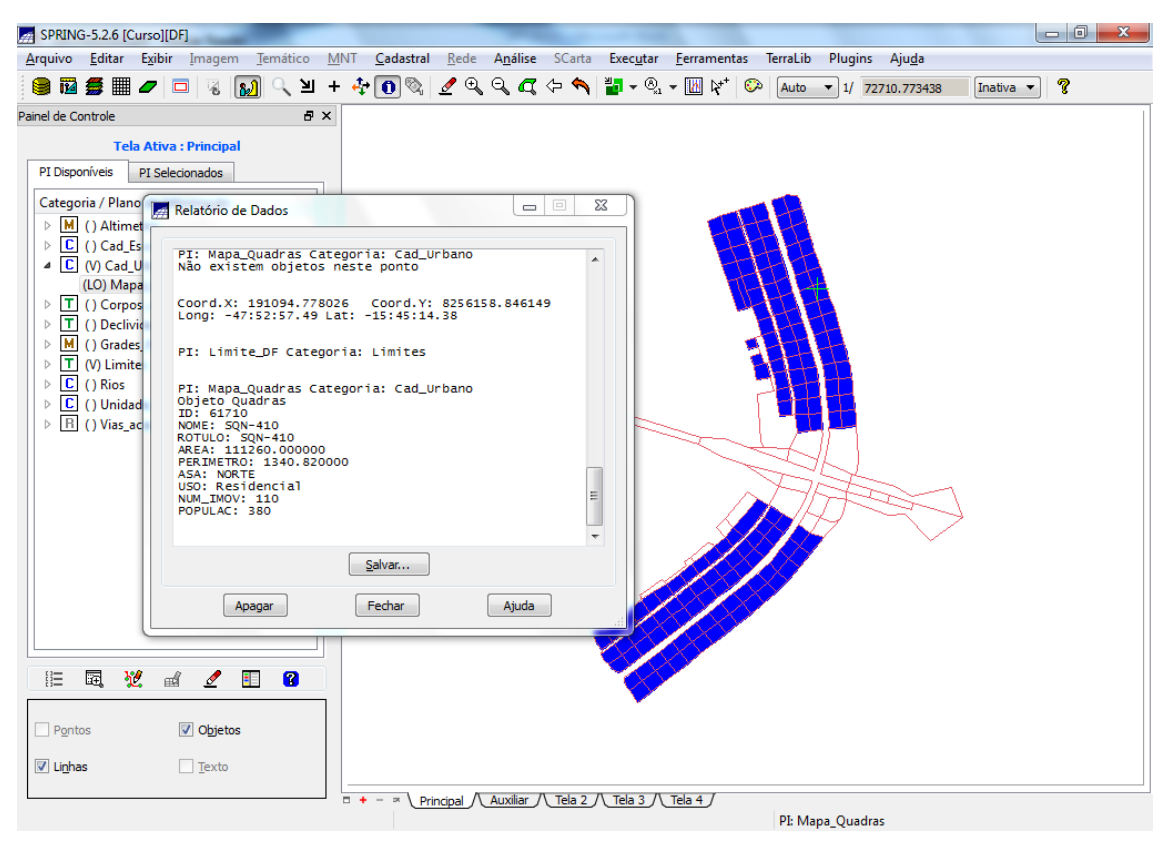

#### Passo 4 - Geração de toponímia dentro de cada polígono

⇒ Criando textos para o mapa de quadras:

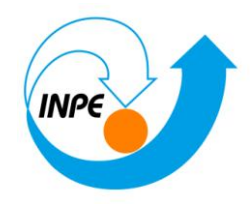

| E Celação de la                                                                                                    | extos                                                                                                    |             | x                                |
|----------------------------------------------------------------------------------------------------|----------------------------------------------------------------------------------------------------|-------------|----------------------------------|
| Seleção                                                                                                    |                                                                                                    |             |                                  |
| Categoria                                                                                                    | Quadras                                                                                                    |             |                                  |
| Atributos:                                                                                                    |                                                                                                    |             |                                  |
| RÓTULO                                                                                                    |                                                                                                    |             |                                  |
| NOME                                                                                                    |                                                                                                    |             |                                  |
| GEOID                                                                                                    |                                                                                                    |             | =                                |
| ASA                                                                                                    |                                                                                                    |             |                                  |
|                                                                                                    |                                                                                                    |             | -                                |
|                                                                                                    |                                                                                                    |             |                                  |
| Vi                                                                                                    | sual Adiciona                                                                                                 | ar ao PI    |                                  |
| Controle de Visu                                                                                                    | ualização                                                                                                    |             |                                  |
| Alinh                                                                                                    | amento Deslocam                                                                                               | ento        |                                  |
| Horizontal: Esq                                                                                                    | uerda 🔻 0                                                                                                    |             |                                  |
| Vertical: Top                                                                                                    | • • 0                                                                                                    |             |                                  |
|                                                                                                    | )timização 🗌 Supe                                                                                             | posicão     |                                  |
|                                                                                                    |                                                                                                    |             |                                  |
|                                                                                                    |                                                                                                    |             |                                  |
| Executar                                                                                                    | Fechar                                                                                                    | Ajuda       |                                  |
| Executar                                                                                                    | Fechar<br>Mapa Quadras>                                                                                       | Ajuda       |                                  |
| Executar<br>< PI em Edição: N                                                                                                    | Fechar<br>Mapa_Quadras>                                                                                       | Ajuda       |                                  |
| Executar<br>< PI em Edição: N                                                                                                    | Fechar<br>Mapa_Quadras><br>Gráfica para Texto                                                                 | Ajuda       |                                  |
| Executar<br>< PI em Edição: N<br>Apresentação                                                                                                    | Fechar<br>Mapa_Quadras><br>Gráfica para Texto                                                                 | Ajuda       |                                  |
| Executar<br>< PI em Edição: N<br>Apresentação<br>Texto<br>V <u>C</u> or                                                                                 | Fechar<br>Mapa_Quadras><br>Gráfica para Texto<br>Preto                                                        | Ajuda       |                                  |
| Executar<br><pi edição:="" em="" n<br="">Apresentação<br/>Texto<br/>V Cor<br/>Fonte:</pi>                                                               | Fechar<br>Mapa_Quadras><br>Gráfica para Texto<br>Preto<br>Arial Bold                                          | Ajuda<br>os |                                  |
| Executar<br>< PI em Edição: N<br>Apresentação<br>Texto<br>V <u>Cor</u><br>Fonte:<br><u>A</u> ltura:                                                     | Fechar<br>Mapa_Quadras><br>Gráfica para Texto<br>Preto<br>Arial Bold                                          | Ajuda<br>os |                                  |
| Executar<br>< PI em Edição: N<br>Apresentação<br>Texto<br>V <u>Cor</u><br>Fonte:<br>Altura:<br><u>Â</u> ngulo:                                          | Fechar<br>Mapa_Quadras><br>Gráfica para Texto<br>Preto<br>Arial Bold<br>1<br>0.000000                         | Ajuda<br>os | 23456789                         |
| Executar<br>< PI em Edição: N<br>Apresentação<br>Texto<br>Cor<br>Fonte:<br>Altura:<br>Ângulo:<br>Espessura:                                             | Fechar<br>Mapa_Quadras><br>Gráfica para Texto<br>Preto<br>Arial Bold<br>1<br>0.000000<br>0.000000             | Ajuda       | 23456789<br>ocdefghi<br>3CDEFGHI |
| Executar<br><pi edição:="" em="" n<br="">Apresentação<br/>Texto<br/>Cor<br/>Fonte:<br/>Altura:<br/>Angulo:<br/>Espessura:<br/>Espaço:</pi>              | Fechar<br>Mapa_Quadras><br>Gráfica para Texto<br>Preto<br>Arial Bold<br>1<br>0.000000<br>0.000000             | Ajuda       | 23456789<br>ocdefghi<br>BCDEFGHI |
| Executar<br><pi edição:="" em="" n<br="">Apresentação<br/>Texto<br/>Cor<br/>Fonte:<br/>Altura:<br/>Angulo:<br/>Espessura:<br/>Espaço:<br/>Executar</pi> | Fechar<br>Mapa_Quadras><br>Gráfica para Texto<br>Preto<br>Arial Bold<br>1<br>0.000000<br>0.000000<br>0.000000 | Ajuda       | 23456789<br>ocdefghi<br>BCDEFGHI |

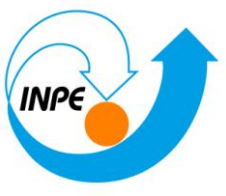

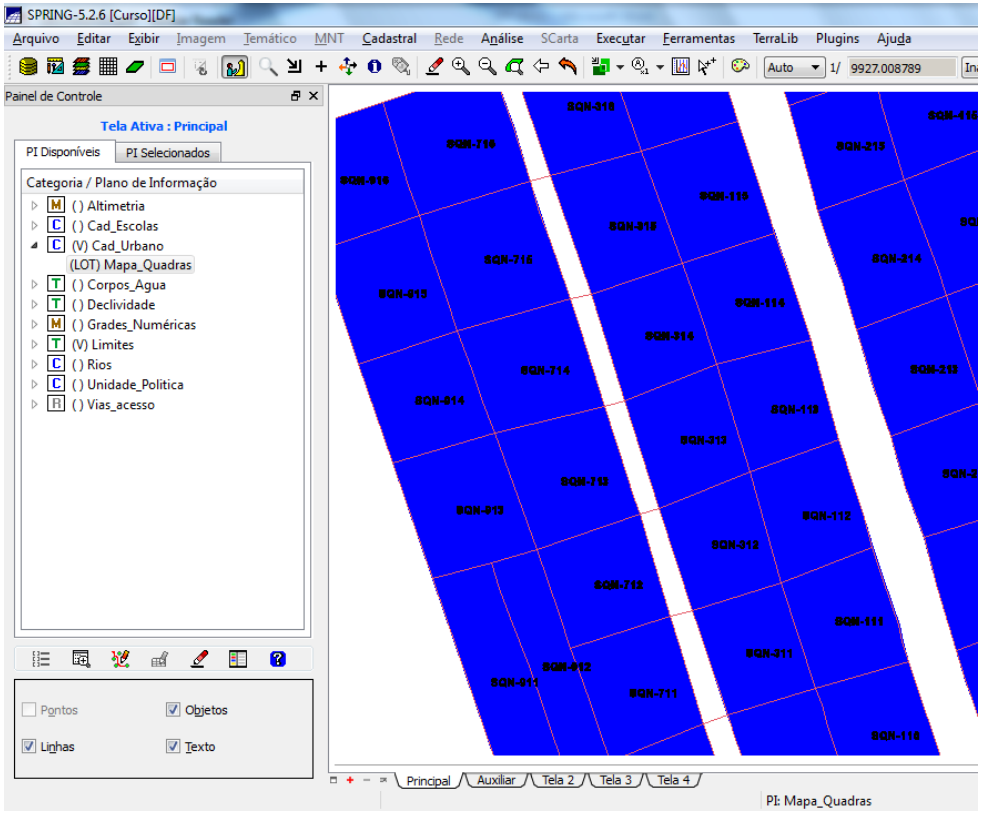

#### Passo 5 - Carregar módulo de consulta e verificar tabela

⇒ Visualizando um mapa cadastral na tela principal e seus atributos:

| SPRING-5.2.6 [Curso][DF]                   | A REAL PROPERTY AND                                                                                                    |             |
|--------------------------------------------|----------------------------------------------------------------------------------------------------|-------------|
| Arquine in a Louis Tratico MNT Cadas       | ral <u>R</u> ede A <u>n</u> álise SCarta Exec <u>u</u> tar <u>F</u> erramentas <mark>TerraLib</mark> Plugins Aju <u>d</u> a |             |
| Visualização de Objetos 🛛 🕅 + 👉 🕅 🕅        | Auto 1/ 543095 313500                                                                                                    | Inativa 🗙 🧖 |
| 🔄 🖫 🕒 🔂 🛨 🚺 🛨 🖓 🗸 🔰 🛄 🖓 🖓                  |                                                                                                    |             |
| Painel                                     |                                                                                                    |             |
| T () Limites                               |                                                                                                    |             |
|                                            |                                                                                                    |             |
|                                            |                                                                                                    |             |
| Pontos 🛛 Objetos                           |                                                                                                    |             |
| 🔽 Linhas 🔲 Texto                           |                                                                                                    |             |
|                                            |                                                                                                    |             |
|                                            | Principal / Auxiliar / Tela 2 / Tela 3 / Tela 4                                                                             | _           |
| Tabela                                     |                                                                                                    | ₽×          |
| 🖺 • 🖫 • 🦻 🔳 🖉 📒 💻 😮                        |                                                                                                    |             |
| ID NOME ROTULO AREA RIMETR ASA US          | D JM_IMC OPULA(                                                                                                    | *           |
| 1 61734 SQN SQN 11077 1345.5 NORTE Hote    | I 12 3500                                                                                                    |             |
| 2 61735 SQN SQN 11008 1336.1 NORTE Publ    | ico 15 250                                                                                                    |             |
| 3 61736 SQN SQN 10490 1310.8 NORTE Publ    | ico 18 300                                                                                                    |             |
| 4 61737 SQN SQN 10652 1305.8 NORTE Publ    | ico 100 400                                                                                                    |             |
| 5 61738 SQN SQN 10169 1279.4 NORTE Resid   | I 120 500                                                                                                    |             |
| 6 61739 SQN SQN 95459 1248.9 NORTE Resid   | I 35 140                                                                                                    |             |
| 7 61740 SQN SQN 10835 1323.4 NORTE Resid   | I 24 100                                                                                                    |             |
| 8 61741 SQN SQN 10437 1301.0 NORTE Resid   | I 24 120                                                                                                    |             |
| 9 61742 SQN SQN 11319 1351.4 NORTE Resid   | I 30 120                                                                                                    |             |
| 10 61743 SON- SON- 11245 1340.5 NORTE Resi | 30 150                                                                                                    | +           |

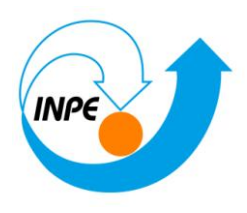

⇒ Consultando o módulo Tabela através do Mapa\_Quadras:

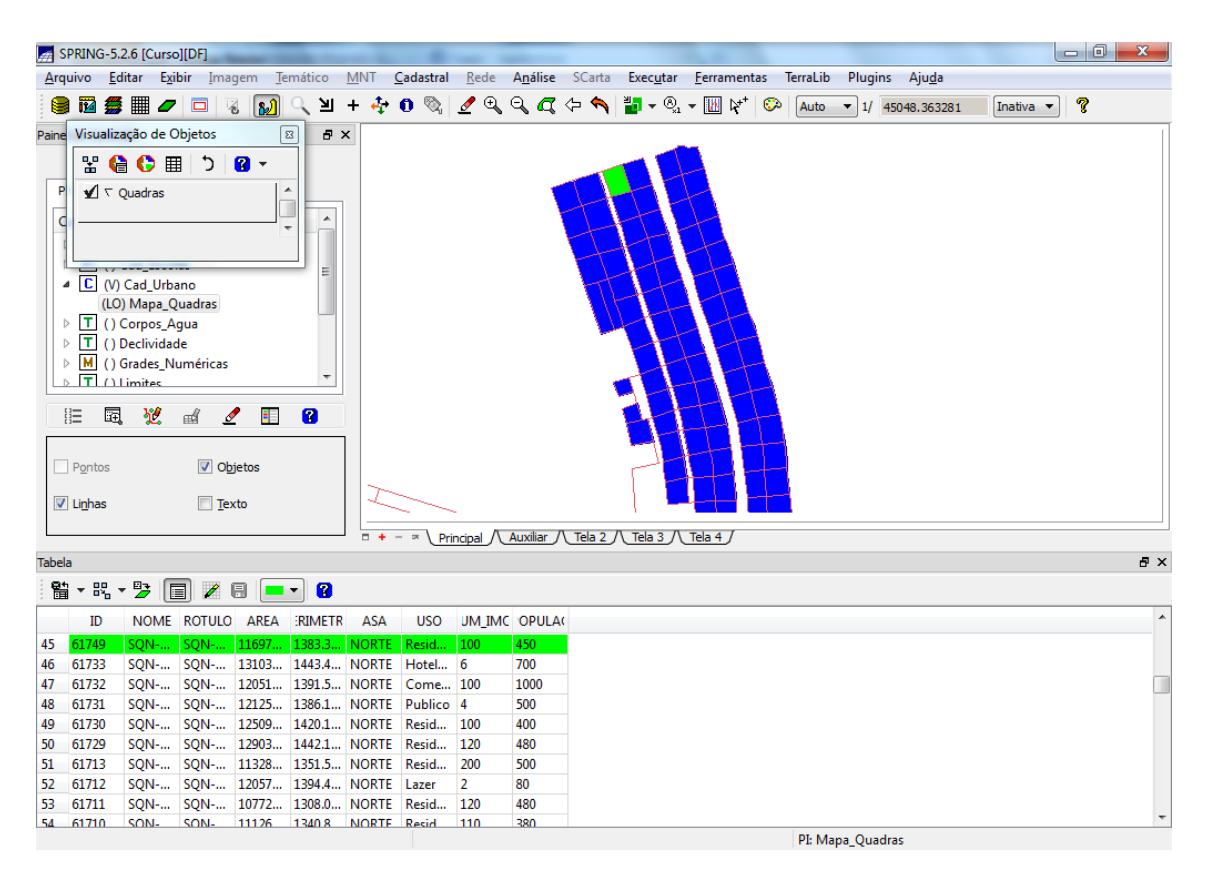

⇒ Mudando a cor corrente para posterior seleção de linhas:

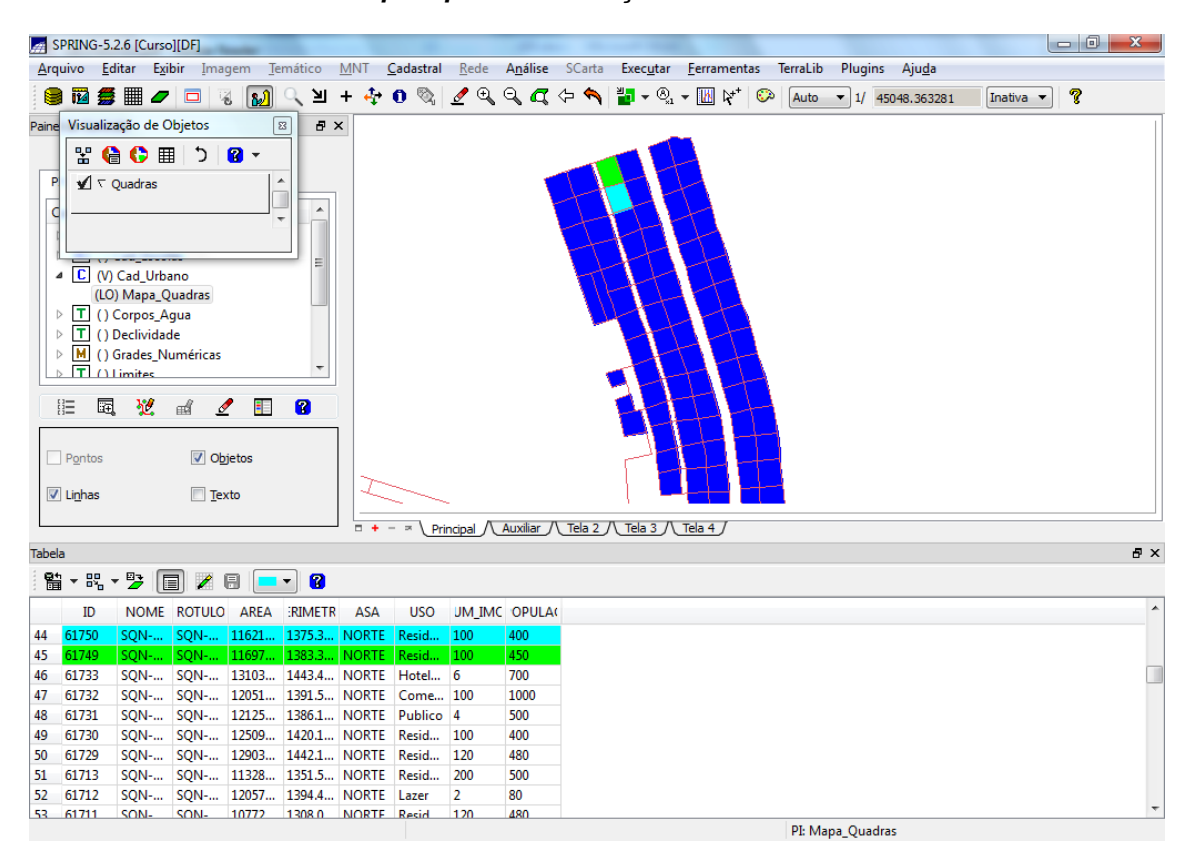

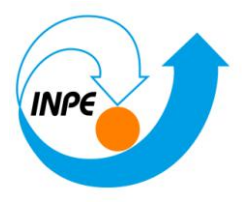

⇒ Desmarcando TODAS as linhas selecionadas na tabela:

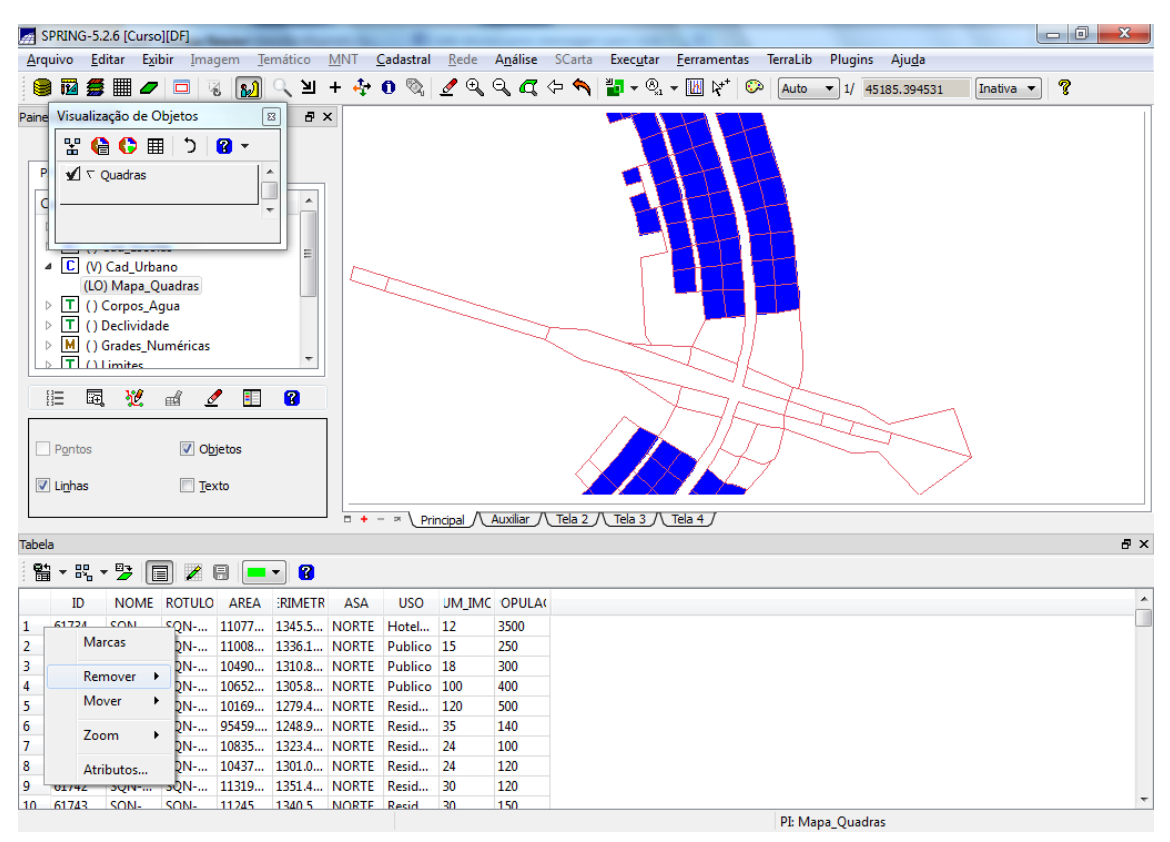

#### ⇒ Desmarcando o conjunto de linhas selecionadas com a cor corrente

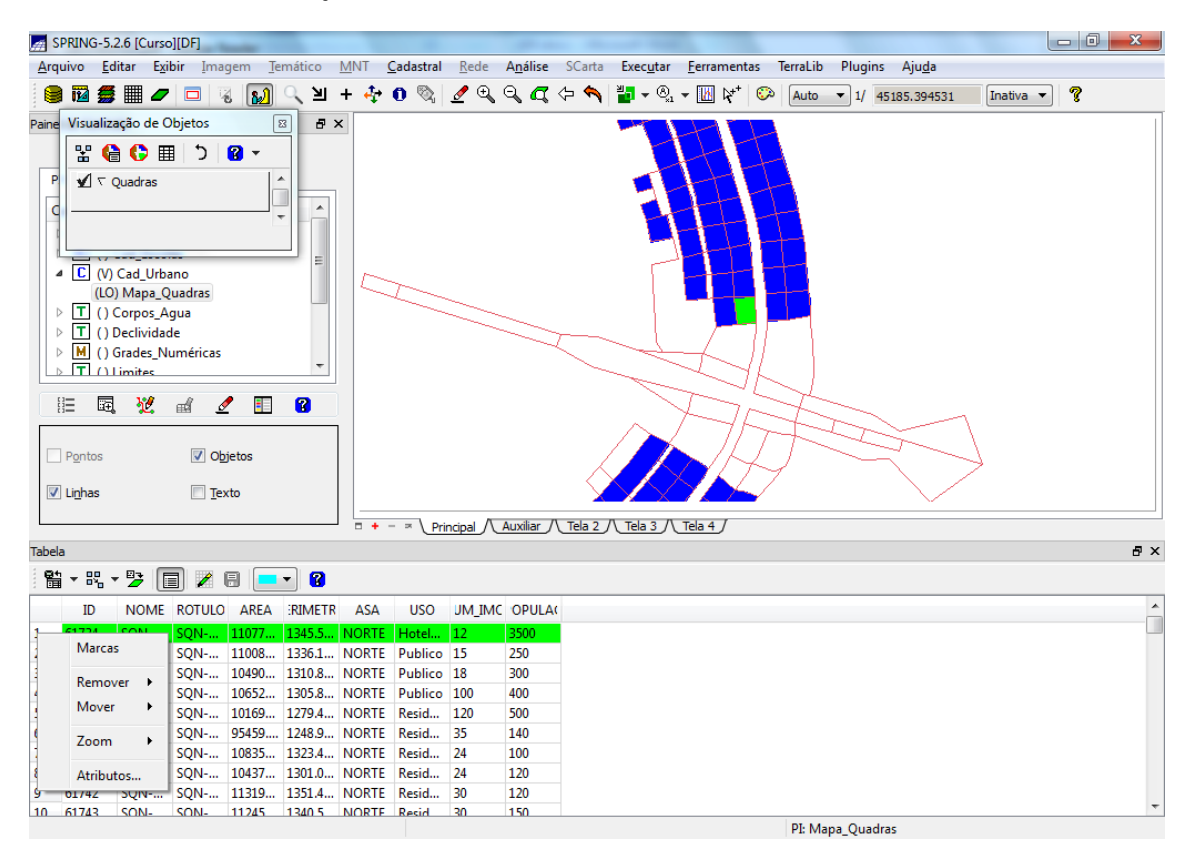

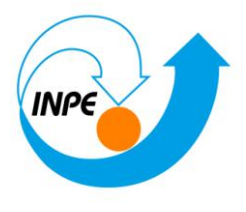

⇒ Ampliando na tela o objeto selecionado ou todos

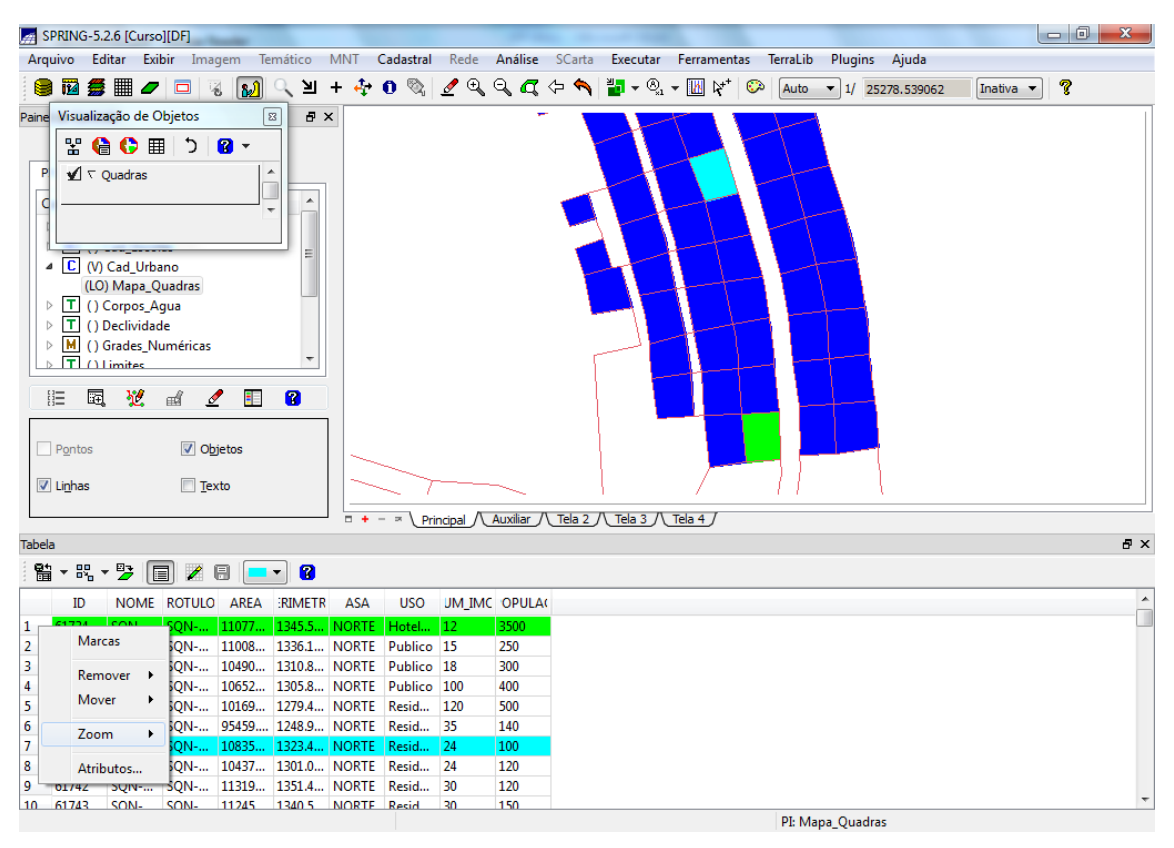

⇒ Exibindo estatísticas básicas para atributos numéricos

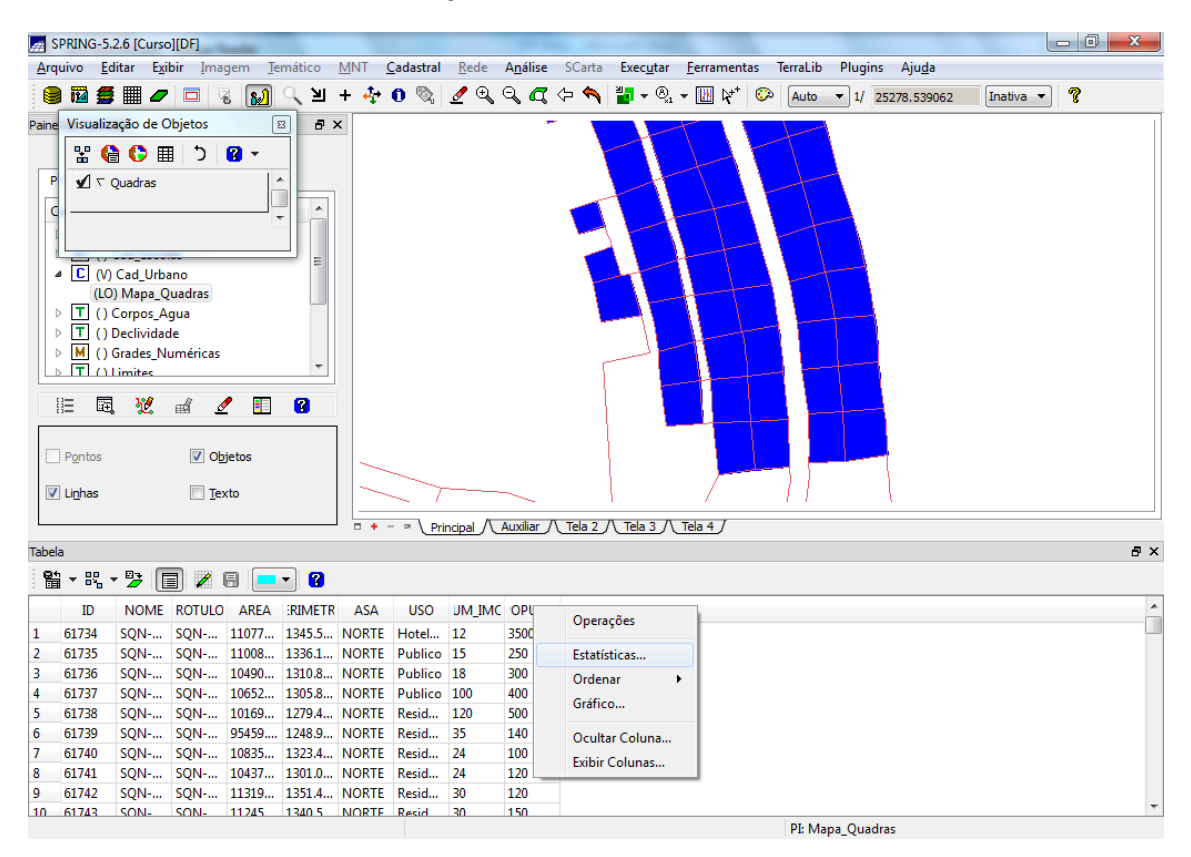

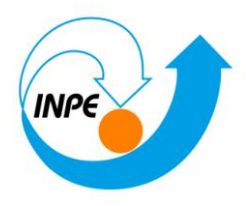

| Relatório de Dados                                                                                                    | 1                                                                                                    |       |
|----------------------------------------------------------------------------------------------------|----------------------------------------------------------------------------------------------------|-------|
| POPULAC :<br>N. AMOSTRAS<br>N. AUSENTES<br>MINIMO<br>MEDIANA<br>MAXIMO<br>SOMA TOTAL<br>MEDIA<br>D. PADRAO<br>C. VARIACAO | 156<br>0<br>16<br>400.0000000<br>5400<br>82936.0000000<br>531.64102564<br>830.91120916<br>1.56291778 |       |
|                                                                                                    | <u>S</u> alvar                                                                                       |       |
| Apagar                                                                                                    | Fechar                                                                                               | Ajuda |

 $\Rightarrow$  Ordenamento por atributos

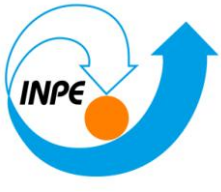

Â

| SPRING-5                                                                                                    | 5.2.6 [Curso][DF]                                                                                                    |                                                                                                    |                                                                                                    |                    |                                                                                                    |                                                                                                   |                                           |                                                                          |                      |                         |                             |             |          |
|----------------------------------------------------------------------------------------------------|----------------------------------------------------------------------------------------------------|----------------------------------------------------------------------------------------------------|----------------------------------------------------------------------------------------------------|--------------------|----------------------------------------------------------------------------------------------------|---------------------------------------------------------------------------------------------------|-------------------------------------------|--------------------------------------------------------------------------|----------------------|-------------------------|-----------------------------|-------------|----------|
| <u>A</u> rquivo <u>E</u>                                                                                                    | ditar Exibir Ima                                                                                                    | gem <u>T</u> emático                                                                                                    | MNT C                                                                                                    | adastral           | Rede An                                                                                                    | <b>álise</b> SCarta                                                                               | Exec <u>u</u> tar                         | <u>F</u> erramentas                                                      | TerraLib             | Plugins A               | Aju <u>d</u> a              |             |          |
|                                                                                                    | <b>E III / 🗆</b> 1 🗊                                                                                                    | য় 🔊 ্র সা                                                                                                    | + 🚓                                                                                                    | n 🗞 🛛              | 🥖 🕀 🔍                                                                                                    | a 🕁 💊                                                                                             | ≝∎ - ⊗,                                   | -<br>- ₩ №⁺ 📀                                                            | Auto 🔻               | 1/ 25278                | 539062                      | In          |          |
|                                                                                                    | ereña da Obietea                                                                                                    |                                                                                                    | · ·•                                                                                                    | • ~1,              |                                                                                                    |                                                                                                   | ×1                                        | · • •                                                                    | 1010                 | 1 23270                 | .339002                     |             |          |
| Paine Visuali.                                                                                                    | zação de Objetos                                                                                                    |                                                                                                    | ~                                                                                                    |                    |                                                                                                    |                                                                                                   | H                                         |                                                                          | +1                   |                         |                             |             |          |
|                                                                                                    | 👌 🛟 🏢 🗘                                                                                                    | 3 -                                                                                                    |                                                                                                    |                    |                                                                                                    |                                                                                                   |                                           |                                                                          |                      |                         |                             |             |          |
| P 🖌 🗸                                                                                                    | Quadras                                                                                                    | <u>^</u>                                                                                                    |                                                                                                    |                    |                                                                                                    |                                                                                                   | H                                         |                                                                          |                      |                         |                             |             |          |
| d                                                                                                    |                                                                                                    |                                                                                                    |                                                                                                    |                    |                                                                                                    |                                                                                                   |                                           |                                                                          |                      |                         |                             |             |          |
|                                                                                                    |                                                                                                    |                                                                                                    |                                                                                                    |                    |                                                                                                    |                                                                                                   |                                           |                                                                          |                      |                         |                             |             |          |
|                                                                                                    | ·                                                                                                    |                                                                                                    |                                                                                                    |                    |                                                                                                    | -                                                                                                 |                                           |                                                                          |                      |                         |                             |             |          |
| ⊿ <u>C</u> (V                                                                                                    | /) Cad_Urbano                                                                                                    | _                                                                                                    |                                                                                                    |                    |                                                                                                    |                                                                                                   |                                           |                                                                          | 1-+                  |                         |                             |             |          |
|                                                                                                    | 0) Mapa_Quadras                                                                                                    |                                                                                                    |                                                                                                    |                    |                                                                                                    |                                                                                                   |                                           | +                                                                        |                      |                         |                             |             |          |
|                                                                                                    | ) Corpos_Agua                                                                                                    |                                                                                                    |                                                                                                    |                    |                                                                                                    |                                                                                                   | -1                                        |                                                                          | 1                    |                         |                             |             |          |
|                                                                                                    | ) Grades Numéricas                                                                                                    |                                                                                                    |                                                                                                    |                    |                                                                                                    |                                                                                                   |                                           |                                                                          |                      |                         |                             |             |          |
| LE                                                                                                    | Limites                                                                                                    | -                                                                                                    |                                                                                                    |                    |                                                                                                    |                                                                                                   |                                           |                                                                          |                      |                         |                             |             |          |
| 0- E                                                                                                    | 3 100 - 11 - 11                                                                                                    | / 🗉 🧿                                                                                                    |                                                                                                    |                    |                                                                                                    |                                                                                                   |                                           |                                                                          |                      |                         |                             |             |          |
| 8= 48                                                                                                    | ±, 12, ⊞ ⊆                                                                                                    |                                                                                                    |                                                                                                    |                    |                                                                                                    |                                                                                                   |                                           |                                                                          |                      |                         |                             |             |          |
|                                                                                                    |                                                                                                    |                                                                                                    |                                                                                                    |                    |                                                                                                    |                                                                                                   |                                           |                                                                          |                      |                         |                             |             |          |
| Pontos                                                                                                    |                                                                                                    | getos                                                                                                    |                                                                                                    | _                  |                                                                                                    |                                                                                                   |                                           |                                                                          |                      |                         |                             |             |          |
| Linhas                                                                                                    | 🔳 <u>T</u> e                                                                                                    | xto                                                                                                    |                                                                                                    |                    |                                                                                                    | _                                                                                                 |                                           |                                                                          |                      |                         |                             |             |          |
|                                                                                                    |                                                                                                    |                                                                                                    |                                                                                                    | _                  |                                                                                                    | * 0 = 1 =                                                                                         | 0 = 0                                     |                                                                          |                      |                         |                             |             |          |
|                                                                                                    |                                                                                                    |                                                                                                    | + -                                                                                                    | · ≍ <u>Prin</u>    | icipal / Aux                                                                                                    | ciliar / Tela 2                                                                                   |                                           | Iela 4                                                                   |                      |                         |                             |             |          |
| Tabela                                                                                                    |                                                                                                    |                                                                                                    |                                                                                                    |                    |                                                                                                    |                                                                                                   |                                           |                                                                          |                      |                         |                             |             |          |
| 日 - 13                                                                                                    | • 🔁 🔲 🖊                                                                                                    | 8 💶 🕄                                                                                                    |                                                                                                    |                    |                                                                                                    |                                                                                                   |                                           |                                                                          |                      |                         |                             |             |          |
| ID                                                                                                    | NOME ROTULO                                                                                                    | AREA RIMET                                                                                                    | ASA                                                                                                    | USO                | UM IMC O                                                                                                    | PULA                                                                                              |                                           |                                                                          |                      |                         |                             |             |          |
| 1 61734                                                                                                    | SQN SQN                                                                                                    | 11077 1345.5                                                                                                    | NORTE                                                                                                    | Hote               | Operações                                                                                                    | s                                                                                                 |                                           |                                                                          |                      |                         |                             |             |          |
| 2 61735                                                                                                    | SQN SQN                                                                                                    | 11008 1336.1                                                                                                    | NORTE                                                                                                    | Pub                | Estatistica                                                                                                    |                                                                                                   |                                           |                                                                          |                      |                         |                             |             |          |
| 3 61736                                                                                                    | SQN SQN                                                                                                    | 10490 1310.8                                                                                                    | NORTE                                                                                                    | Pub                | Color                                                                                                    | S                                                                                                 | -                                         |                                                                          |                      |                         |                             |             |          |
| 4 61737                                                                                                    | SQN SQN                                                                                                    | 10652 1305.8                                                                                                    | NORTE                                                                                                    | Pub                | Ordenar                                                                                                    | •                                                                                                 | Crescente                                 |                                                                          |                      |                         |                             |             |          |
| 5 61730                                                                                                    | SQN SQN                                                                                                    | 10109 12/9.4                                                                                                    | NORTE                                                                                                    | Resi               | Grafico                                                                                                    |                                                                                                   | Decrescen                                 | te                                                                       |                      |                         |                             |             |          |
| 7 61740                                                                                                    | SON SON                                                                                                    | 10835 1323.4                                                                                                    | NORTE                                                                                                    | Resi               | Ocultar Co                                                                                                    | oluna                                                                                             |                                           |                                                                          |                      |                         |                             |             |          |
| 8 61741                                                                                                    | SQN SQN                                                                                                    | 10437 1301.0                                                                                                    | NORTE                                                                                                    | Resi               | Exibir Colu                                                                                                    | inas                                                                                              |                                           |                                                                          |                      |                         |                             |             |          |
| 9 61742                                                                                                    | SQN SQN                                                                                                    | 11319 1351.4                                                                                                    | NORTE                                                                                                    | Resid              | 30 12                                                                                                    | 0                                                                                                 |                                           |                                                                          |                      |                         |                             |             |          |
| 10 61743                                                                                                    | SON- SON-                                                                                                    | 11245 1340 5                                                                                                    | NORTE                                                                                                    | Resid              | 30 15                                                                                                    | 0                                                                                                 |                                           |                                                                          | PI- Mana             | Quadras                 |                             |             |          |
|                                                                                                    |                                                                                                    |                                                                                                    |                                                                                                    |                    |                                                                                                    |                                                                                                   |                                           |                                                                          | P 1 Mapa             | _Quadras                |                             |             |          |
|                                                                                                    |                                                                                                    |                                                                                                    |                                                                                                    |                    |                                                                                                    |                                                                                                   |                                           |                                                                          |                      |                         |                             |             |          |
|                                                                                                    | 2.6.ICum-11DE1                                                                                                    |                                                                                                    |                                                                                                    |                    |                                                                                                    | _                                                                                                 |                                           | _                                                                        |                      | _                       |                             |             |          |
| SPRING-5                                                                                                    | 5.2.6 [Curso][DF]                                                                                                    | gem Temático                                                                                                    | MNT C                                                                                                    | adastral           | Rede An                                                                                                    | álice SCartz                                                                                      | Evecutar                                  | Ferramentas                                                              | Terral ih            | Plugins A               | luda                        |             | 2        |
| Arquivo E                                                                                                    | 5.2.6 [Curso][DF]<br>ditar Exibir Ima                                                                                                    | gem <u>T</u> emático                                                                                                    | MNT C                                                                                                    | adastral           | Rede An                                                                                                    | álise SCarta                                                                                      | Exec <u>u</u> tar                         | Eerramentas                                                              | TerraLib             | Plugins A               | Aju <u>d</u> a              |             | 2        |
| Arquivo E                                                                                                    | 5.2.6 [Curso][DF]<br>ditar Exibir Ima                                                                                                    | gem <u>T</u> emático<br>같 🔊 < 빌                                                                                                    | <u>M</u> NT <u>C</u><br>+ ♣                                                                                    | adastral           | <u>R</u> ede A <u>n</u><br>∮ ⊕ Q                                                                                                    | iálise SCarta                                                                                     | Executar                                  | Eerramentas<br>▼                                                         | TerraLib             | Plugins A<br>1/ 25278   | Aju <u>d</u> a<br>8.539062  | Inativa V ? | 2        |
| Arquivo E                                                                                                    | 5.2.6 [Curso][DF]<br>ditar Exibir Ima<br>I                                                                                                    | gem Iemático<br>같 [일] (일)<br>표 문                                                                                                    | MNT <u>C</u><br>+ 4                                                                                            | adastral<br>O 🗞 .  | <u>R</u> ede A <u>n</u><br>∮ ⊕ Q                                                                                                    | álise SCarta                                                                                      | Exec <u>u</u> tar<br>≝∎ マ ® <sub>x1</sub> | <u>F</u> erramentas<br>▼                                                 | TerraLib  <br>Auto - | Plugins A<br>1/ 25278   | Aju <u>d</u> a<br>8.539062  | Inativa V ? | 2        |
| Arquivo E<br>Arquivo E<br>Paine Visualii<br>Raine Visualii                                                                                                    | 5.2.6 [Curso][DF]<br>ditar Exibir Ima<br>ima P D V<br>zação de Objetos<br>C M V V                                                                                                    | gem Iemático                                                                                                    | <u>MNT (</u><br>+ 4 <sup>‡</sup> + 1                                                                           | adastral           | Rede An                                                                                                    | iálise SCarta                                                                                     | Executar<br>≝∎ ▼ ® <sub>1</sub>           | Eerramentas<br>▼ []] k <sup>++</sup> ©                                   | TerraLib  <br>Auto • | Plugins A<br>1/ 25278   | kju <u>d</u> a<br>8.539062  | Inativa V ? | 2        |
| Paine Visualiz                                                                                                    | 5.2.6 [Curso][DF]<br>ditar Exibir Ima<br>Exibir Ima<br>zação de Objetos<br>Quadras                                                                                                    | gem Iemático                                                                                                    | MNT <u>C</u><br>+ +                                                                                            | adastral<br>O 🖏 .  | Rede An                                                                                                    | iálise SCarta                                                                                     | Executar                                  | Eerramentas<br>→ IM R <sup>++</sup> ©                                    | TerraLib  <br>Auto • | Plugins A<br>1/ 25278   | \ju <u>d</u> a<br>8.539062  | Inativa 🔹 🤋 | 2        |
| Paine Visuali                                                                                                    | 5.2.6 [Curso][DF]<br>ditar Exibir Ima<br>ditar Exibir Ima<br>ditar Exibi                                                                                                    | gem Iemático                                                                                                    | MNT <u>C</u><br>+ 47                                                                                           | odastral 🕄 🖏       | Rede An                                                                                                    | álise SCarta                                                                                      | Executar                                  | Eerramentas<br>→ IM R <sup>++</sup> ©                                    | TerraLib  <br>Auto • | Plugins A               | \ju <u>d</u> a<br>8.539062  | Inativa 🔻 ? | <u>Σ</u> |
| Paine Visualiz                                                                                                    | 5.2.6 [Curso][DF]<br>ditar Exibir Ima<br>Ima P P P P<br>zação de Objetos<br>P P P P P<br>Quadras                                                                                                    | gem Iemático                                                                                                    | <u>MNT (</u><br>+ 4;+ 1<br>×                                                                                   | adastral           | <u>R</u> ede A <u>n</u><br>2 € ⊂                                                                                                    | álise SCarta                                                                                      | Executar                                  | Eerramentas<br>→ IM K <sup>+</sup> ©                                     | TerraLib I           | Plugins A<br>- 1/ 25278 | Aju <u>d</u> a<br>8.539062  | Inativa 🔻 💡 | <u> </u> |
| Arquivo E<br>Arquivo E<br>Paine Visuali:<br>P Visuali:                                                                                                    | 5.2.6 [Curso][DF]<br>ditar Exibir Ima<br>Ima P P P V<br>zação de Objetos<br>Quadras                                                                                                    | gem Iemático                                                                                                    | <u>MNT (</u><br>+ 4-                                                                                           | Cadastral<br>O 🗞 . | <u>R</u> ede A <u>n</u><br>2 € ⊂                                                                                                    | iálise SCarta                                                                                     | Executar                                  | Eerramentas<br>→ IIII Ř <sup>++</sup> ©                                  | TerraLib  <br>Auto • | Plugins A<br>1/ 25278   | kju <u>d</u> a<br>8.539062  | Lativa v ?  | <b>د</b> |
| Arquivo E<br>Arquivo E<br>Paine Visuali:<br>P Visuali:<br>C Visuali:<br>C Visuali:                                                                                                    | 5.2.6 [Curso][DF]<br>(ditar Exibir Ima<br>∰ ∰ ✔ ⊡<br>zação de Objetos<br>ⓐ ⓓ ∰ ♪<br>Quadras                                                                                                    | gem Iemático                                                                                                    | MNT <u>c</u><br>+ 47                                                                                           | Qadastral<br>O 🗞 . | Rede An                                                                                                    | iálise SCarta                                                                                     | Executar                                  | Eerramentas<br>→ IIII K <sup>+</sup> S                                   | TerraLib             | Plugins A<br>- 1/ 25278 | 1.ju <u>d</u> a<br>8.539062 | Inativa V   |          |
| Paine Visuali<br>Paine Visuali                                                                                                    | 5.2.6 [Curso][DF]<br>(ditar Egibir Ima<br>(ditar Egibir Ima<br>(carbon and carbon<br>(carbon and carbon<br>(carbon<br>(carb | gem Iemático                                                                                                    | MNT <u>(</u><br>+ 4 ()<br>X                                                                                    | adastral           | <u>R</u> ede A <u>n</u>                                                                                                    | alise SCarta                                                                                      | Executar                                  | Eerramentas<br>→ III k <sup>art</sup> ©                                  | TerraLib  <br>Auto • | Plugins A               | ∖ju <u>d</u> a<br>3.539062  | Inativa V   |          |
| Paine Visualities                                                                                                    | 5.2.6 [Curso][DF]<br>(ditar Exibir Ima<br>(ditar Exibir Ima<br>(ditar Exibir Ima<br>(corpos_Agua<br>(corpos_Agua<br>(corpos_Agua<br>(corpos_Agua                                                                                                    | gem Iemático                                                                                                    | <u>MNT (</u><br>+ 4,                                                                                           | adastral           | Rede An                                                                                                    | álise SCarta                                                                                      | Executar                                  | Eerramentas<br>→ IM R <sup>4+</sup> ©A                                   | Terralib  <br>Auto • | Plugins A               | ∖ju <u>d</u> a<br>3.539062  | Inativa V   | )        |
| SPRING-5       Arquivo       Bind       Bind       Visualiz       P       C       C       C       C       C       C       C       C       C       C       C       C       C       C       C       C       C       C       C       C                                                                                                    | 5.2.6 [Curso][DF]<br>ditar Exibir Ima<br>ditar Exibir Ima<br>zação de Objetos<br>acção de Objetos<br>acção de Ob                                                                                                    | gem Iemático                                                                                                    | MNT <u>c</u><br>+ 4,                                                                                           | adastral           | Rede An                                                                                                    | iélise SCarta                                                                                     | Executar                                  | Eerramentas<br>→ IM k <sup>++</sup> ©                                    | TerraLib  <br>Auto • | Plugins A               | kju <u>d</u> a<br>8,539062  | Inativa v ? | >        |
| SPRING-5           Arquivo           Bin           Bin           Pane           Visualit           P           C           Visualit           P           C           Visualit           P           C           Visualit           P           C           Visualit           P           Visualit           Visualit <tr< td=""><td>5.2.6 [Curso][DF]<br/>(ditar Exibir Ima<br/>(ditar Exibir Ima<br/>(ditar Exibir</td><td>gem Iemático</td><td>MNT <u>c</u><br/>+ + + + + + + + + + + + + + + + + + +</td><td>adastral</td><td>Rede An</td><td>idise SCarta</td><td>Executar</td><td>Eerramentas<br/>→  IM R<sup>++</sup> C</td><td>TerraLib  <br/>Auto •</td><td>Plugins A</td><td>4ju<u>d</u>a<br/>8,539062</td><td>Inativa v ?</td><td>2</td></tr<>                                                                                                    | 5.2.6 [Curso][DF]<br>(ditar Exibir Ima<br>(ditar Exibir Ima<br>(ditar Exibir                                                                                                    | gem Iemático                                                                                                    | MNT <u>c</u><br>+ + + + + + + + + + + + + + + + + + +                                                          | adastral           | Rede An                                                                                                    | idise SCarta                                                                                      | Executar                                  | Eerramentas<br>→  IM R <sup>++</sup> C                                   | TerraLib  <br>Auto • | Plugins A               | 4ju <u>d</u> a<br>8,539062  | Inativa v ? | 2        |
| SPRING-5           Arquivo           Image: Spring -5           Image: Spring -5                                                                                                    | 5.2.6 [Curso][DF]<br>(ditar Exibir Ima<br>(ditar Exibir Ima<br>(ditar Exibir                                                                                                    | gem Iemático                                                                                                    | MNT <u>c</u><br>+ + + + + + + + + + + + + + + + + + +                                                          | adastral           | Rede An                                                                                                    | iálise SCarta                                                                                     | Executar                                  | Eerramentas<br>→  IM R <sup>++</sup> C                                   | TerraLib             | Plugins A<br>2 1/ 25278 | 1ju <u>d</u> a<br>1.539062  | Inativa V ? | 2        |
| SPRING-5           Arquivo           Image: Spring -5           Image: Spring -5                                                                                                    | 5.2.6 [Curso][DF]<br>(ditar Exibir Ima<br>ditar Exibir Ima<br>cação de Objetos<br>Compos de Objetos<br>Quadras<br>() Cad_Urbano<br>O) Mapa_Quadras<br>Declividade<br>O corpos_Agua<br>Declividade<br>O corpos_Agua<br>Declividade<br>Quadras                                                                                                    | gem Iemático                                                                                                    | MNT <u>+</u><br>+ + + + + + + + + + + + + + + + + + +                                                          | adastral           | Rede An                                                                                                    | álise SCarta                                                                                      | Executar                                  | Eerramentas<br>→ IM R <sup>++</sup> ©                                    | TerraLib             | Plugins A<br>2 1/ 25278 | 1ju <u>d</u> a<br>3.539062  | Inativa V ? |          |
| SPRING-5           Arquivo           Image: Spring -5           Pane           Visualit           Pane           Visualit           P           Image: Comparison of the system           Image: Comparison of the system                                                                                                    | 5.2.6 [Curso][DF]<br>ditar Exibir Ima<br>ditar Exibir Ima<br>acção de Objetos<br>Cad_Urbano<br>O Cad_Urbano<br>O Cad_Urbano<br>O Cad_Urbano<br>O Cadas<br>D Corpos_Agua<br>O Corpos_Agua<br>D Corpos_Agua<br>D Corpos_Agua<br>D Corpos_Agua<br>Corpos_Agua<br>D Corpos_Agua<br>Corpos_Agua<br>Corpos<br>Corpos<br>Corpos_Agua<br>Corpos<br>Corpos                                                    | gem Iemático                                                                                                    | MNT <u>+</u><br>+ 4 · · ·<br>X                                                                                 | adastral           | Rede An                                                                                                    | iélise SCartz                                                                                     | Executar                                  | Eerramentas<br>→ III Iç* I ©                                             | TerraLib             | Plugins A<br>1/ 25278   | 4ju <u>d</u> a<br>539062    | Inativa V   |          |
| SPRING-S       Arquivo       Bane       Visualic       Bane       Visualic       Visualic       Visualic    <                                                                                                    | 5.2.6 [Curso][DF]<br>(ditar Egibir Ima<br>(ditar Egibir Ima<br>(ditar Egibir                                                                                                    | gem Iemático<br>š by Y<br>T<br>T<br>T<br>T<br>T<br>T<br>T<br>T<br>T<br>T<br>T<br>T<br>T                                                                                                    | MNT <u>c</u><br>+ ♣ 1                                                                                          | adastral<br>D      | Rede An                                                                                                    | álise SCarta                                                                                      | Executar                                  | Eerramentas                                                              | Terralib             | Plugins A               | ùju <u>d</u> a<br>539062    | Inativa V   | 2        |
| SPRING-5     Arquivo E     Arquivo E     Pane Visualic     P      C (V     U     C (V     U     C (V     C (V     C                                                                                                    | 5.2.6 [Curso][DF]<br>[ditar Egibir Ima<br>[ditar Egibir Ima<br>[adjuar Egibir Ima<br>[adjuar Egibir Ima<br>[adjuar Egibir Egibir Eg                                                                                                    | gem Iemático                                                                                                    | MNT <u>c</u><br>+ ♣ •                                                                                          | adastral<br>0 🗞    | Rede An                                                                                                    | idiise SCarta                                                                                     | Executar                                  | Eerramentas                                                              | TerraLib             | Plugins A<br>- 1/ 25278 | 1ju <u>d</u> a<br>5.539062  | Inativa V   | 2        |
| SPRING-S Arquivo Pane Visualic P C C C C C C C C C C C C C C C C C C                                                                                                    | 5.2.6 [Curso][DF]<br>[ditar Egibir Ima<br>[ditar Egibir Ima<br>[additar Egibir Ima<br>[additar Egibir Ima<br>[additar Egibir Image: Image:                                                                                                    | gem Iemático                                                                                                    | MNT (                                                                                                    | adastral<br>D      |                                                                                                    | idiise SCarta                                                                                     | Executar                                  | Eerramentas<br>→ IM R <sup>4+</sup> ©                                    | TerraLib  <br>Auto • | Plugins A<br>- 1/ 25278 | 1ju <u>d</u> a<br>5.539062  | Inativa V   | 2        |
| SPRING-5  Arquivo Pane Visualic P C C C C C C C C C C C C C C C C C C                                                                                                    | 5.2.6 [Curso][DF]<br>[ditar Egibir Ima<br>[ditar Egibir Ima<br>[additar Egibir Ima<br>[additar Egibir Ima<br>[additar Egibir Image: Image:                                                                                                    | gem Temático                                                                                                    | MNT (                                                                                                    | adastral           | Rede An                                                                                                    | álise SCarta                                                                                      | Executar                                  | Eerramentas<br>→ M R <sup>4+</sup> ©A                                    | TerraLib             | Plugins A<br>- 1/ 25278 | 1ju <u>d</u> a<br>3.539062  | Inativa V   |          |
| SPRING-5  Arquivo E  Arquivo E  Pane Visualic  P  C  C  C  C  C  C  C  C  C  C  C  C                                                                                                    | 5.2.6 [Curso][DF]<br>[ditar Egibir Ima<br>[ditar Egibir Ima<br>[acção de Objetos<br>[acção de Objetos<br>[acção de Obj                                                                                                    | gem Iemático                                                                                                    | MNT (                                                                                                    | adastral           | Rede An<br>P C C                                                                                                    | álise SCartz                                                                                      | Executar                                  | Eerramentas<br>→ M R <sup>4+</sup> ©A                                    | TerraLib             | Plugins A<br>- 1/ 25278 | 1ju <u>d</u> a<br>3.539062  | Inativa V   |          |
| SPRING-S Arquivo Pane Visualic Pane Visualic P C C C C C C C C C C C C C C C C C C                                                                                                    | 5.2.6 [Curso][DF]<br>ditar Egibir Ima<br>ditar Egibir Ima<br>acção de Objetos<br>Cade Urbano<br>Quadras<br>Quadras<br>O Corpos Agua<br>Declividade<br>Grades Numéricas<br>Limites<br>Corpos Agua<br>Declividade<br>Grades Numéricas<br>Limites<br>Corpos Agua<br>Declividade<br>Corpos Agua<br>Declividade<br>Corpos Agua<br>Corpos Agua<br>C                                                                                                    | gem Iemático                                                                                                    |                                                                                                    | adastral           |                                                                                                    | idiise SCarta                                                                                     | Executar                                  | Eerramentas<br>→ M k <sup>++</sup> ©A                                    | TerraLib             | Plugins A<br>- 1/ 25278 | 1ju <u>d</u> a<br>3.539062  | Inativa V   |          |
| SPRING-5           Arquivo           Bane           Visualić           P           C           V           C           V           C           V           C           V           C           V           C           V           C           V           C           V           C           V           C           V           C           V           C           V           C           V           C           V           V           V           V           V           V           V           V           V           V           V           V           V           V           V           V           V           V           V           V           V <tr< td=""><td>5.2.6 [Curso][DF]<br/>[ditar Egibir Ima<br/>ditar Egibir Ima<br/>2ação de Objetos<br/>Cad_Urbano<br/>O Mapa_Quadras<br/>O Corpos_Agua<br/>Declividade<br/>Grades_Numéricas<br/>Llimites<br/>Quedras<br/>Quedras<br/>Corpos_Agua<br/>Declividade<br/>Grades_Numéricas<br/>Llimites<br/>Quedras<br/>Quedras<br/>Quedras<br/>Quedras<br/>Quedras<br/>Quedras<br/>Quedras</td><td>gem Temático</td><td></td><td>adastral</td><td>Rede An<br/>2 € Q<br/>cipal Aux<br/>JM_IMC 0</td><td>idise SCarta</td><td>Executar</td><td>Eerramentas<br/>→ M R<sup>4+</sup> ©A</td><td>TerraLib</td><td>Plugins A<br/>- 1/ 25278</td><td>1ju<u>d</u>a<br/>3.539062</td><td></td><td></td></tr<>                                                                                                    | 5.2.6 [Curso][DF]<br>[ditar Egibir Ima<br>ditar Egibir Ima<br>2ação de Objetos<br>Cad_Urbano<br>O Mapa_Quadras<br>O Corpos_Agua<br>Declividade<br>Grades_Numéricas<br>Llimites<br>Quedras<br>Quedras<br>Corpos_Agua<br>Declividade<br>Grades_Numéricas<br>Llimites<br>Quedras<br>Quedras<br>Quedras<br>Quedras<br>Quedras<br>Quedras<br>Quedras                                                                                                    | gem Temático                                                                                                    |                                                                                                    | adastral           | Rede An<br>2 € Q<br>cipal Aux<br>JM_IMC 0                                                                                                    | idise SCarta                                                                                      | Executar                                  | Eerramentas<br>→ M R <sup>4+</sup> ©A                                    | TerraLib             | Plugins A<br>- 1/ 25278 | 1ju <u>d</u> a<br>3.539062  |             |          |
| SPRING-5           Arquivo           Bane           Visualiz           Pane           Visualiz           Pane           Visualiz           P           C           V           C           V           C           V           C           V           C           V           V <td>5.2.6 [Curso][DF]<br/>(ditar Egibir Ima<br/>(ditar Egibir Ima<br/>(ditar Egibir</td> <td>gem Temático</td> <td></td> <td>adastral</td> <td>Rede An</td> <td>idise SCarta</td> <td>Executar</td> <td>Eerramentas<br/>→ IM k<sup>++</sup> © A</td> <td>TerraLib</td> <td>Plugins A<br/>- 1/ 25278</td> <td>Aju<u>d</u>a<br/>9.539062</td> <td></td> <td></td>                                                                                                    | 5.2.6 [Curso][DF]<br>(ditar Egibir Ima<br>(ditar Egibir Ima<br>(ditar Egibir                                                                                                    | gem Temático                                                                                                    |                                                                                                    | adastral           | Rede An                                                                                                    | idise SCarta                                                                                      | Executar                                  | Eerramentas<br>→ IM k <sup>++</sup> © A                                  | TerraLib             | Plugins A<br>- 1/ 25278 | Aju <u>d</u> a<br>9.539062  |             |          |
| SPRING-5         Arquivo       E         Image: Spring - Spring - Spring                                                                                                    | 5.2.6 [Curso][DF]<br>ditar Exibir Ima<br>ditar Exibir Ima<br>acção de Objetos<br>Quadras<br>Quadras<br>() Cad_Urbano<br>Quadras<br>() Cad_Urbano<br>Quadras<br>() Cad_Urbano<br>Quadras<br>() Corpos_Agua<br>Declividade<br>() Grades_Numéricas<br>Limites<br>Quadras<br>() Corpos_Agua<br>Declividade<br>() Grades_Numéricas<br>() Corpos_Agua<br>Declividade<br>() Grades_Numéricas<br>() Corpos_Agua<br>Declividade<br>() Grades_Numéricas<br>() Corpos_Agua<br>Declividade<br>() Grades_Numéricas<br>() Corpos_Agua<br>Declividade<br>() Grades_Numéricas<br>() Corpos_Agua<br>Declividade<br>() Grades_Numéricas<br>() Corpos_Agua<br>Declividade<br>() Grades_Numéricas<br>() Corpos_Agua<br>Declividade<br>() Grades_Numéricas<br>() Corpos_Agua<br>() Corpos_Agua<br>Declividade<br>() Corpos_Agua<br>() Corpos_Agua<br>() Corpos<br>() Corpos_Agua<br>() Corpos<br>() Corpos<br>()                                                                                                    | gem Temático<br>6 6 7 1 1 1 1 1 1 1 1 1 1 1 1 1 1 1 1 1                                                                                                    | MNT C<br>+ 20 T                                                                                                | adastral           | Rede An                                                                                                    | idilae SCarta                                                                                     | Executar                                  | Ferramentas<br>→ IM k <sup>++</sup> © A                                  | TerraLib             | Plugins A               | Aju <u>d</u> a<br>9.539062  |             |          |
| SPRING-5           Arquivo           Bin           Bin           Pane           Visualit           P           P                                                                                                    | 5.2.6 [Curso][DF]<br>ditar Exibir Ima<br>ditar Exibir Ima<br>acção de Objetos<br>Quadras<br>Quadras<br>() Cad_Urbano<br>Quadras<br>() Cad_Urbano<br>Quadras<br>() Cad_Urbano<br>Quadras<br>() Cad_Urbano<br>Quadras<br>() Cad_Urbano<br>Quadras<br>() Cad_Urbano<br>Quadras<br>() Cad_Urbano<br>Quadras<br>() Cad_Urbano<br>Quadras<br>() Cad_Urbano<br>Quadras<br>() Cad_Urbano<br>() Mopa_Quadras<br>() Corpos_Agua<br>Declividade<br>() Grades_Numéricas<br>() Corpos_Agua<br>() Corpos_Agua<br>() Corpos<br>() Corpos<br>() Corp                                                                                                    | gem Temático<br>6 6 7 1<br>8 6 7 1<br>8 6 7 1<br>8 7 1<br>9 7 1<br>9 7 1<br>10 7 1<br>10 7                                     | MNT C<br>+ 20 T                                                                                                | adastral           | Rede An<br>2 Q Q Q<br>control Q<br>Autor Control Q<br>Autor Cont | aliar / Tela 2<br>PULA(<br>0<br>00<br>00                                                          | Executar                                  | Eerramentas<br>→ M k <sup>at</sup> ©                                     | Terralib             | Plugins A               | 1.539062                    |             | 2        |
| SPRING-5      Arquivo E      Arquivo E      Pane Visuali      P      C      C                                                                                                    | 5.2.6 [Curso][DF]<br>ditar Exibir Ima<br>ditar Exibir Ima<br>acção de Objetos<br>Quadras<br>Quadras                                                                                                    | gem Temático<br>§ 60 2 1<br>8 60 2 1<br>8 60 1<br>9 7<br>9 8 6<br>9 8 6<br>9 8 | MNT C<br>+ 20 T                                                                                                | adastral           | Rede An<br>2 € Q Q<br>c(pa) Aux<br>UM_IMC 0<br>30 90<br>60 24<br>120 54<br>100 100<br>100 100                                                                                                    | álise SCarta                                                                                      | Executar                                  | Eerramentas<br>→ IM R <sup>++</sup> IM<br>R <sup>++</sup> IM<br>Tela 4 / | Terralib             | Plugins A               | 1.539062                    |             |          |
| Image: Spring-S           Arquivo           Bane           Visualic           Image: Spring-S           Image: Spring-S                                                                                                    | 5.2.6 [Curso][DF]<br>ditar Egibir Ima<br>ditar Egibir Ima<br>acção de Objetos<br>Quadras<br>Quadras<br>) Cad_Urbano<br>O) Mapa_Quadras<br>) Corpos_Agua<br>Declividade<br>) Grades_Numéricas<br>Limites<br>Quadras<br>Quadras<br>Corpos_Agua<br>Declividade<br>Quadras<br>Quadras                                                                                                    | gem Temático<br>§                                                                                                    | MNT C<br>+ 20 1<br>X<br>X<br>X<br>X<br>X<br>X<br>X<br>X<br>X<br>X<br>X<br>X<br>X<br>X<br>X<br>X<br>X<br>X<br>X | adastral           | Rede An<br>2 € Q Q<br>cipal Aux<br>UM_IMC O<br>030 90<br>60 24<br>120 54<br>100 10<br>100 100<br>100 100                                                                                                    | álise SCarta<br>aliar ( Tela 2<br>PULA(<br>0<br>00<br>00<br>0                                     | Executar                                  | Ferramentas<br>→ M R <sup>4+</sup> ©                                     | TerraLib             | Plugins A               | Lju <u>d</u> a<br>3.539062  |             |          |
| Image: Spring - Spring -                                                                                                    | 5.2.6 [Curso][DF]<br>ditar Egibir Ima<br>ditar Egibir Ima<br>acção de Objetos<br>Quadras<br>Quadras<br>(Corpos, Agua<br>Declividade<br>Corpos, Agua<br>Declividade<br>Corpos, Agua<br>Declividade<br>Corpos, Agua<br>Declividade<br>Imaines<br>Quadras<br>(Corpos, Agua<br>Declividade<br>Corpos, Agua<br>Declividade<br>Imaines<br>Quadras<br>(Corpos, Agua<br>Declividade<br>Quadras<br>(Corpos, Agua<br>Declividade<br>Quadras<br>(Corpos, Agua<br>Declividade<br>Quadras<br>(Corpos, Agua<br>Declividade<br>Quadras<br>(Corpos, Agua<br>Declividade<br>Quadras<br>(Corpos, Agua<br>Declividade<br>Quadras<br>(Corpos, Agua<br>Quadras<br>(Corpos, Agua<br>Declividade<br>(Corpos, Agua<br>Quadras<br>(Corpos, Agua<br>(Corpos, Agua<br>(C                                                                                                    | gem Temático<br>S S S S S S S S S S S S S S S S S S S                                                                                                     | ASA<br>NORTE<br>SUL<br>NORTE<br>SUL<br>NORTE<br>SUL<br>NORTE                                                   | adastral           | Rede An<br>2 € Q Q<br>10<br>10<br>10<br>10<br>10<br>10<br>10<br>10<br>10<br>10                                                                                                    | álise SCarta<br>diar / Tela 2<br>HULA(<br>0<br>00<br>00<br>00<br>00<br>00<br>00<br>00<br>00<br>00 | Executar                                  | Eerramentas<br>→ M k <sup>4+</sup> ©A                                    | TerraLib             | Plugins A<br>, 1/ 25278 | Lju <u>d</u> a<br>3.539062  |             |          |
| SPRING-5           Arquivo           Pane           Visualič           P           C           V           C           V           C           C           C           C           C           C           C           C           C           C           C           C           C           C           C           C <tr< td=""><td>S.2.6 [Curso][DF]     ditar Egibir Ima     Egibir Ima     Egibir Ima     Zação de Objetos     Quadras     Quadras     Qu</td><td>gem Temático<br/>gem Temático<br/>genos<br/>xto<br/>AREA RIMETI<br/>46459</td><td>MNT C<br/>+ + + + + + + + + + + + + + + + + + +</td><td>adastral</td><td>Rede An<br/>2 € Q Q<br/>Q Q<br/>Q Q<br/>Q Q<br/>Q Q<br/>Q Q<br/>Q Q<br/>Q</td><td>álise SCarta</td><td>Executar</td><td>Ferramentas<br/>→ M k<sup>4+</sup> CA<br/>Tela 4</td><td>TerraLib</td><td>Plugins A<br/>- 1/ 25278</td><td>Aju<u>d</u>a<br/>3.539062</td><td></td><td>2</td></tr<>                                                                                                    | S.2.6 [Curso][DF]     ditar Egibir Ima     Egibir Ima     Egibir Ima     Zação de Objetos     Quadras     Quadras     Qu                                                                                                    | gem Temático<br>gem Temático<br>genos<br>xto<br>AREA RIMETI<br>46459                                                                                                    | MNT C<br>+ + + + + + + + + + + + + + + + + + +                                                                 | adastral           | Rede An<br>2 € Q Q<br>Q Q<br>Q Q<br>Q Q<br>Q Q<br>Q Q<br>Q Q<br>Q                                                                                                    | álise SCarta                                                                                      | Executar                                  | Ferramentas<br>→ M k <sup>4+</sup> CA<br>Tela 4                          | TerraLib             | Plugins A<br>- 1/ 25278 | Aju <u>d</u> a<br>3.539062  |             | 2        |
| SPRING-5           Arquivo           Bine           Visualiz           Pane           Visualiz           P           C           V(U           P           C           V           C           Visualiz           P           C           V           C           V           V <td>5.2.6 [Curso][DF]<br/>ditar Egibir Ima<br/>ditar Egibir Ima<br/>accional accional<br/>caccional accional<br/>ditar Egibir Ima<br/>caccional<br/>caccional<br/>ditar Egibir Ima<br/>caccional<br/>ditar Egibir Ima<br/>ditar Egibir Ima<br/>ditar Egib</td> <td>gem Temático<br/>S SU SU<br/>S SU SU<br/>S SU SU<br/>S SU<br/>S SU</td> <td>MNT C<br/>+ + + + + + + + + + + + + + + + + + +</td> <td>adastral</td> <td>Rede An</td> <td>álise SCarta</td> <td>Executar</td> <td>Ferramentas<br/>→ Marin Participan<br/>Tela 4 /</td> <td>TerraLib</td> <td>Plugins A<br/>- 1/ 25278</td> <td>Aju<u>d</u>a<br/>9.539062</td> <td></td> <td></td> | 5.2.6 [Curso][DF]<br>ditar Egibir Ima<br>ditar Egibir Ima<br>accional accional<br>caccional accional<br>ditar Egibir Ima<br>caccional<br>caccional<br>ditar Egibir Ima<br>caccional<br>ditar Egibir Ima<br>ditar Egibir Ima<br>ditar Egib                                                                                                    | gem Temático<br>S SU SU<br>S SU SU<br>S SU SU<br>S SU<br>S SU                                                                                                    | MNT C<br>+ + + + + + + + + + + + + + + + + + +                                                                 | adastral           | Rede An                                                                                                    | álise SCarta                                                                                      | Executar                                  | Ferramentas<br>→ Marin Participan<br>Tela 4 /                            | TerraLib             | Plugins A<br>- 1/ 25278 | Aju <u>d</u> a<br>9.539062  |             |          |

⇒⊡Ocultando coluna durante a exibição da tabela

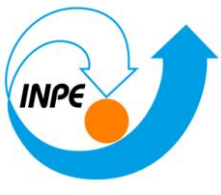

| 🧖 S         | PRING-5.         | 2.6 [Curso                                                                                        | ][DF]           | -                |            |              |            |              |                  |          |                   |                     |          |             |                   |    |
|-------------|------------------|---------------------------------------------------------------------------------------------------|-----------------|------------------|------------|--------------|------------|--------------|------------------|----------|-------------------|---------------------|----------|-------------|-------------------|----|
| Arq         | uivo <u>E</u> d  | ditar E <u>x</u> il                                                                               | oir Imag        | gem <u>T</u> e   | mático     | MNT C        | adastral   | <u>R</u> ede | A <u>n</u> álise | SCarta   | Exec <u>u</u> tar | <u>F</u> erramentas | TerraLib | Plugi       | ns Aju <u>d</u> a |    |
| 1           | 1 🖬 🚝            | i III 🧷                                                                                           |                 |                  | 0. M       | + ♣          | n 🗞 🛛      | 🥒 🕀          | a n              | (ja 🦘    | ≝∎ - ⊗.           | - IN ⊳++ 6          | Auto     | <b>▼</b> 1/ | 25278 539062      | In |
| Paine       |                  | ação de O<br>ação de O<br>Quadras<br>Cad_Urba<br>) Mapa_Q<br>Corpos_Aç<br>Declividad<br>Grades_Nu | bjetos<br>j )   |                  |            | ×            |            | <u>~</u> ~   | <u> </u>         |          |                   |                     | AUTO     |             | 25278,539062      |    |
|             | Pontos<br>Linhas | 1                                                                                                 | off ob<br>∎ Tex | jetos<br>cto     | 8          |              | - × \ Prir | ncipal /\    | Auxiliar /       | Tela 2 / |                   | Tela 4              |          |             |                   |    |
| Tabel       | a                |                                                                                                   |                 |                  |            |              |            |              |                  |          |                   |                     |          |             |                   |    |
| 1           | - 82 -           | - 🔁 🚺                                                                                             | ) 🖌 (           | 8 💻              | • 8        |              |            |              |                  |          |                   |                     |          |             |                   |    |
|             | ID               | ROTULO                                                                                            | AREA            | RIMETR           | ASA        | USO          | UM_ÎMC     | OPULA        | c                |          |                   |                     |          |             |                   |    |
| 1           | 61784            | SQN                                                                                               | 46459           | 863.48           | NORTE      | Come         | 30         | 90           |                  |          |                   |                     |          |             |                   |    |
| 2           | 61821            | SQS-4                                                                                             | 11330           | 1348.7           | SUL        | Come         | 60         | 240          |                  |          |                   |                     |          |             |                   |    |
| 3           | 61728            | SQN                                                                                               | 11125           | 1361.4           | NORTE      | Come         | 120        | 5400         |                  |          |                   |                     |          |             |                   |    |
| 4           | 61830            | SQS-4                                                                                             | 12199           | 1407.0           | SUL        | Come         | 100        | 1000         |                  |          |                   |                     |          |             |                   |    |
| 5           | 61732            | SQN                                                                                               | 12051           | 1391.5           | NORTE      | Come         | 100        | 1000         |                  |          |                   |                     |          |             |                   |    |
| 6           | 61805            | SQS-1                                                                                             | 11396           | 1356.1           | SUL        | Come         | 15         | 300          |                  |          |                   |                     |          |             |                   |    |
| 7           | 61710            | SON                                                                                               | 11508           | 1352.4           | NORTE      | Come         | 23         | 230          |                  |          |                   |                     |          |             |                   |    |
| /           | 01/19            |                                                                                                   |                 |                  |            |              |            |              |                  |          |                   |                     |          |             |                   |    |
| 8           | 61835            | SQS-3                                                                                             | 11523           | 1363.6           | SUL        | Come         | 100        | 400          |                  |          |                   |                     |          |             |                   |    |
| 7<br>8<br>9 | 61835<br>61804   | SQS-3<br>SQS-1                                                                                    | 11523<br>11757  | 1363.6<br>1380.6 | SUL<br>SUL | Come<br>Come | 100<br>18  | 400<br>400   |                  |          |                   |                     |          |             |                   |    |

⇒ *Exibindo colunas ocultas* 

| Exibi                | ×   |
|----------------------|-----|
| ID<br>NOME<br>ROTULO |     |
| AREA<br>PERIMETRO    | -   |
| Fechar Ajuda         | dos |

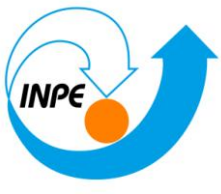

| SPRING-5                                | .2.6 [Curso        | DFJ             | -                |          |         |          |              |                  |        |                              |                      |             |          |                   |    |
|-----------------------------------------|--------------------|-----------------|------------------|----------|---------|----------|--------------|------------------|--------|------------------------------|----------------------|-------------|----------|-------------------|----|
| <u>A</u> rquivo <u>E</u>                | ditar E <u>x</u> i | bir <u>I</u> ma | gem <u>T</u> e   | mático   | MNT C   | adastral | <u>R</u> ede | A <u>n</u> álise | SCarta | Exec <u>u</u> tar            | <u>Ferrament</u>     | as TerraLib | Plugi    | ns Aju <u>d</u> a |    |
| 9 🖬 🗲                                   | i 🖩 🖉              | 9               | 8 🔝              | ্ শ      | + 💠     | 0 🗞      | 🖉 🔍          | ् 🕰              | (†     | ≝ <b>.</b> ▼ ⊗ <sub>s1</sub> | ▼ 10 k <sup>++</sup> | 🚱 🛛 Auto    | ▼ 1/     | 25278.539062      | In |
| aine Visualiz                           | ação de C          | bjetos          | 1                | 3 8 >    | ×       |          |              | -                |        |                              |                      |             | <u>۱</u> |                   |    |
| ¥ (                                     | ) 🜔 🖩              | 15              | <mark>8</mark> - |          |         |          |              |                  |        |                              |                      | $\square$   |          |                   |    |
|                                         |                    |                 |                  | <u>_</u> |         |          |              |                  |        |                              |                      |             | 4        |                   |    |
|                                         | Quadras            |                 |                  |          |         |          |              |                  | -      |                              |                      |             |          |                   |    |
| <u> </u>                                |                    |                 |                  |          |         |          |              |                  |        |                              |                      |             | -        |                   |    |
|                                         |                    |                 |                  |          |         |          |              |                  |        |                              |                      |             |          |                   |    |
|                                         |                    |                 |                  |          |         |          |              |                  |        |                              |                      |             |          |                   |    |
| • E (v) Cad_Urbano<br>(IO) Mana Ouadras |                    |                 |                  |          |         |          |              |                  |        |                              |                      |             |          |                   |    |
| ↓ T () Corpos Aqua                      |                    |                 |                  |          |         |          |              |                  |        |                              |                      |             |          |                   |    |
| ▷ I () Corpo_ryda                       |                    |                 |                  |          |         |          |              |                  |        |                              |                      |             |          |                   |    |
| ▶ <b>M</b> ()                           | Grades_N           | uméricas        |                  |          |         |          |              |                  |        |                              |                      |             |          |                   |    |
|                                         |                    |                 |                  |          |         |          |              |                  |        |                              |                      |             |          |                   |    |
|                                         |                    |                 |                  |          |         |          |              |                  |        |                              |                      |             |          |                   |    |
|                                         |                    |                 |                  |          |         |          |              |                  |        |                              |                      |             |          |                   |    |
|                                         |                    |                 |                  |          |         |          |              |                  |        |                              |                      |             |          |                   |    |
| Pontos                                  |                    | V Ob            | ijetos           |          |         |          |              |                  |        |                              |                      |             | _        | -                 |    |
| U Linhas                                |                    | Tev             | vto              |          |         |          |              | _                |        |                              |                      |             |          | 1                 |    |
| Cinitas                                 |                    |                 | ~                |          |         | ~ (      |              | -                |        | 1                            | /                    | <u> </u>    |          | 1                 |    |
|                                         |                    |                 |                  |          | · • • - | · × Pri  | ncipal /     | Auxiliar 🦯       |        | Tela 3                       | Tela 4 /             |             |          |                   |    |
| abela                                   |                    |                 |                  |          |         |          |              |                  |        |                              |                      |             |          |                   |    |
| <b>*</b> - 52                           | • 🍃 [              | 1 🖊 🛾           | 8 📒              | - 8      |         |          |              |                  |        |                              |                      |             |          |                   |    |
| ID                                      | NOME               | ROTULO          | AREA             | RIMETR   | ASA     | υŝο      | UM_IMC       | OPULA            |        |                              |                      |             |          |                   |    |
| 61784                                   | SQN                | SQN             | 46459            | 863.48   | NORTE   | Come     | 30           | 90               |        |                              |                      |             |          |                   |    |
| 61821                                   | SQS-4              | SQS-4           | 11330            | 1348.7   | SUL     | Come     | 60           | 240              |        |                              |                      |             |          |                   |    |
| 61728                                   | SQN                | SQN             | 11125            | 1361.4   | NORTE   | Come     | 120          | 5400             |        |                              |                      |             |          |                   |    |
| 4 61830                                 | SQS-4              | SQS-4           | 12199            | 1407.0   | SUL     | Come     | 100          | 1000             |        |                              |                      |             |          |                   |    |
| 61732                                   | SQN                | SQN             | 12051            | 1391.5   | NORTE   | Come     | 100          | 1000             |        |                              |                      |             |          |                   |    |
| 0 01805                                 | SQS-1              | SQS-1           | 11396            | 1350.1   | SUL     | Come     | 22           | 300              |        |                              |                      |             |          |                   |    |
| 61825                                   | SQN                | SOS-3           | 11508            | 1352.4   | SUI     | Come     | 100          | 250              |        |                              |                      |             |          |                   |    |
| 61804                                   | SOS-1              | SOS-1           | 11757            | 1380.6   | SUI     | Come     | 18           | 400              |        |                              |                      |             |          |                   |    |
| 10 61801                                | SOS-2              | 505-2           | 11521            | 1365.9   | SUL     | Come     | 120          | 5400             |        |                              |                      |             |          |                   |    |
|                                         |                    |                 |                  |          |         |          |              |                  |        |                              |                      | PI: M       | apa_Qua  | dras              |    |

#### ⇒ Exibindo histograma

A condição para se obter o histograma é não ter nenhuma linha selecionada e somente uma coluna marcada (SOMENTE para colunas do tipo Real ou Inteiro).

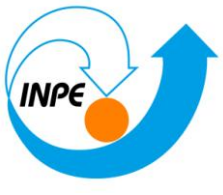

| 🌌 S    | PRING           | -5.2.6 [Ci     | urso] | [DF]          |               |           |             |                   |              | 10.0             |      | -        | and include                |                   |     |          |        |                    |    |
|--------|-----------------|----------------|-------|---------------|---------------|-----------|-------------|-------------------|--------------|------------------|------|----------|----------------------------|-------------------|-----|----------|--------|--------------------|----|
| Arq    | uivo            | <u>E</u> ditar | Exib  | i <b>r</b> Im | agem <u>T</u> | emático   | <u>M</u> NT | <u>C</u> adastral | <u>R</u> ede | A <u>n</u> álise | SCa  | arta     | Exec <u>u</u> tar          | <u>F</u> errament | tas | TerraLib | Plugi  | ins Aju <u>d</u> a |    |
|        | 1 112           | <b>5</b> 🏢     | 0     |               | ଞ୍ଚ 🔝         | ্ শ       | + 💠         | 0 🗞               | ⊿ 🔍          | ୍ 🕰              | ¢ •  | <b>^</b> | <b>•</b> • ® <sub>*1</sub> | • 🚺 🖓 + +         | ٨   | Auto     | ▼ 1/   | 25278.539062       | In |
| Paine  | Visua           | lização d      | le Ob | jetos         | (             | 8 8       | ×           |                   |              | -                | -    |          | 1                          | 1                 |     | 1-1      |        |                    |    |
|        | <b>.</b>        | <b>e</b> C     | ⊞     | 5             | - 8           |           |             |                   |              |                  |      | -        |                            |                   | 7   |          |        |                    |    |
| Р      |                 |                | ic is |               | 1             | <u> </u>  |             |                   |              |                  |      |          | H                          |                   |     |          | 4      |                    |    |
|        | -               | Quudro         |       |               | 0             |           | 1           |                   |              |                  |      | 1        |                            |                   |     |          |        |                    |    |
| C      |                 |                |       |               |               | - <u></u> |             |                   |              |                  |      | 7        | H                          |                   |     |          | -      |                    |    |
|        |                 |                |       |               |               |           |             |                   |              |                  |      | 1        |                            | 1                 | 4   |          | - \    |                    |    |
|        |                 | L bs 2 (V      | Irhar | -             |               | E         |             |                   |              |                  |      |          | 1                          |                   |     |          |        |                    |    |
|        | (               | LO) Map        | a_Qu  | adras         |               |           |             |                   |              |                  |      |          |                            | 1-+               |     |          |        |                    |    |
|        | · T (           | () Corpo       | s_Ag  | ua            |               |           |             |                   |              |                  |      |          | 45                         |                   |     |          |        |                    |    |
| 1      | · T (           | () Declivi     | idade |               |               |           |             |                   |              |                  |      |          |                            | 1-1               |     |          |        |                    |    |
|        | · M (           | () Grades      | s_Nu  | méricas       | ;             | -         |             |                   |              |                  |      | -        |                            |                   |     |          |        |                    |    |
|        |                 | () Limite      | s     |               |               | · ·       |             |                   |              |                  |      | 1        |                            |                   | ┼── |          |        |                    |    |
|        | Ξ [             | æ 🦞            | 2     | d i           | e 🔊           | 8         |             |                   |              |                  |      |          |                            |                   |     |          |        |                    |    |
| Ē      | -               |                |       |               |               |           | 1           |                   |              |                  |      |          |                            |                   |     |          |        |                    |    |
|        | Pontos          | -              |       |               | histor        |           |             |                   |              |                  |      |          |                            |                   |     |          |        |                    |    |
|        | r <u>o</u> nto: | 3              |       |               | getos         |           |             |                   |              |                  |      |          |                            |                   |     |          |        | - (                |    |
| V      | Linhas          |                |       | Te            | exto          |           | $\sim$      | _7                |              |                  |      | - 1      |                            |                   |     | 11       |        |                    |    |
|        |                 |                |       |               |               |           |             |                   |              | Auxiliar /       | Tol- | 2 /      | Tolo 2 /\                  | Tolo 4            |     |          |        |                    |    |
| Tabel  |                 |                |       |               |               |           |             | <u>( PII</u>      |              | Auxilia          |      |          |                            |                   |     |          |        |                    |    |
| i abei |                 | - 10a          |       |               |               |           |             |                   |              |                  |      |          |                            |                   |     |          |        |                    |    |
| 1      | • 85            | • 2            |       | J 🖊           |               | - 8       |             |                   |              |                  |      |          |                            |                   |     |          |        |                    |    |
|        | ID              | NOI            | ME    | ROTULO        | O AREA        | RIMETE    | ASA         | UŜO               | UM_IMC       | OPULA            | (    |          |                            |                   |     |          |        |                    |    |
| 1      | 61784           | SQN            | !     | SQN           | 46459         | . 863.48  | NORTE       | Come              | 30           | 90               |      |          |                            |                   |     |          |        |                    |    |
| 2      | 61821           | SQS-           | 4 !   | SQS-4         | . 11330       | 1348.7    | SUL         | Come              | 60           | 240              |      |          |                            |                   |     |          |        |                    |    |
| 3      | 61728           | SQN            | ·     | SQN           | 11125         | 1361.4    | NORTE       | Come              | 120          | 5400             |      |          |                            |                   |     |          |        |                    |    |
| 4      | 61722           | 5Q5-           | 4     | SQS-4         | 12051         | 1201.5    | NOPTE       | Come              | 100          | 1000             |      |          |                            |                   |     |          |        |                    |    |
| 6      | 61805           | 505-           | 1     | SOS-1         | 11396         | 1356.1    | SUI         | Come              | 15           | 300              |      |          |                            |                   |     |          |        |                    |    |
| 7      | 61719           | SON            |       | SON           | 11508         | 1352.4    | NORTE       | Come              | 23           | 230              |      |          |                            |                   |     |          |        |                    |    |
| 8      | 61835           | SQS-           | 3     | SQS-3         | . 11523       | 1363.6    | SUL         | Come              | 100          | 400              |      |          |                            |                   |     |          |        |                    |    |
| 9      | 61804           | SQS-           | 1 !   | -<br>SQS-1    | . 11757       | 1380.6    | SUL         | Come              | 18           | 400              |      |          |                            |                   |     |          |        |                    |    |
| 10     | 61801           | 505-           | 2     | 505-2         | 11521         | 1365.9    | SUI         | Come              | 120          | 5400             |      |          |                            |                   |     |          |        |                    |    |
|        |                 |                |       |               |               |           |             |                   |              |                  |      |          |                            |                   |     | PI: Ma   | pa_Qua | adras              |    |

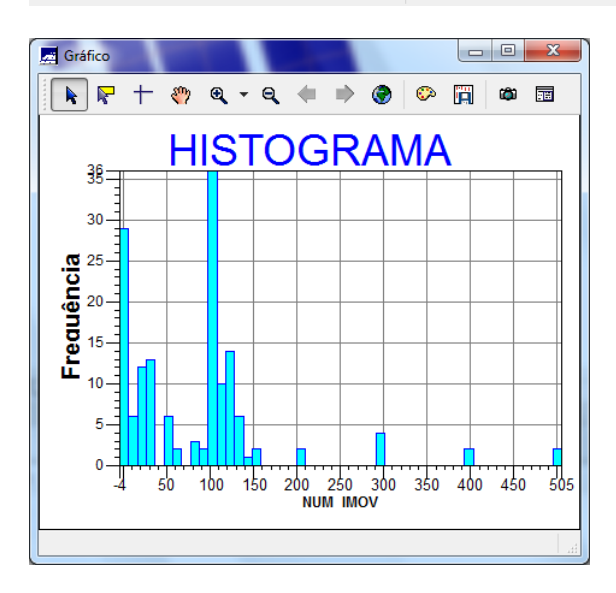

#### ⇒ Exibindo diagrama de dispersão

A condição para obter o diagrama de dispersão (Scatter Plot) é não ter nenhuma linha selecionada e sim ter duas colunas marcadas

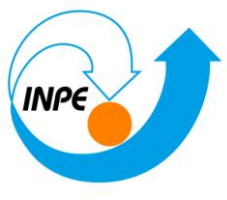

| <u></u>              | PRING-5.                                                                                                    | 2.6 [Curso         | o][DF]          | -              |          | -       |                 |              |                  |        |                   |                     |          |      |                    |     |
|----------------------|----------------------------------------------------------------------------------------------------|--------------------|-----------------|----------------|----------|---------|-----------------|--------------|------------------|--------|-------------------|---------------------|----------|------|--------------------|-----|
| Arc                  | uivo <u>E</u> c                                                                                                    | litar E <u>x</u> i | bir <u>I</u> ma | gem <u>T</u> e | emático  | MNT C   | adastral        | <u>R</u> ede | A <u>n</u> álise | SCarta | Exec <u>u</u> tar | <u>F</u> erramentas | TerraLib | Plug | ins Aju <u>d</u> a |     |
|                      | ) 🖬 💋                                                                                                    | i 🏼 🥒              | 0               | i 🔝            | ্ শ      | + 🛟     | 0 🗞             | ⊿ 🔍          | ৎ ব              | (†     | <b>ک</b> ج 🕲      | • []                | 🔊 🗛      | ▼ 1/ | 25278.539062       | Ini |
| Paine<br>F<br>C<br>C | Paner     Visualização de Objetos     Image: Comparison of the comparison of the comparison |                    |                 |                |          |         |                 |              |                  |        |                   |                     |          |      |                    |     |
| Taba                 | 1-                                                                                                    |                    |                 |                |          | • • • • | · × <u>Prir</u> | ncipal /     | Auxiliar /       | lela 2 |                   | lela 4              |          |      |                    |     |
| i abe                | 6 00                                                                                                    | Øn (F              |                 | -              |          |         |                 |              |                  |        |                   |                     |          |      |                    |     |
| 6                    | - <sup>65</sup>                                                                                                    | • 🎽 [              |                 |                | <u> </u> |         |                 |              |                  |        |                   |                     |          |      |                    |     |
|                      | ID                                                                                                    | NOME               | ROTULO          | AREA           | RIMETR   | ASA     | UŜO             | UM_IM0       | OPULA            |        |                   |                     |          |      |                    |     |
| 1                    | 61784                                                                                                    | SQN                | SQN             | 46459          | 863.48   | NORTE   | Come            | 30           | 90               |        |                   |                     |          |      |                    |     |
| 2                    | 61821                                                                                                    | SQS-4              | SQS-4           | 11330          | 1348.7   | SUL     | Come            | 60           | 240              |        |                   |                     |          |      |                    |     |
| 3                    | 61728                                                                                                    | SQN                | SQN             | 11125          | 1361.4   | NORTE   | Come            | 120          | 5400             |        |                   |                     |          |      |                    |     |
| 4                    | 61830                                                                                                    | SQS-4              | SQS-4           | 12199          | 1407.0   | SUL     | Come            | 100          | 1000             |        |                   |                     |          |      |                    |     |
| 5                    | 61732                                                                                                    | SQN                | SQN             | 12051          | 1391.5   | NORTE   | Come            | 100          | 1000             |        |                   |                     |          |      |                    |     |
| 6                    | 61805                                                                                                    | SQS-1              | SQS-1           | 11396          | 1356.1   | SUL     | Come            | 15           | 300              |        |                   |                     |          |      |                    |     |
| 7                    | 61719                                                                                                    | SQN                | SQN             | 11508          | 1352.4   | NORTE   | Come            | 23           | 230              |        |                   |                     |          |      |                    |     |
| 8                    | 61835                                                                                                    | SQS-3              | SQS-3           | 11523          | 1363.6   | SUL     | Come            | 100          | 400              |        |                   |                     |          |      |                    |     |
| 9                    | 61804                                                                                                    | SQS-1              | SQS-1           | 11757          | 1380.6   | SUL     | Come            | 18           | 400              |        |                   |                     |          |      |                    |     |
| 10                   | 61801                                                                                                    | SOS-2              | SOS-2           | 11521          | 1365.9   | SUI     | Come            | 120          | 5400             |        |                   |                     |          |      |                    |     |

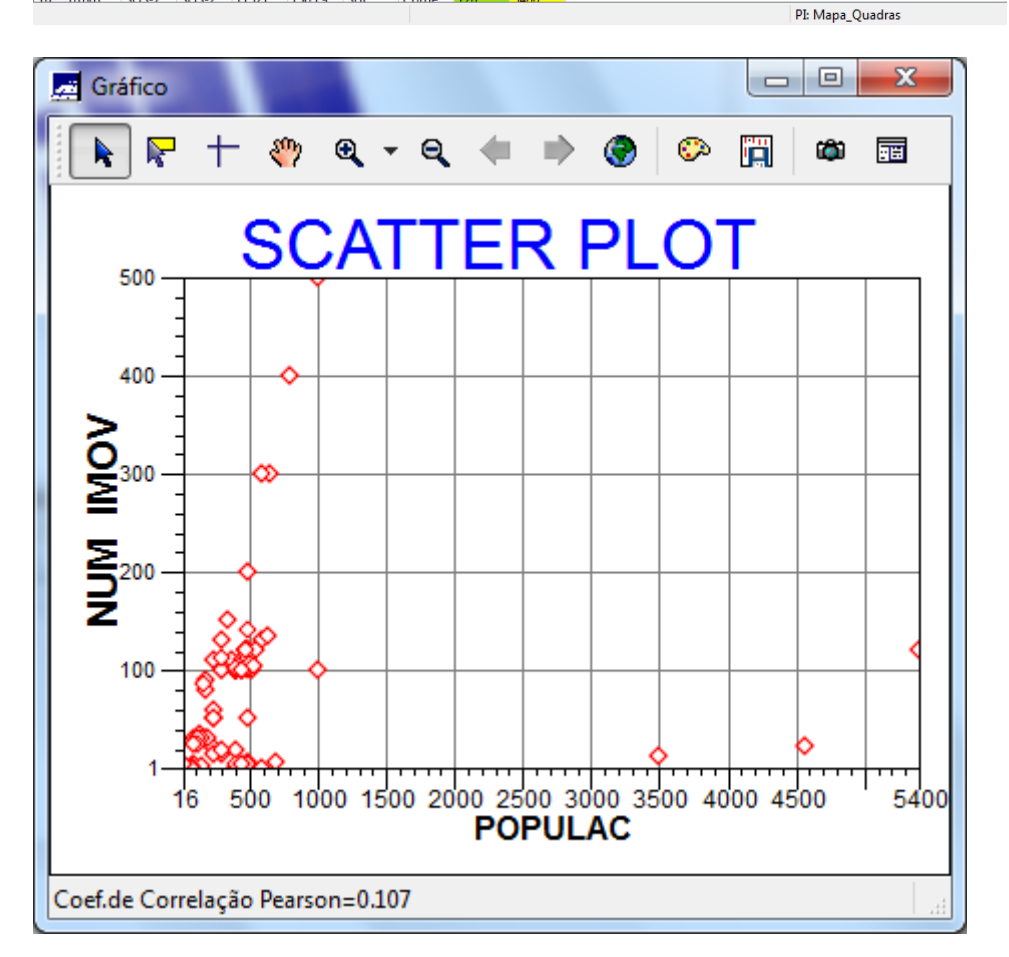

⇒ Exibindo gráfico "Pie Chart"

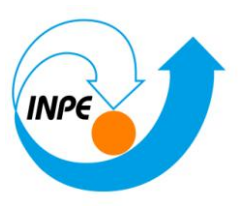

A condição para obter o gráfico de pizza (Pie Chart) é ter pelo menos uma linha selecionad.

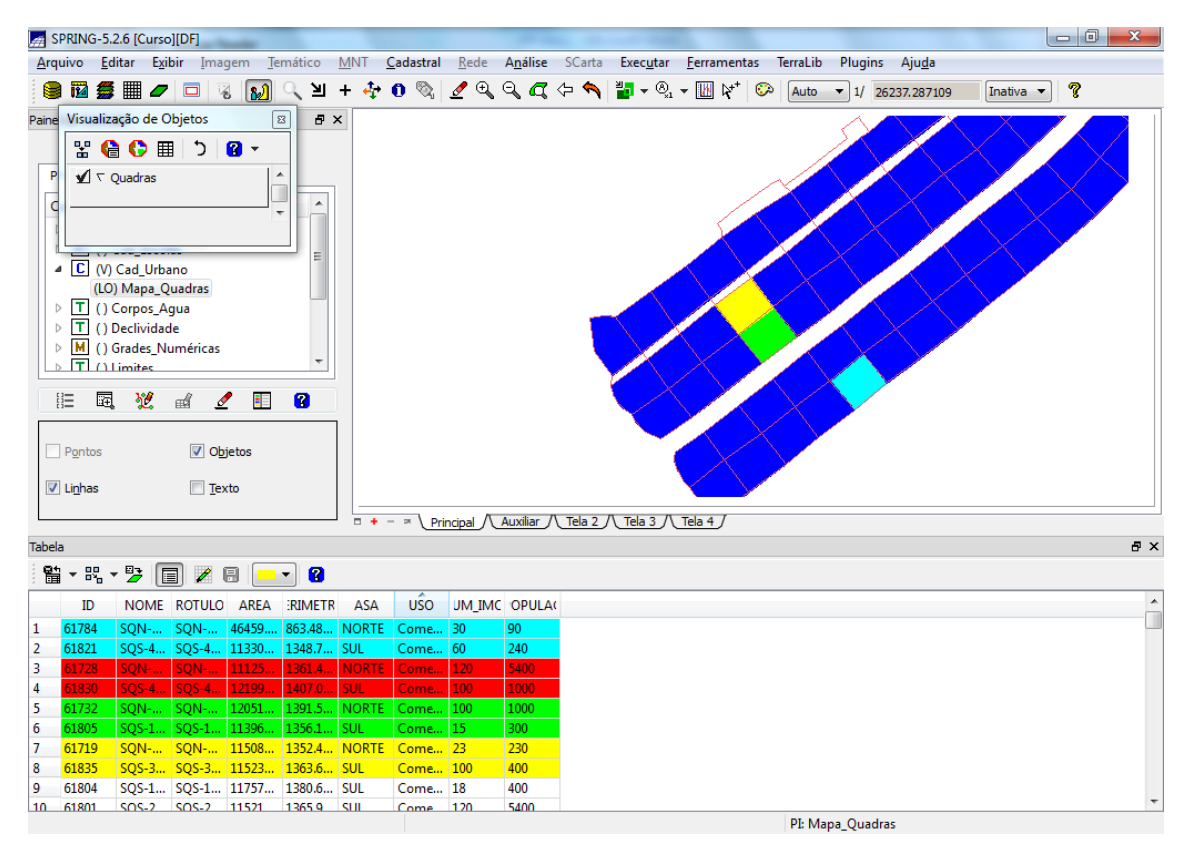

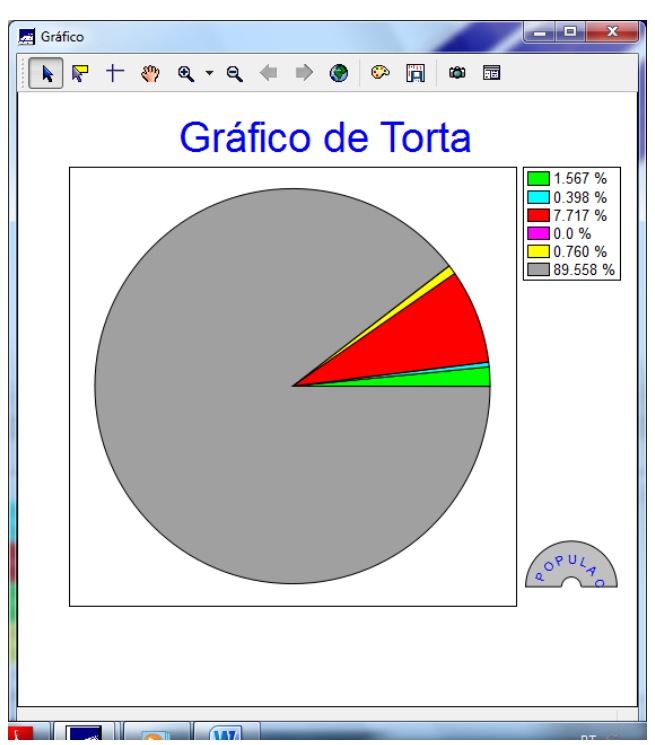

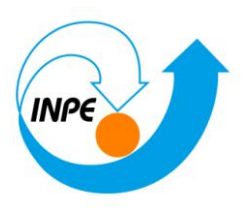

## Exercício 13 – Atualização de Atributos utilizando o LEGAL

### Passo 1 - Criar um novo atributo para o objeto Quadras

⇒⊡Inserindo um novo atributo ao objeto no banco:

| 🛃 Objeto e Não Espacial                                                                                                    | 3 |
|----------------------------------------------------------------------------------------------------|---|
| Tabelas Atributos                                                                                                    | _ |
| <ul> <li>CAT_Objeto</li> <li>Rios_lin_O</li> <li>Rios_pol_O</li> <li>escolas_O</li> <li>adm</li> <li>rodovias</li> <li>Quadras</li> </ul> |   |
| Nome: Quadras Tabela: CG000045                                                                                                    |   |
| Tabela<br>Objeto Não-Espacial                                                                                                    |   |
| Criar Alterar Suprimir Visual                                                                                                    |   |
| Executar Fechar Ajuda                                                                                                    |   |

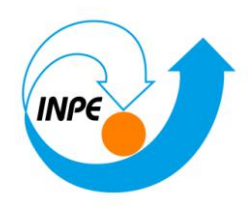

| 对 Objeto e Não Espacia | ıl              |                   |  |
|------------------------|-----------------|-------------------|--|
| Tabelas Atributos      | ]               |                   |  |
| Atributos da Categoria | [Quadras]       |                   |  |
| 1 GEOID                |                 |                   |  |
| L USO                  |                 |                   |  |
|                        |                 |                   |  |
| MDECLIV                |                 |                   |  |
| Nome: MDECLIV          | Tamanho: 17     |                   |  |
| Тіро                   |                 |                   |  |
| Inteiro                | 🔘 <u>D</u> ata  |                   |  |
| Real                   | © <u>T</u> exto |                   |  |
| In <u>s</u> erir       | Remover         | <u>1</u> etadados |  |
| Executar               | Fechar          | Ajuda             |  |

Passo 2 - Atualizar atributo pelo operador de média zonal

⇒⊡ Executando um programa em LEGAL

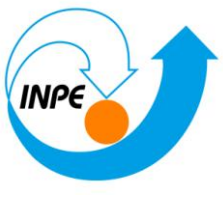

| # LEGAL                 |                 |           |           |  |
|-------------------------|-----------------|-----------|-----------|--|
| Programa LEGAL          | Editar Executar |           |           |  |
|                         | 💩 🚖 🕝 🕥 🙆       | l 🗟 🚊 💉 💡 | 😮 🗟 🖉 🎲 🔳 |  |
|                         |                 |           |           |  |
|                         |                 |           |           |  |
|                         |                 |           |           |  |
|                         |                 |           |           |  |
|                         |                 |           |           |  |
|                         |                 |           |           |  |
|                         |                 |           |           |  |
|                         |                 |           |           |  |
|                         |                 |           |           |  |
|                         |                 |           |           |  |
|                         |                 |           |           |  |
|                         |                 |           |           |  |
|                         |                 |           |           |  |
|                         |                 |           |           |  |
|                         |                 |           |           |  |
| Erros de Sintaxe do Pro | grama           |           |           |  |
|                         |                 |           |           |  |
|                         |                 |           |           |  |
|                         |                 |           |           |  |
|                         |                 |           |           |  |
| . 💽 📋                   |                 | #         |           |  |

| # LEG/                     |                                                                                                    |   |
|----------------------------|----------------------------------------------------------------------------------------------------|---|
| Progra                     | ma LEGAL Editar Executar                                                                                                    |   |
|                            | ▙ ▙ \$ \$ \$ \$ \$ \$ \$ \$ \$ \$ \$ \$ \$ \$                                                                                                    |   |
| Atua                       | liza_Mdecliv.alg                                                                                                    |   |
| 1<br>2<br>3<br>4<br>5      | {<br>//Programa para atualizar o atributo MDECLIV da categoria de Objetos Quadras,<br>//através do operador MEDIA ZONAL<br>//Declaração das variáveis          |   |
| 6<br>7<br>8<br>9           | Objeto       zonas ("Quadras");         Cadastral       mapacadastral ("Cad_Urbano");         Numerico       decliv ("Grades_Numericas");                      |   |
| 10<br>11<br>12<br>13<br>14 | <pre>//Instanciação (Recuperação das variáveis do banco) mapacadastral = Recupere (Nome = "Mapa_Quadras"); decliv = Recupere (Nome = "MNT-Declividade");</pre> | E |
| 15<br>16<br>17             | //Atualização do atributo "MDECLIV" com os valores obtidos pelo operador<br>//Media Zonal, p/ cada objeto (Quadras).                                           |   |
| 18<br>19<br>20             | <pre>// zonas. "MDECLIV" = Atualize (decliv, zonas OnMap mapacadastral, MedZ);<br/>zonas."MDECLIV" = MediaZonal (decliv, zonas OnMap mapacadastral);</pre>     |   |
| 21<br>22<br>23<br>24<br>25 | 3                                                                                                    |   |
| 26                         |                                                                                                    | - |
| erros de                   | Sintaxe do Programa                                                                                                    | 6 |
|                            |                                                                                                    |   |

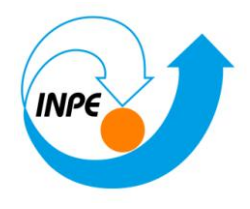

| ogra                                                                                | ama LEGAL Editar Executar                                                                                                    |   |
|-------------------------------------------------------------------------------------|----------------------------------------------------------------------------------------------------|---|
| Ĩ                                                                                   | ₀  ₀  ♠  ⊖  ⊖   ⊕   ♥  ♥  ♀  ♀  ♀   ♀   ♀   ♀                                                                                                    |   |
| Atua                                                                                | aliza_Mdecliv.alg                                                                                                    |   |
| 1<br>2<br>3<br>4<br>5<br>6<br>7<br>8<br>9<br>10<br>11<br>12<br>13<br>14<br>15<br>16 | <pre>{     //Frograma para atualizar o atributo MDECLIV da categoria de Objetos Quadras,     //através do operador MEDIA ZONAL     //Declaração das variáveis     Objeto zonas ("Quadras");     Cadastral mapacadastral ("Cad_Urbano");     Numerico decliv ("Grades_Numericas");     //Instanciação (Recuperação das variáveis do banco)     mapacadastral = Recupere (Nome = "Mapa_Quadras");     decliv = Recupere (Nome = "Mapa_Quadras");     //Atualização do atributo "MDECLIV" com os valores obtidos pelo operador     //Media Zonal, p/ cada objeto (Quadras). </pre> | E |
| 17<br>18<br>19<br>20<br>21                                                          | <pre>// zonas. "MDECLIV" = Atualize (decliv, zonas OnMap mapacadastral, MedZ);<br/>zonas."MDECLIV" = MediaZonal (decliv, zonas OnMap mapacadastral);</pre>                                                                                                    |   |
| 23<br>24<br>25<br>26                                                                |                                                                                                    |   |
| is de                                                                               | e Sintaxe do Programa                                                                                                    |   |
| tego<br>nco i                                                                       | oria não encontradal : Grades_Numericas : 8 : )<br>de Dados não possui Categorial : decliv : 13 : )                                                                                                    |   |
| prese                                                                               | entação não encontradal : decliv :13 : )                                                                                                    |   |
|                                                                                     |                                                                                                    |   |
|                                                                                     |                                                                                                    |   |

Numerico decliv ("Grades\_Numéricas");

⇒ Visualizando um mapa de quadras com novo atributo calculado:

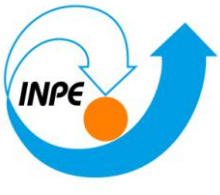

| A 21     | RING-5.         | 2.6 [Curso  | DFJ      |                  |                  |       |           |              |                  |          |                   |                      |         |         |        |                   |    |
|----------|-----------------|-------------|----------|------------------|------------------|-------|-----------|--------------|------------------|----------|-------------------|----------------------|---------|---------|--------|-------------------|----|
| Arqu     |                 | n en en     | Ohistor  |                  | tico             | MNT G | adastral  | <u>R</u> ede | A <u>n</u> álise | SCarta   | Exec <u>u</u> tar | <u>F</u> errament    | as Te   | erraLib | Plugi  | ns Aju <u>d</u> a |    |
| 1        | VISUAIIZ        | açao de c   | objetos  |                  | <u>لا</u>        | + 💤   | 0 🗞       | 🥒 🔍 I        | α α              | (ja 🧄    | ≝∎ - ®,           | ▼ 10 k <sup>++</sup> | $\odot$ | Auto    | ▼ 1/   | 143156.875000     | In |
|          | 1 🔛 🍕           | 🗎 🌔 🖩       | ≣ 5      | <mark>?</mark> - |                  |       |           |              |                  | •        |                   | <u> </u>             |         |         | ·      |                   |    |
| Painel   | 71              | Ouadras     |          | 1                | ^ <del>6</del> > | ×     |           |              |                  |          |                   |                      |         |         |        |                   |    |
|          | _               |             |          | 0                |                  |       |           |              |                  |          |                   |                      |         |         |        |                   |    |
| PI       |                 |             |          |                  | -                |       |           |              |                  |          |                   |                      |         |         |        |                   |    |
|          |                 |             |          |                  |                  |       |           |              |                  |          |                   |                      |         |         |        |                   |    |
| C        | regono,         | 1 10110 010 |          | ,00              |                  |       |           |              |                  |          | -                 |                      |         |         |        |                   |    |
| ⊳        | M ()/           | Altimetria  |          |                  |                  |       |           |              |                  | 1        |                   |                      |         |         |        |                   |    |
| ⊳        | C ()            | Cad_Escol   | las      |                  | =                |       |           |              |                  |          | 344               |                      |         |         |        |                   |    |
| ⊿        | C (V)           | Cad_Urba    | ano      |                  |                  |       |           |              |                  |          |                   |                      |         |         |        |                   |    |
|          | (LO             | T) Mapa_(   | Quadras  |                  |                  |       |           |              |                  |          |                   |                      |         |         |        |                   |    |
| ⊳        | T ()            | Corpos_A    | gua      |                  |                  |       |           |              |                  |          |                   |                      |         |         |        |                   |    |
| ⊳        | T ()            | Declividad  | de       |                  |                  |       |           |              | 640              |          |                   |                      |         |         |        |                   |    |
| ⊳        | M ()            | Grades_N    | uméricas |                  | -                |       |           |              |                  | ~        | 29U               | -                    |         |         |        |                   |    |
|          | TIO             | imites      |          |                  | × .              |       |           |              |                  | 1        | 2.JF              |                      |         |         |        |                   |    |
| E        | - 12            | 89          | d A      | /                | 2                |       |           |              |                  |          | <u>649</u>        | $\sim$               |         |         |        |                   |    |
|          |                 |             |          |                  | •                |       |           |              |                  |          |                   |                      |         |         |        |                   |    |
|          | Pontos          |             | 🔽 Ob     | rietos           |                  |       |           |              | 1                |          |                   |                      |         |         |        |                   |    |
|          |                 |             |          |                  |                  |       |           |              |                  |          |                   |                      |         |         |        |                   |    |
| <b>V</b> | Li <u>n</u> has |             | V Tex    | xto              |                  |       |           |              |                  |          |                   |                      |         |         |        |                   |    |
|          |                 |             |          |                  |                  |       | - 1 - 1   |              | •                | T-1- 0 / | T-1- 0 /          | T-I- A I             |         |         |        |                   | _  |
|          |                 |             |          |                  |                  | • • • | · × (Prir |              | Auxiliar         |          |                   | leia 4               |         |         |        |                   |    |
| Tabela   | 1               |             |          |                  |                  |       |           |              |                  |          |                   |                      |         |         |        |                   |    |
| 日        | - 86 -          | 2           | 3 🖌      | 8 💻              | - 8              |       |           |              |                  |          |                   |                      |         |         |        |                   |    |
|          | ID              | NOME        | ROTULO   | AREA             | RIMETR           | ASA   | USO       | UM_IMC       | OPULA            | MDEC     | LIV               |                      |         |         |        |                   |    |
| 1        | 61734           | SQN         | SQN      | 11077            | 1345.5           | NORTE | Hotel     | 12           | 3500             | 2.433731 |                   |                      |         |         |        |                   |    |
| 2        | 61735           | SQN         | SQN      | 11008            | 1336.1           | NORTE | Publico   | 15           | 250              | 1.999323 |                   |                      |         |         |        |                   |    |
| 3        | 61736           | SQN         | SQN      | 10490            | 1310.8           | NORTE | Publico   | 18           | 300              | 2.496247 |                   |                      |         |         |        |                   |    |
| 4        | 61737           | SQN         | SQN      | 10652            | 1305.8           | NORTE | Publico   | 100          | 400              | 1.882608 |                   |                      |         |         |        |                   |    |
| 5        | 61738           | SQN         | SQN      | 10169            | 1279.4           | NORTE | Resid     | 120          | 500              | 2.612750 |                   |                      |         |         |        |                   |    |
| 6        | 61739           | SQN         | SQN      | 95459            | 1248.9           | NORTE | Resid     | 35           | 140              | 1.982568 |                   |                      |         |         |        |                   |    |
| 7        | 61740           | SQN         | SQN      | 10835            | 1323.4           | NORTE | Resid     | 24           | 100              | 1.774788 |                   |                      |         |         |        |                   |    |
| 8        | 61741           | SQN         | SQN      | 10437            | 1301.0           | NORTE | Resid     | 24           | 120              | 1.913394 |                   |                      |         |         |        |                   |    |
| 9        | 61742           | SQN         | SQN      | 11319            | 1351.4           | NORTE | Resid     | 30           | 120              | 1.967760 |                   |                      |         |         |        |                   |    |
| 10       | 61743           | SON-        | SON-     | 11245            | 1340 5           | NORTE | Resid     | 30           | 150              | 1 622283 |                   |                      |         |         |        |                   |    |
|          |                 |             |          |                  |                  |       |           |              |                  |          |                   |                      |         | PI: Map | pa_Qua | dras              |    |

Exercício 14 – Importação de Imagem Landsat e Quick-Bird

⇒⊡Importando as bandas de uma cena Landsat ETM como referência:

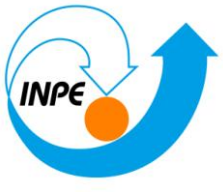

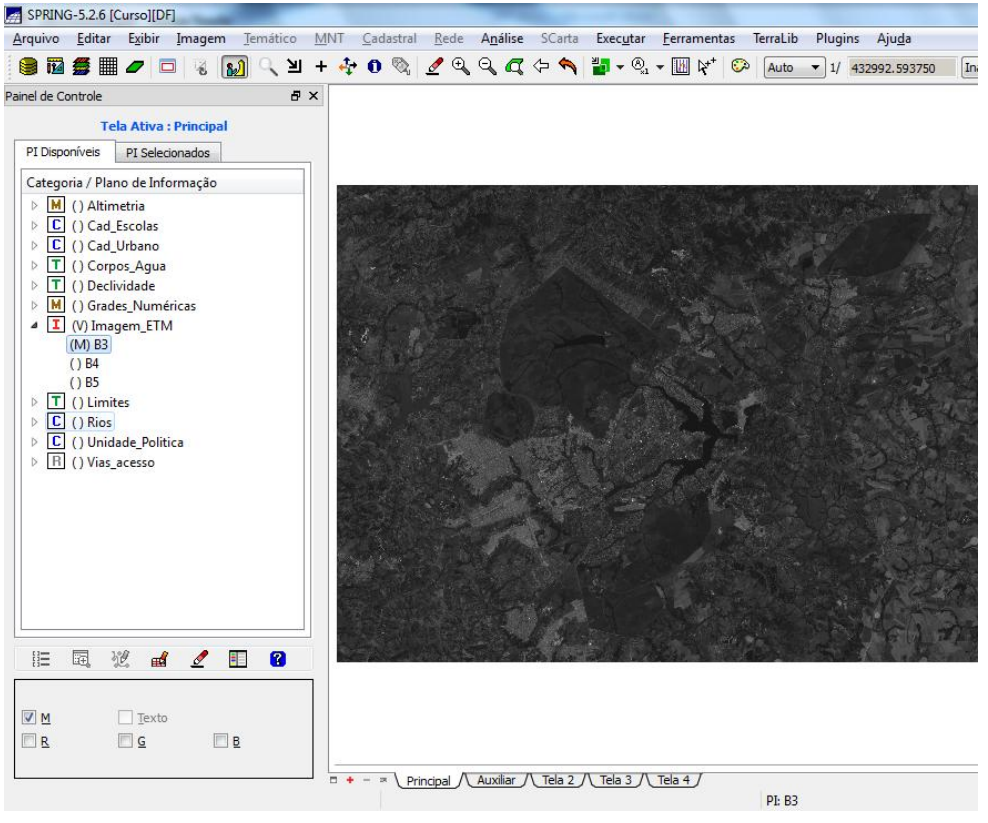

⇒ Importando as bandas de uma cena Quick\_Bird como referência:

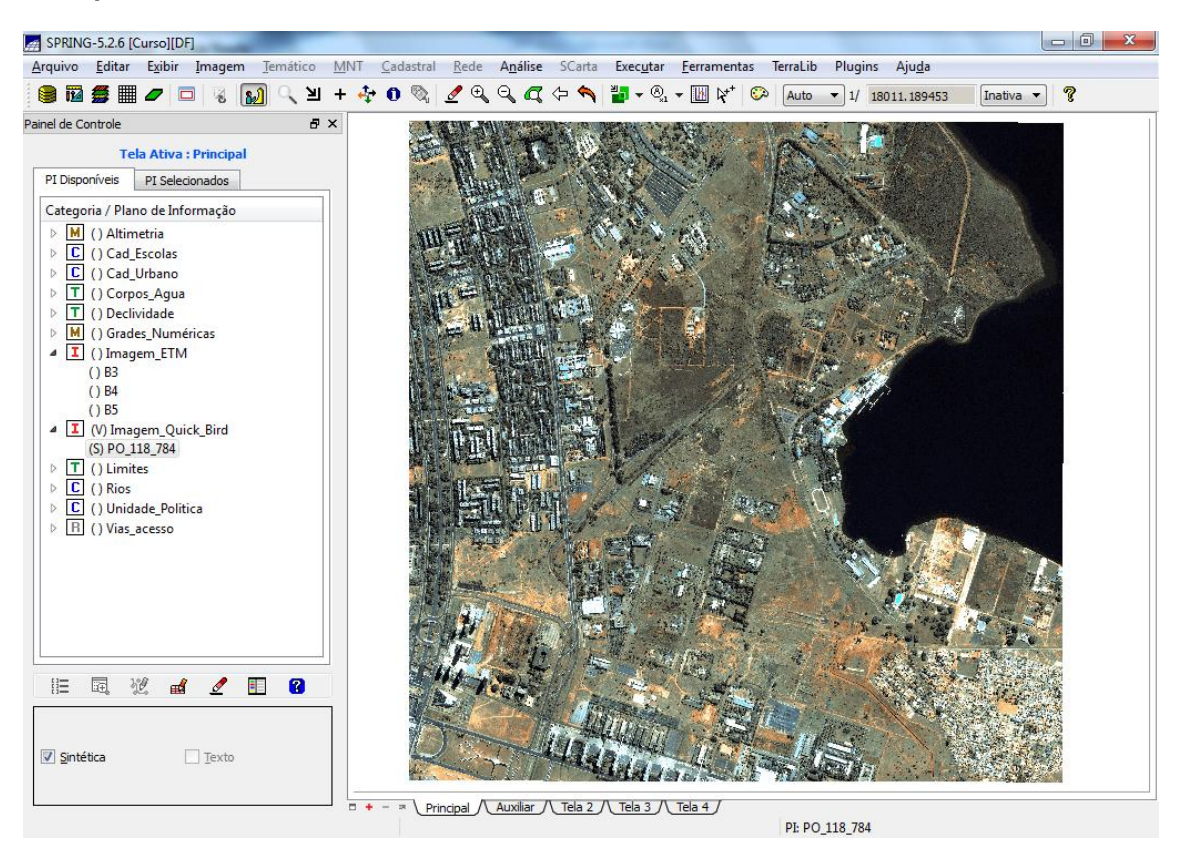

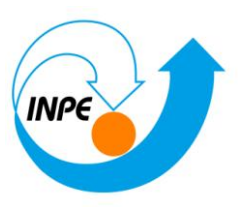

## Exercício 15 - Classificação supervisionada por pixel

## Passo 1 – Criar uma imagem sintética de fundo:

⇒ Visualizando uma composição colorida de três bandas:

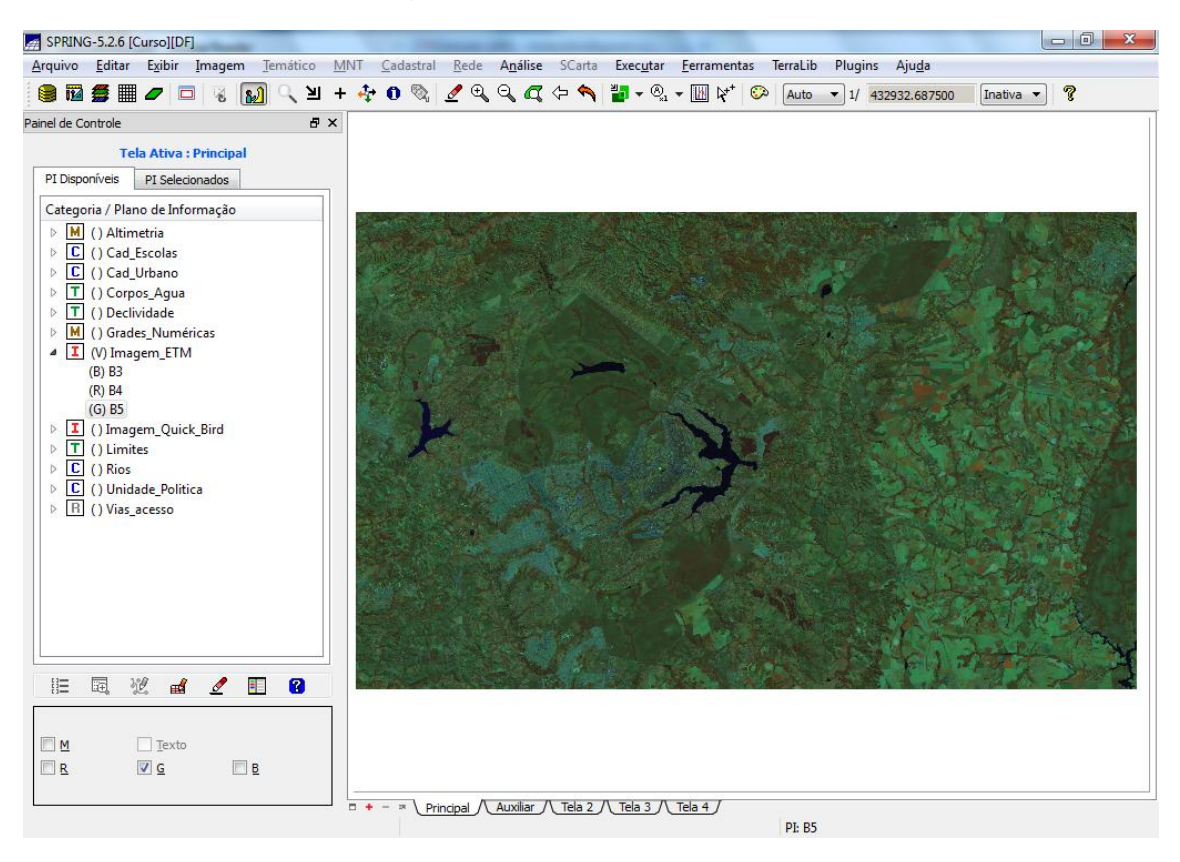

⇒ Definindo um contraste para cada banda:

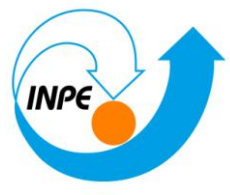

| Contraste                                                                                                    |                         |
|----------------------------------------------------------------------------------------------------|-------------------------|
| <u>O</u> peração <u>C</u> anal Exibi <u>r</u> Exec <u>u</u> tar <u>A</u> juda                                                                                                    |                         |
|                                                                                                    |                         |
| Nível de Entrada:                                                                                                    | Aplicar                 |
| LUT/População                                                                                                    |                         |
| Entrada:                                                                                                    |                         |
| Média                                                                                                    | Edição ( <u>S</u> aída) |
| <u>R</u> : 54.1922 <u>G</u> : 80.7885 <u>B</u> : 50.1231                                                                                                    |                         |
| Valores                                                                                                    | <u>F</u> atias          |
| Mí <u>n</u> .: 0 Má <u>x</u> .: 254                                                                                                    | 5                       |
| Salvar Imagem                                                                                                    |                         |
| Nom <u>e</u> :       O Sintét     O Sintét     O     O | tica                    |
| Salvar Fechar                                                                                                    | Ajuda                   |

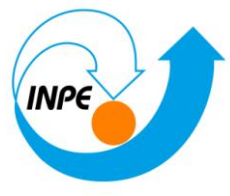

| Contraste                      |                                  |                    |                         |
|--------------------------------|----------------------------------|--------------------|-------------------------|
| <u>O</u> peração <u>C</u> anal | Exibi <u>r</u> Exec <u>u</u> tar | <u>A</u> juda      |                         |
|                                |                                  |                    |                         |
|                                | Nível de                         | e Entrada: 243     | Aplicar                 |
| LUT/População                  |                                  |                    |                         |
| Entra <u>d</u> a: 243          | 0                                | Novo: 254          | 0                       |
| Média                          |                                  |                    | Edição ( <u>S</u> aída) |
| <u>R</u> : 54.1922             | <u>G</u> : 80.7885               | <u>B</u> : 50.1231 |                         |
| Valores                        |                                  |                    | Eatias                  |
| Mí <u>n</u> .: 17              | Má <u>x</u> .:                   | 99                 | 5                       |
| Salvar Imagem                  |                                  |                    |                         |
| Nom <u>e</u> :                 |                                  | <u> B</u> anda     | Sin <u>t</u> ética      |
| Salvar                         |                                  | Fechar             | Ajuda                   |

⇒□ Salvando uma composição colorida de três bandas:

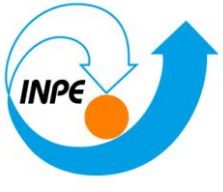

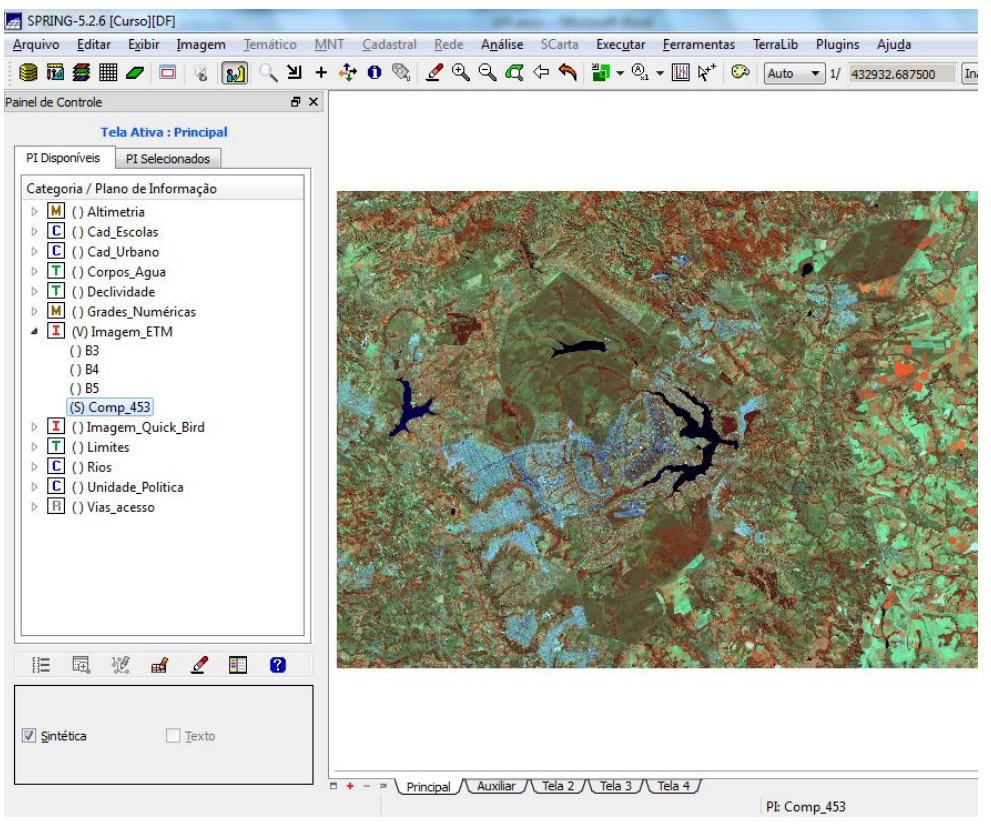

Passo 2 - Criação de um arquivo de contexto:

| Nome: contx1     |                                                                                                    |          |
|------------------|----------------------------------------------------------------------------------------------------|----------|
| The de Anthree   | Bind     Second     Secon | D = -: " |
| lipo de Analise: | Pixel                                                                                                    | Regiões  |
| <u>B</u> andas   |                                                                                                    |          |
| [Imagem_ETM] -   | · B3                                                                                                    |          |
| [Imagem_ETM] -   | · B4                                                                                                    |          |
| [Imagem_ETM] -   | · B5                                                                                                    |          |
|                  |                                                                                                    |          |
|                  |                                                                                                    |          |
|                  |                                                                                                    |          |
| magens Segmenta  | das                                                                                                    |          |
| magens Segmenta  | das                                                                                                    |          |
| magens Segmenta  | das                                                                                                    |          |
| magens Segmenta  | das                                                                                                    |          |
| magens Segmenta  | das                                                                                                    |          |
| magens Segmenta  | das                                                                                                    |          |

⇒ Definindo arquivo de contexto para classificação:

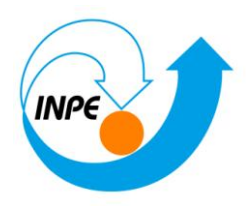

#### Passo 3 - Treinamento:

Deixar o PI ativo com a imagem que será classificada.

#### ⇒ Definindo as amostra no treinamento:

| Treinamento                                      |             |
|--------------------------------------------------|-------------|
|                                                  |             |
| Nome: mata                                       | <u>C</u> or |
| Temas                                            | Criar       |
|                                                  | Alterar     |
|                                                  | Remover     |
|                                                  |             |
|                                                  |             |
| M <u>o</u> do: 🖲 Normal 🔘 Agrupar 🔘 Desagrupar 🔲 | Exibe todas |
| Tipo: 💿 Aquisição 💿 Te                           | ste         |
| Co <u>n</u> torno: 🔘 Poligonal 💿 Retangular      | 🔿 Região    |
| Amostras                                         | Adquirir    |
|                                                  | Alterar     |
|                                                  | Remover     |
|                                                  |             |
|                                                  |             |
| Exportar Arquivo de Redes Ne <u>u</u> rais (SRN) |             |
| Edição Poligonal Exportar Temas                  |             |
| Criar LF Categoria                               |             |
| Mover P PI:                                      |             |
| ○ Remover P                                      | Exportar    |
| Salvar Fechar                                    | Ajuda       |
|                                                  |             |
|                                                  |             |

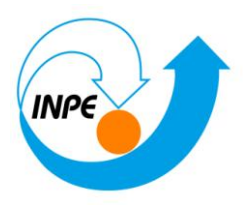

⇒ Adquirindo amostras retangulares:

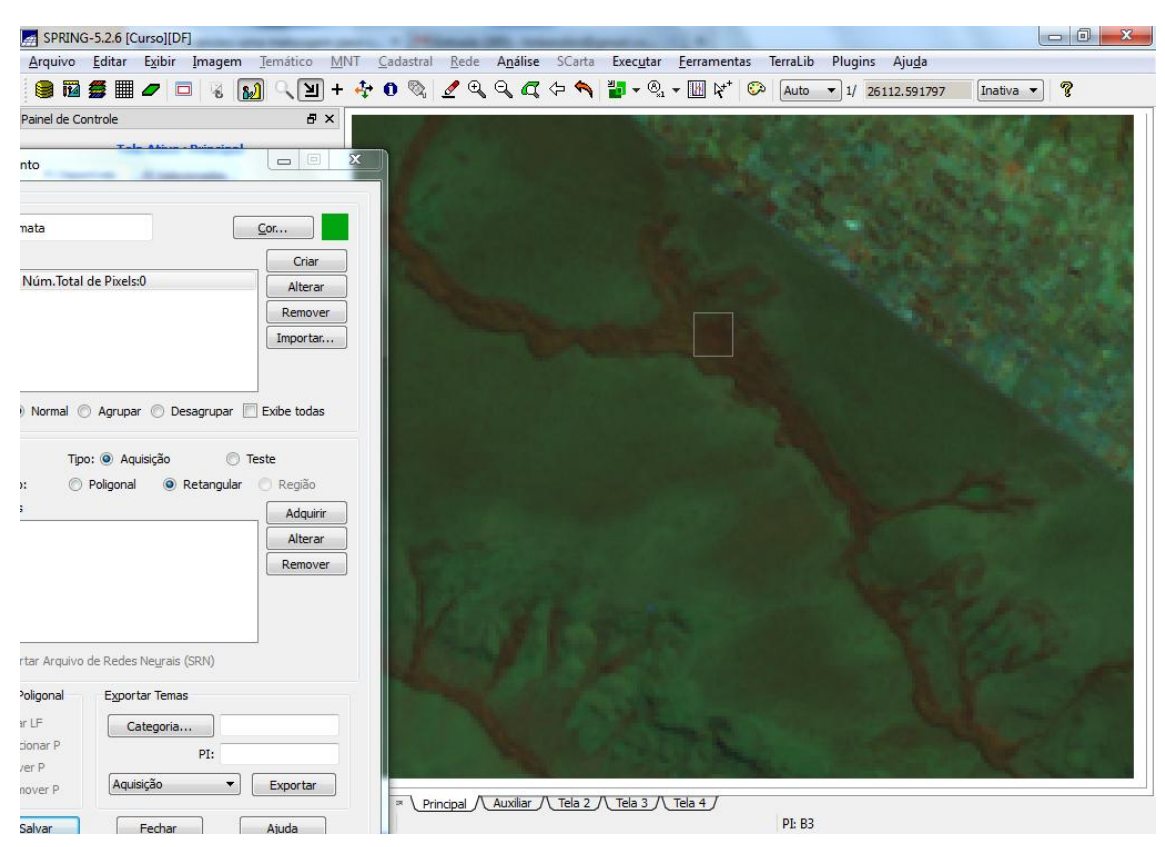

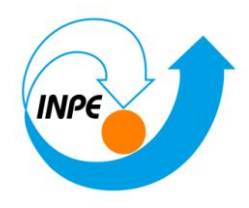

| reiname                                                             | ento                                                                   |                                                                                             | 20                                          |                                                                                                    |  |
|---------------------------------------------------------------------|------------------------------------------------------------------------|---------------------------------------------------------------------------------------------|---------------------------------------------|----------------------------------------------------------------------------------------------------|--|
| Nome:                                                               | agricultura                                                            |                                                                                             |                                             | <u>C</u> or                                                                                                |  |
| Temas<br>mata<br>cerrad<br>agua<br>urband<br>agricu                 | Núm.Tot<br>o Núm.Tot<br>o Núm.Tot<br>o Núm.T<br>Itura Nú               | al de Pixels:36<br>fotal de Pixels:<br>al de Pixels:12<br>otal de Pixels:<br>m.Total de Pix | 6<br>377<br>09<br>495<br>els:1976           | Criar<br>Alterar<br>Remove<br>Importar                                                                     |  |
| Co <u>n</u> torn<br>Amostra<br>11 Aqu<br>12 Aqu<br>13 Aqu<br>14 Aqu | T<br>o: ()<br>Is<br>uisição. N<br>uisição. N<br>uisição. N             | ipo:   Aquisi  Poligonal  Iúm.de Pixels: Iúm.de Pixels: Iúm.de Pixels: Iúm.de Pixels:       | ção                                         | <ul> <li>Teste</li> <li>gular</li> <li>Região</li> <li>Adquiri</li> <li>Alterar</li> <li>Remove</li> </ul> |  |
| Edição                                                              | ortar Arquiv<br>Poligonal<br>iar LF<br>licionar P<br>over P<br>mover P | vo de Redes Ne<br>Exportar<br>Cate                                                          | eurais (SRN)<br>Temas<br>goria<br>PI:<br>áo | Exportar                                                                                                   |  |

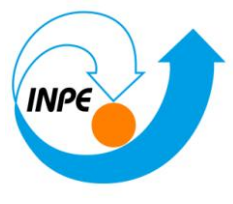

| Tenamento       Tenes       Tenes         Image:       Tenes       Tenes         Tenes       Tenes       Tenes         Tenes       Tenes                                                                                                    |                                                                                                    | ī ± 👍 🙉 🥖           |                                                                                                    | ≝ <b>.</b> . ® III №*     | 🖓 Auto -         | 1/ 422022 6020 |
|----------------------------------------------------------------------------------------------------|----------------------------------------------------------------------------------------------------|---------------------|----------------------------------------------------------------------------------------------------|---------------------------|------------------|----------------|
| <pre>ber: agrulura ber: biological bereission<br/>meta hum. field de Puelsion<br/>grucultura Num. field de Puelsion<br/>grucultura Num. field de Puelsion<br/>grucultura Num. field de Puelsion<br/>grucultura Num. field de Puelsion<br/>grucultura Num. field de Puelsion<br/>in depuelsion<br/>in depuels</pre> | Treinamento                                                                                                    |                     |                                                                                                    |                           | Auto             | 1/ 432932.6875 |
| Image       Image       Image <td< td=""><td>Nome: agricultura</td><td>Cor</td><td></td><td></td><td></td><td></td></td<>                                                                                                    | Nome: agricultura                                                                                                    | Cor                 |                                                                                                    |                           |                  |                |
| Image Numinified de Paciels 2017   aguit Numinified de Paciels 2017   aguit Numinified de Paciels 2018   Metter Numinified de Paciels 2018   Metter Numinified de Paciels 2018   Metter Numinified de Paciels 2018   Metter Numinified de Paciels 2018   Metter Numinified de Paciels 2018   Metter Numinified de Paciels 2018   Int Aquitiqiée Numinified de Paciels 2018   Int Aquitiqiée Numinified Paciels 2018   Int Aquitiqiée Numinified Pacie                                                                                                    | Temas                                                                                                    | Criar               |                                                                                                    |                           |                  |                |
| certado Num. Bala de Puesta 307   geno Num. Total de Puesta 308   mpda:   Num. Total de Puesta 308   genocutura:   Num. Total de Puesta 308   il Aquiniza de Recesta 378   il Aquiniza de Num. de Puesta 308   il Aquiniza de Num. de Puesta 308   il Aquiniza de Num. de Num 308   il Aquiniza de Num. de Num 308   il Aquiniza de Num. de Num 308   il Aquiniza de Num. de Num 308   il Aquiniza de Num. de Num 308   il Aguiniza de Num. de Nu                                                                                                    | mata Núm.Total de Pixels:366                                                                                                    | Alterar             |                                                                                                    |                           |                  | Mars. M        |
| <pre>winter Num Total de Paels 305 spriculture Num Total de Paels 306 nge: @ Hormal Agrups Desagupar @ Exite todas  Tpo: @ Aquidação Teste Cegtorr: @ Polgonal @ Retengular @ Exite todas  Tpo: @ Aquidação Teste Cegtorr: @ Polgonal @ Retengular @ Marer Benover B Aquidação Retengular @ Remover B Aquidação @ Exite Desature B Basicado = Paels 30 Exite Adquino de Redes Nay as (SPA) Exite Adquino de Redes Nay as (SPA) Exite Adado Exite Adquino de Redes Nay as (SPA) Exite Adado Exite Adquino de Redes Nay as (SPA) Exite Adado Exite Adquino de Redes Nay as (SPA) Exite Adado Exite Adado Exite Adado Exite Adado Exite Adado Exite Adado Exite Adado Exite Adado Exite Adado Exite Adado Exite Adado Exite Adado Exite Adado Exite Adado Exite Adado Exite Adado Exite Adado Exite Adado Exite Adado Exite Adado Exite Adado Exite Adado</pre>                                                                                                    | cerrado Núm.Total de Pixels:377                                                                                                    | Remover             |                                                                                                    |                           |                  |                |
| agricultus Num.fotal de Pixels 1976<br>Mgds: @ Normal @ Agrupar @ Desagrupar @ Exbe tods<br>Tops: @ Agrupar @ Retargalar @ Retargalar<br>Advanter<br>11 Aguistics: Num.de Pixels 500<br>12 Aguistics: Num.de Pixels 500<br>13 Aguistics: Num.de Pixels 500<br>14 Aguistics: Num.de Pixels 500<br>14 Aguistics: Num.de Pixels 500<br>14 Aguistics: Num.de Pixels 500<br>14 Aguistics: Num.de Pixels 500<br>14 Aguistics: Num.de Pixels 500<br>14 Aguistics: Num.de Pixels 500<br>14 Aguistics: Num.de Pixels 500<br>14 Aguistics: Num.de Pixels 500<br>14 Aguistics: Num.de Pixels 500<br>14 Aguistics: Num.de Pixels 500<br>14 Aguistics: Num.de Pixels 500<br>15 Aguistics: Num.de Pixels 500<br>16 Aguistics: Num.de Pixels 500<br>17 Aguistics: Num.de Pixels 500<br>18 Aguistics: Num.de Pixels 500<br>19 Aguistics: Num.de Pixels 500<br>19 Aguistics: Num.de Pixels 500<br>19 Aguistics: Num.de Pixels 500<br>19 Aguistics: Num.de Pixels 500<br>19 Aguistics: Num.de Pixels 500<br>19 Aguistics: Num.de Pixels 500<br>19 Aguistics: Num.de Pixels 500<br>19 Aguistics: Num.de Pixels 500<br>10 Aguistics: Num.de Pixels 500<br>10 Aguistics: Num.de Pix                                                                                                    | urbano Núm.Total de Pixels:1205                                                                                                    | Importar            |                                                                                                    |                           | The state of the |                |
| Wgdv: @ Normal @ Agvustr @ Desegupur @ Exite todes         To: @ Aqvustr@         To: @ Aqvustr@         Polycond @ Retangular @ Region         Advant #         11 Aquisção: Núm.de Puels:202         12 Aquisção: Núm.de Puels:202         14 Aquisção: Núm.de Puels:202         14 Aquisção: Núm.de Puels:202         14 Aquisção: Núm.de Puels:202         14 Aquisção: Núm.de Puels:202         18 Aquisção: Núm.de Puels:202         Addoart #         Addoart #         Addoart #         Addoart #         Addoart #         Basisão         Basisão         Solver #         Pie Ba                                                                                                    | agricultura Núm. Total de Pixels:1976                                                                                                    |                     | 1 Startes                                                                                                    |                           |                  |                |
| Tipe:       Padaratición       Teste         Constructivo       Restroydar       Restroydar         11 Aquisição. Num de Proteis00       Interer         12 Aquisição. Num de Proteis00       Remover         14 Aquisição. Num de Proteis00       Remover         14 Aquisição. Num de Proteis00       Remover         14 Aquisição. Num de Proteis00       Remover         14 Aquisição. Num de Proteis00       Remover         Mover P       Padarativo         Remover P       Remover         Solver       Fecher         Solver       Fecher         Addard P       Remover         Pi B3       Remover         Classificação de Imagens       Pi B3         Classificação de Imagens       Num de Proteisão:         Ipi Do Classificador       Ipi B3         Yimiar de Aceitação:       100%         % Mudança       1         #Temas:       # Iterações:         Área de Aquisição       Analisar Amostras         Imagen de Saída       Imagen_ETM         Vi       Imagen _ETM                                                                                                    | Modo:  Mormal  Agrupar  Desagru                                                                                                    | Ipar 🔽 Exibe todas  | A Service                                                                                                    | ••• /> //                 | Mar Mar          |                |
| Tipe::::::::::::::::::::::::::::::::::::                                                                                                    |                                                                                                    |                     |                                                                                                    |                           | No.              |                |
| Auditaria de Aceitação: 100%<br>Atributos do Classificador: Maxver<br>Il po do Classificador: Maxver<br>Il po do Classificador. Maxver<br>Il po do Classificador. Maxver<br>Il po do Classificador. Maxver<br>Il po do Classificador. Maxver<br>Il po do Classificador. Maxver<br>Il po do Classificador. Maxver<br>Il po do Classificador. Maxver<br>Il po do Classificador. Maxver<br>Il po do Classificador. Maxver<br>Il po do Classificador. Maxver<br>Il po do Classificador. Maxver<br>Il po do Classificador. Maxver<br>Il po do Classificador. Maxver<br>Il po do Classificador. Maxver<br>Il po do Classificador<br>Il po do Classificador<br>Il po do Classificador<br>Il po do Classificador<br>Il po do Classificador<br>Il po do Classificador<br>Il po do Classificador<br>Il po do Classificador<br>Il po do do do do do do do do do do do do do                                                                                                    | Tipo:  Aquisição                                                                                                    | Teste               |                                                                                                    | 1 m                       |                  | All set        |
| I Aquinção. Núm.de Puets500         I Aquinção. Núm.de Puets501         I Aquinção. Núm.de Puets502         I Aquinção. Núm.de Puets503         I Aquinção. Núm.de Puets504         I Aquinção. Núm.de Puets502         Exportar Arquivo de Redes Negrais (SRIV)         Exportar Arquivo de Redes Negrais (SRIV)         Exportar Arquivo de Redes Negrais (SRIV)         Exportar Arquivo de Redes Negrais (SRIV)         Mover P         Remover P         Remover P                                                                                                    | Contorno: O Poligonal O Retar                                                                                                    | ngular () Regiao    | Contraction of the                                                                                                    | E CARANT                  | af an            | 1. A. C.       |
| <pre>12 Aquisição. Núm de Pedet504 13 Aquisição. Núm de Pedet504 13 Aquisição. Núm de Pedet502 14 Aquisição. Núm de Pedet502 14 Aquisição. Núm de Pedet502 15 Aquisição. Núm de Pedet502 16 Advanar P P: Paudidão Pr: Pr: Pedur Auda  Audir / Tela 2 / Tela 3 / Tela 4 / Pr: B3  Classificação de Imagens Atributos do Classificador Tipo do Classificador: Maxver  Limiar de Aceitação: 100%  % Mudança 1 #Temas: # I tegrações: Ârea de Aquisição Analisar Amostras Imagem de Saída Categoria Imagem ETM </pre>                                                                                                    | 11 Aquisição. Núm.de Pixels:600                                                                                                    | Adquirir            |                                                                                                    | Contra la contra          |                  |                |
| I Aquisição. Num.de Pixels30   I Aquisição. Núm.de Pixels32   Extortar Arquivo de Redes Negrato (RN)   Édido Poligonal   Extortar Arquivo de Redes Negrato (RN)   Édido Poligonal   Extortar Arquivo de Redes Negrato (RN)   Edido Poligonal   PI:   Remover P   Remover P   Remover                                                                                                    | 12 Aquisição. Núm.de Pixels:504                                                                                                    | Alterar             | San San                                                                                                    | 1 M                       |                  | S. Ach         |
| Exporter Arquivo de Redes Neyrais (SNI)   Edgão Poligonal   Addonar P   Addonar P   Addonar P   Remover P   Addata                                                                                                    | 13 Aquisição. Núm.de Pixels:300<br>14 Aquisição. Núm de Pixels:572                                                                                                    | Remover             | Constanting of                                                                                                    | Contraction of the second |                  | A STAN         |
| Eporter Arquivo de Redets Negrats (SN)         Eigéo Polgonal       Eporter Temas         Addonar P       Remover P         Remover P       Addoa         Audio       Audio         Classificação de Imagens       Imagen de Saída         Imagen de Saída       Imagen_ETM         Imagen de Saída       Imagen_ETM                                                                                                    | 117 Aquisiçuor Humae Fixelsiste                                                                                                    |                     | and the                                                                                                    |                           |                  | 5. 124         |
| Exportar Arquivo de Redes Negrais (SRN)  Edgão Polgonal  Exportar Tenas  PI:   Remover P  Remover P                                                                                                    |                                                                                                    |                     | a la state                                                                                                    |                           |                  |                |
| Eggordar Temes     Citar LP     Addomar P     Remover P     Remover P  <                                                                                                    | Exportar Arquivo de Redes Ne <u>u</u> rais (SRN)                                                                                                    | 1                   | SPE SPE                                                                                                    | 19 A 19                   | STANK .          |                |
| Classificação de Imagens<br>Atributos do Classificador<br>Ipo do Classificador: Maxver<br>Limiar de Aceitação: 100%<br>% Mudança 1<br>#Temas: # Itgrações:<br>Área de Aquisição Analisar Amostras                                                                                                    | Edição Poligonal Exportar Temas                                                                                                    |                     | A States 1 &                                                                                                    |                           |                  |                |
| Addomar P<br>Mover P<br>Remover P<br>Remover P<br>Re                                                                                                    | Criar LF Categoria                                                                                                    |                     | Ener 1                                                                                                    |                           |                  |                |
| Mover P     Remover P     Audia     Audia     Audia     Atributos do Classificador     Ipo do Classificador:     Maxver     Limiar de Aceitação:     100%   % Mudança   #Temas:   # Iterações:   Área de Aquisição   Analisar Amostras     Imagem de Saída   Categoria     Imagem LETM                                                                                                    | Adicionar P     PI:                                                                                                    |                     |                                                                                                    |                           |                  |                |
| Remover P     Salvar     Pechar     Auda     Auda                                                                                                    | Mover P                                                                                                    | ▼ Exportar          |                                                                                                    |                           |                  |                |
| Salvar Fechar     Auxilar     PL E3     Classificação de Imagens     Atributos do Classificador     Tipo do Classificador:     Maxver     Limiar de Aceitação:     100%   % Mudança   #Temas:   # Iterações:   Área de Aquisição   Analisar Amostras     Imagem de Saída   Categoria     Imagem LETM                                                                                                    | O Remover P                                                                                                    |                     |                                                                                                    |                           |                  |                |
| Classificação de Imagens Atributos do Classificador  Tipo do Classificador: Maxver Limiar de Aceitação: 100%  % Mudança  # Iterações:  Área de Aquisição Analisar Amostras  Imagem de Saída Categoria Imagem_ETM                                                                                                    | Salvar Fechar                                                                                                    | Ajuda               |                                                                                                    |                           |                  |                |
| Classificação de Imagens Atributos do Classificador Ijpo do Classificador: Maxver Limiar de Aceitação: 100% % Mudança 1 #Temas: # Iterações: Área de Aquisição Analisar Amostras Imagem de Saída Categoria Imagem_ETM                                                                                                    |                                                                                                    |                     | Auxiliar / Tela 2                                                                                                    | Tela 3 Tela 4             |                  |                |
| Classificação de Imagens         Atributos do Classificador         Tipo do Classificador:         Maxver         Limiar de Aceitação:         100%         % Mudança         1         #Temas:       # Iterações:         Área de Aquisição         Analisar Amostras                                                                                                    |                                                                                                    |                     |                                                                                                    |                           | PI: B3           |                |
| Atributos do Classificador<br>Tipo do Classificador: Maxver<br>Limiar de Aceitação: 100%<br>% Mudança<br>1<br>#Temas: # Iterações:<br>Área de Aquisição Analisar Amostras<br>Imagem de Saída<br>Categoria Imagem_ETM                                                                                                    |                                                                                                    |                     |                                                                                                    |                           |                  |                |
| Atributos do Classificador<br><u>T</u> ipo do Classificador: <u>Maxver</u><br><u>L</u> imiar de Aceitação: <u>100%</u><br>% <u>M</u> udança <u>1</u><br># <u>T</u> emas: <u>#</u> Iterações: <u>100%</u><br><u>Área de Aquisição <u>Analisar Amostras</u><br/>Imagem de Saída<br/><u>Categoria</u> Imagem_ETM</u>                                                                                                    | Checificação do Imago                                                                                                    |                     |                                                                                                    |                           |                  |                |
| Tipo do Classificador:       Maxver         Limiar de Aceitação:       100%         % Mudança       1         #Temas:       # Iterações:         Área de Aquisição       Analisar Amostras         Imagem de Saída       Categoria         Imagem de Saída       Imagem_ETM                                                                                                    | Classificação de Image                                                                                                    | ens 😐               |                                                                                                    |                           |                  |                |
| Tipo do Classificador: Maxver ▼<br>Limiar de Aceitação: 100% ▼<br>% Mudança 1<br>#Temas: # Iterações:<br>Área de Aquisição Analisar Amostras<br>Imagem de Saída<br>Categoria Imagem_ETM                                                                                                    | Classificação de Image<br>Atributos do Classificador                                                                                                    | ens 😐               | • X                                                                                                    |                           |                  |                |
| Limiar de Aceitação: 100% ▼<br>% Mudança 1<br>#Temas: # Iterações:<br>Área de Aquisição Analisar Amostras<br>Imagem de Saída<br>Categoria Imagem_ETM                                                                                                    | Classificação de Image<br>Atributos do Classificador                                                                                                    | ens 😐               |                                                                                                    |                           |                  |                |
| Limiar de Aceitação: 100% ▼ % Mudança 1 #Temas: # Iterações: Área de Aquisição Analisar Amostras Imagem de Saída Categoria Imagem_ETM                                                                                                    | Classificação de Image<br>Atributos do Classificador<br>Tipo do Classificad                                                                                                    | ens                 | • X                                                                                                    |                           |                  |                |
| % Mudança 1<br>#Temas: # Iterações:<br>Área de Aquisição Analisar Amostras<br>Imagem de Saída<br>Categoria Imagem_ETM                                                                                                    | Classificação de Image<br>Atributos do Classificador<br><u>T</u> ipo do Classificad                                                                                                    | ens 💷               | • X                                                                                                    |                           |                  |                |
| % Mudança 1<br>#Temas: # Iterações:<br>Área de Aquisição Analisar Amostras<br>Imagem de Saída<br>Categoria Imagem_ETM                                                                                                    | Classificação de Image<br>Atributos do Classificador<br><u>T</u> ipo do Classificad<br>Limiar de Aceitação: 100                                                                                                    | ens  or: Maxver %   | <ul> <li>×</li> <li>×</li> <li>×</li> <li>×</li> </ul>                                                                                                    |                           |                  |                |
| #Temas:       # Iterações:         Área de Aquisição       Analisar Amostras         Imagem de Saída       Categoria         Imagem_ETM       Imagem_ETM                                                                                                    | Classificação de Image<br>Atributos do Classificador<br><u>T</u> ipo do Classificad<br>Limiar de Aceitação: 100                                                                                                    | ens 💷<br>or: Maxver | <ul> <li>×</li> <li>×</li> <li>×</li> </ul>                                                                                                    |                           |                  |                |
| # Iterações:         Área de Aquisição         Analisar Amostras         Imagem de Saída         Categoria         Imagem_ETM                                                                                                    | Classificação de Image<br>Atributos do Classificador<br><u>T</u> ipo do Classificad<br>Limiar de Aceitação: 100<br>% Mudança                                                                                        | ens                 | <ul> <li>×</li> <li>×</li> <li>×</li> <li>1</li> </ul>                                                                                                    |                           |                  |                |
| Área de Aquisição) <u>Analisar Amostras</u><br>Imagem de Saída<br>Categoria Imagem_ETM                                                                                                    | Classificação de Image<br>Atributos do Classificador<br><u>T</u> ipo do Classificad<br>Limiar de Aceitação: 100<br>% <u>M</u> udança                                                                                | ens                 | <ul> <li>×</li> <li>×</li> <li>1</li> </ul>                                                                                                    |                           |                  |                |
| Imagem de Saída<br>Categoria Imagem_ETM                                                                                                    | Classificação de Image<br>Atributos do Classificador<br><u>T</u> ipo do Classificad<br>Limiar de Aceitação: 100<br>% Mudança                                                                                        | ens                 | <ul> <li>×</li> <li>1</li> </ul>                                                                                                    |                           |                  |                |
| Imagem de Saída<br>Categoria Imagem_ETM                                                                                                    | Classificação de Image<br>Atributos do Classificador<br><u>T</u> ipo do Classificad<br>Limiar de Aceitação: 100<br>% Mudança<br># <u>T</u> emas:;                                                                   | ens                 | <ul> <li>X</li> <li>X</li></ul> |                           |                  |                |
| Categoria Imagem_ETM                                                                                                    | Classificação de Image<br>Atributos do Classificador<br>Tipo do Classificad<br>Limiar de Aceitação: 100<br>% Mudança<br>#Temas:;<br>Área de Aquisição                                                               | ens                 | <ul> <li>X</li> <li>X</li></ul> |                           |                  |                |
| Categoria Imagem_ETM                                                                                                    | Classificação de Image<br>Atributos do Classificador<br><u>T</u> ipo do Classificad<br>Limiar de Aceitação: 100<br>% <u>M</u> udança<br># <u>T</u> emas:<br>Á <u>r</u> ea de Aquisição                              | ens                 | <ul> <li>▼</li> <li>1</li> <li>stras</li> </ul>                                                                                                    |                           |                  |                |
|                                                                                                    | Classificação de Image<br>Atributos do Classificador<br><u>T</u> ipo do Classificad<br>Limiar de Aceitação: 100<br>% <u>M</u> udança<br># <u>T</u> emas:;<br>Á <u>r</u> ea de Aquisição                             | ens                 | <ul> <li>X</li> <li>X</li></ul> |                           |                  |                |
|                                                                                                    | Classificação de Image<br>Atributos do Classificador<br><u>T</u> ipo do Classificad<br>Limiar de Aceitação: 100<br>% Mudança<br># <u>T</u> emas:;<br>Á <u>r</u> ea de Aquisição                                     | ens                 | <ul> <li>X</li> <li>X</li></ul> |                           |                  |                |
|                                                                                                    | Classificação de Image<br>Atributos do Classificador<br><u>T</u> ipo do Classificad<br>Limiar de Aceitação: 100<br>% Mudança<br># <u>T</u> emas:;<br>Á <u>r</u> ea de Aquisição<br>Imagem de Saída<br>Categoria Ima | ens                 | <ul> <li>X</li> <li>X</li></ul> |                           |                  |                |

Ajuda

Executar

Fechar

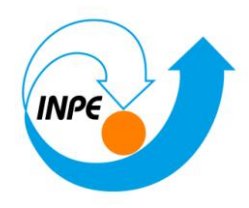

#### Passo 4 - Análise das amostras:

| 🛃 Análise de Amostras                                    |                                                                           |  |  |  |
|----------------------------------------------------------|---------------------------------------------------------------------------|--|--|--|
| Análise de Amostras: 💿 <u>A</u> quisição 🔘 <u>T</u> este |                                                                           |  |  |  |
| Desempenho Médio: 99.25 %                                |                                                                           |  |  |  |
| A <u>b</u> stenção Média:                                | 0.00 %                                                                    |  |  |  |
| <u>C</u> onfusão Média:                                  | 0.75 %                                                                    |  |  |  |
| Te <u>m</u> as M                                         | atriz de Confusão do T <u>e</u> ma                                        |  |  |  |
| agua Núm A<br>urbano Nú<br>agricultura V                 | mata 0.00 %% ▲<br>cerrado 0.00 %% ■<br>agua 0.00 %% ↓<br>urbano 1.41 %% ↓ |  |  |  |
| Amo <u>s</u> tras Matriz de Confusão da Amost <u>r</u> a |                                                                           |  |  |  |
| Amostra11 A<br>Amostra12 Amostra13 +                     | mata 0.00 % ▲<br>cerrado 0.00 % ■<br>agua 0.00 %<br>urbano 2.08 % ←       |  |  |  |
| Salvar                                                   | Fechar Ajuda                                                              |  |  |  |

⇒□ Alterando tipo de amostras:

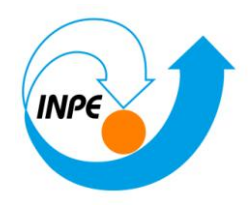

| reinamento                                                                                           |                                                           |                                             |
|----------------------------------------------------------------------------------------------------|-----------------------------------------------------------|---------------------------------------------|
| Nome: urbano                                                                                         |                                                           | <u>C</u> or                                 |
| Temas                                                                                                |                                                           | Criar                                       |
| mata Núm.Total                                                                                       | de Pixels:366                                             | Alterar                                     |
| cerrado                                                                                              |                                                           | Remover                                     |
| agua<br>urbano Núm.Tota                                                                              | al de Pixels:19                                           | Importar                                    |
| agricultura Núm.                                                                                     | Total de Pixels:1976                                      |                                             |
|                                                                                                    |                                                           |                                             |
| Modo: 🔘 Normal 🦳                                                                                     | Agrupar 🦳 Desagrup                                        | ar 🔲 Exibe todas                            |
| Notifiar (                                                                                           | / Agrapar 🕜 Desagrap                                      |                                             |
| Tine                                                                                                 |                                                           | C Teste                                     |
|                                                                                                    |                                                           | der O D                                     |
| Lo <u>n</u> torno: ()                                                                                | Poligonal 🥥 Retang                                        | ular 🕜 Regiao                               |
| Amostras                                                                                             | a de Divela C                                             | Adquirir                                    |
| 7 (Aquisição) Nún<br>8 (Aquisição) Nún                                                               | n.de Pixels:9<br>n de Pixels:6                            | Alterar                                     |
| 9 (Aquisição) Nún                                                                                    | n.de Pixels:4                                             | Remover                                     |
|                                                                                                    |                                                           |                                             |
|                                                                                                    |                                                           |                                             |
|                                                                                                    |                                                           |                                             |
|                                                                                                    | de Dedes Neurais (SDN)                                    |                                             |
| Exportar Arquivo                                                                                     | de Redes Ne <u>u</u> rais (SRN)                           |                                             |
| Exportar Arquivo (                                                                                   | Exportar Temas                                            |                                             |
| Exportar Arquivo o                                                                                   | Exportar Temas                                            |                                             |
| Exportar Arquivo o<br>Edição Poligonal<br>Criar LF<br>Adicionar P                                    | Exportar Temas                                            |                                             |
| Exportar Arquivo of Edição Poligonal Criar LF Adicionar P Mover P                                    | Exportar Temas<br>Categoria<br>PI:                        |                                             |
| Exportar Arquivo of<br>Edição Poligonal<br>Criar LF<br>Adicionar P<br>Mover P<br>Remover P           | Exportar Temas<br>Categoria<br>PI:<br>Aquisição           | Exportar                                    |
| Exportar Arquivo of<br>Edição Poligonal<br>Criar LF<br>Adicionar P<br>Mover P<br>Remover P<br>Salvar | Exportar Temas<br>Categoria<br>PI:<br>Aquisição<br>Fechar | <ul> <li>Exportar</li> <li>Ajuda</li> </ul> |
| Exportar Arquivo of<br>Edição Poligonal<br>Criar LF<br>Adicionar P<br>Mover P<br>Remover P<br>Salvar | Exportar Temas<br>Categoria<br>PI:<br>Aquisição<br>Fechar | <ul> <li>Exportar</li> <li>Ajuda</li> </ul> |

Passo 5 - Classificação da imagem:

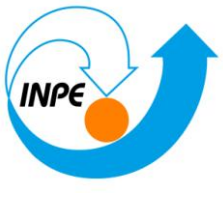

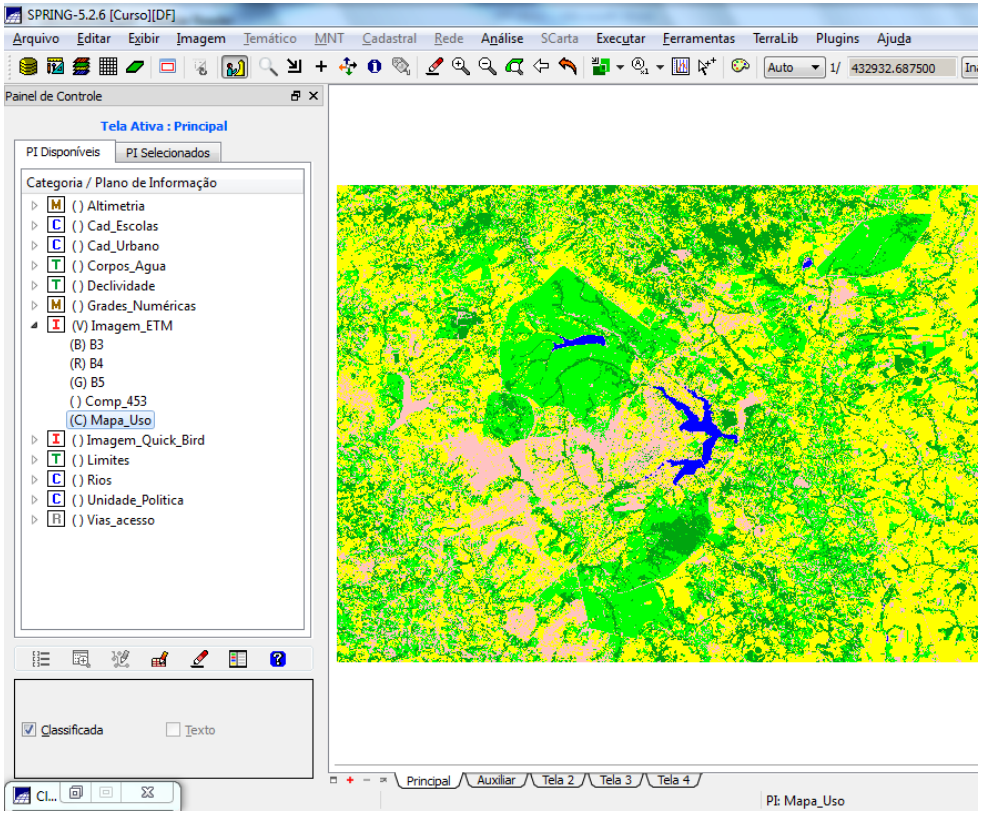

#### Passo 6 - Pós-classificação:

| Pós-Classifica        |
|-----------------------|
| Imagens Classificadas |
| Mapa_Uso              |
|                       |
|                       |
|                       |
| Peso: 3               |
| Limiar: 3             |
| Executar Fechar Ajuda |

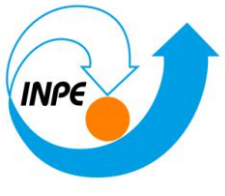

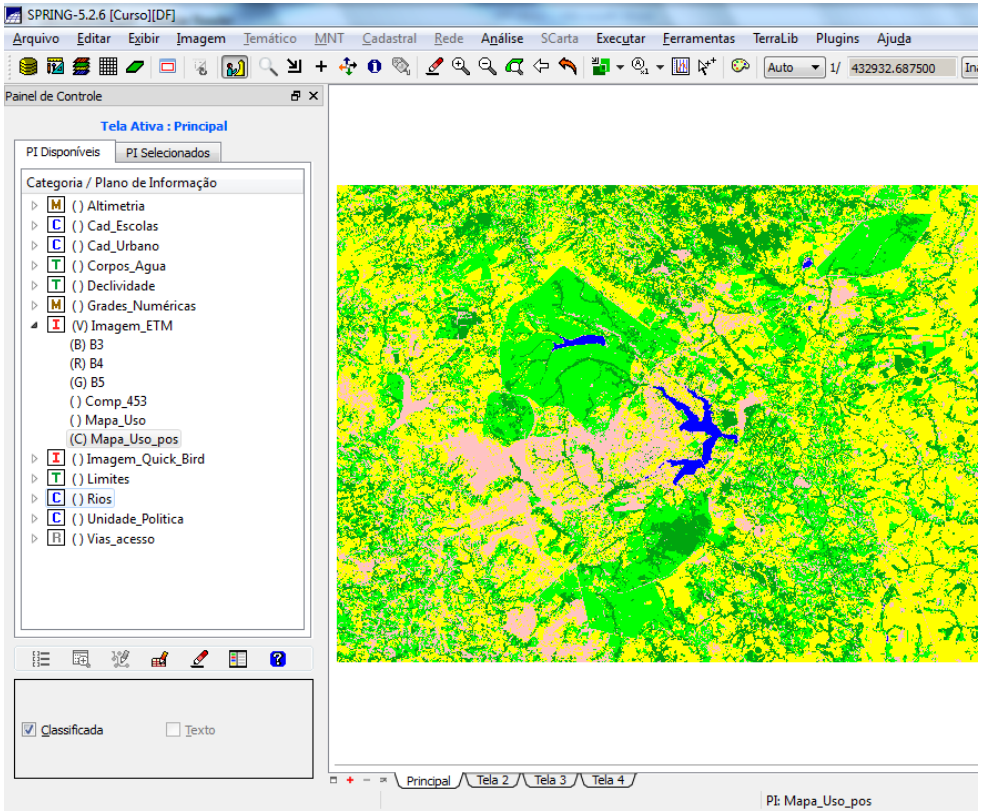

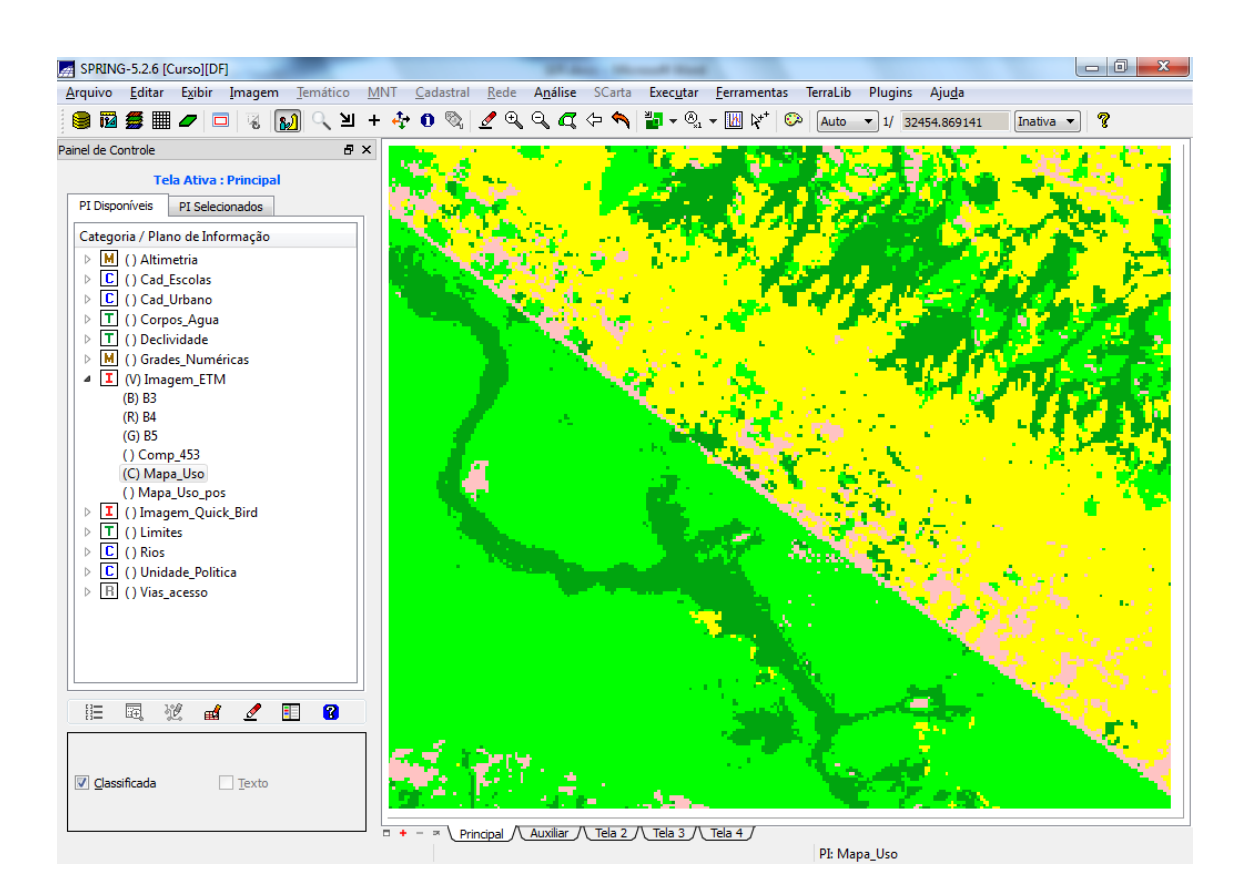

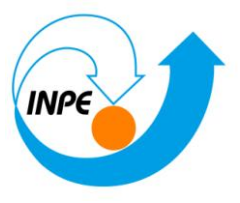

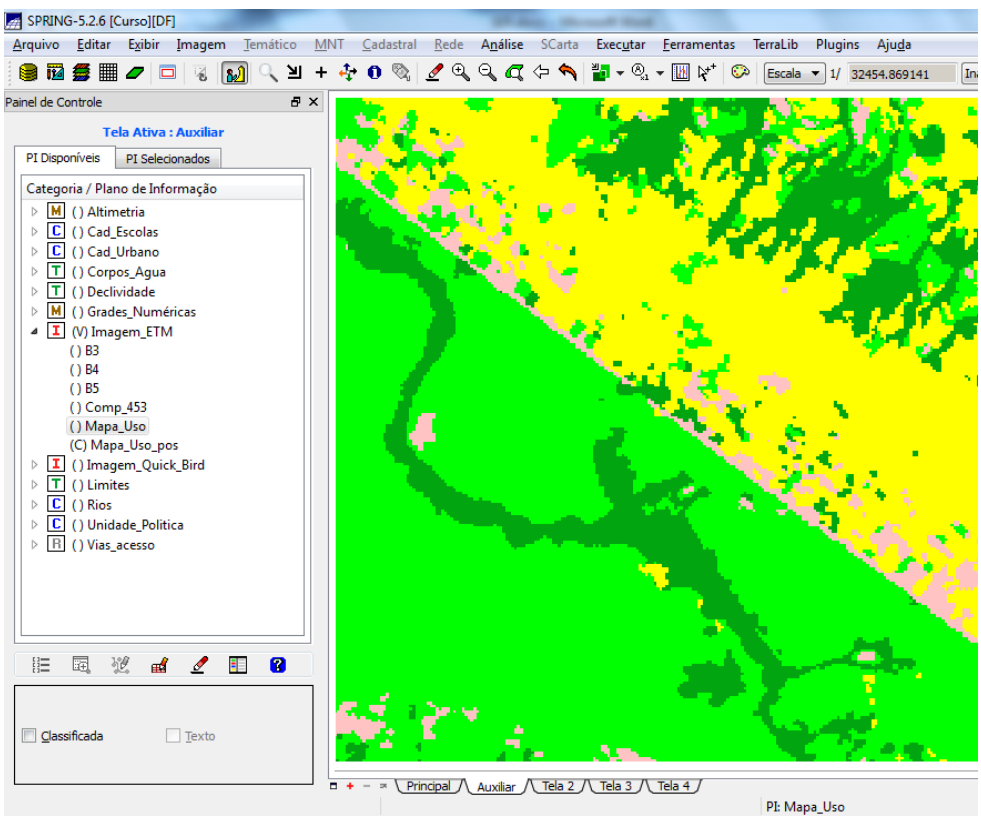

Passo 7 - Mapeamento para o modelo temático:

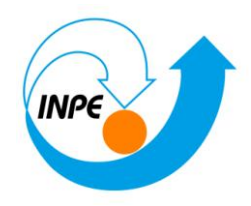

| Mapeamento para Classes          |                  |  |  |  |
|----------------------------------|------------------|--|--|--|
| Classes Automáticas              |                  |  |  |  |
| Categoria: Criar                 |                  |  |  |  |
| Imagens Classificadas Categorias |                  |  |  |  |
| Mapa_Uso                         | CAT_Tematico     |  |  |  |
| Mapa_Uso_pos                     | Corpos_Agua      |  |  |  |
|                                  | Declividade      |  |  |  |
|                                  | Limites          |  |  |  |
|                                  | Uso_Terra        |  |  |  |
| Temas                            | Classes          |  |  |  |
| (V) cerrado -> Cerr 🔺            | Solo Exposto     |  |  |  |
| (V) agua -> Corpos               | Culturas         |  |  |  |
| (V) urbano -> Área 📒             | Corpos de água 📃 |  |  |  |
| (V) agricultura -> ( 🔻           | Reflorestamento  |  |  |  |
|                                  | Area Urbana 🔻    |  |  |  |
| Executar Fechar Ajuda            |                  |  |  |  |

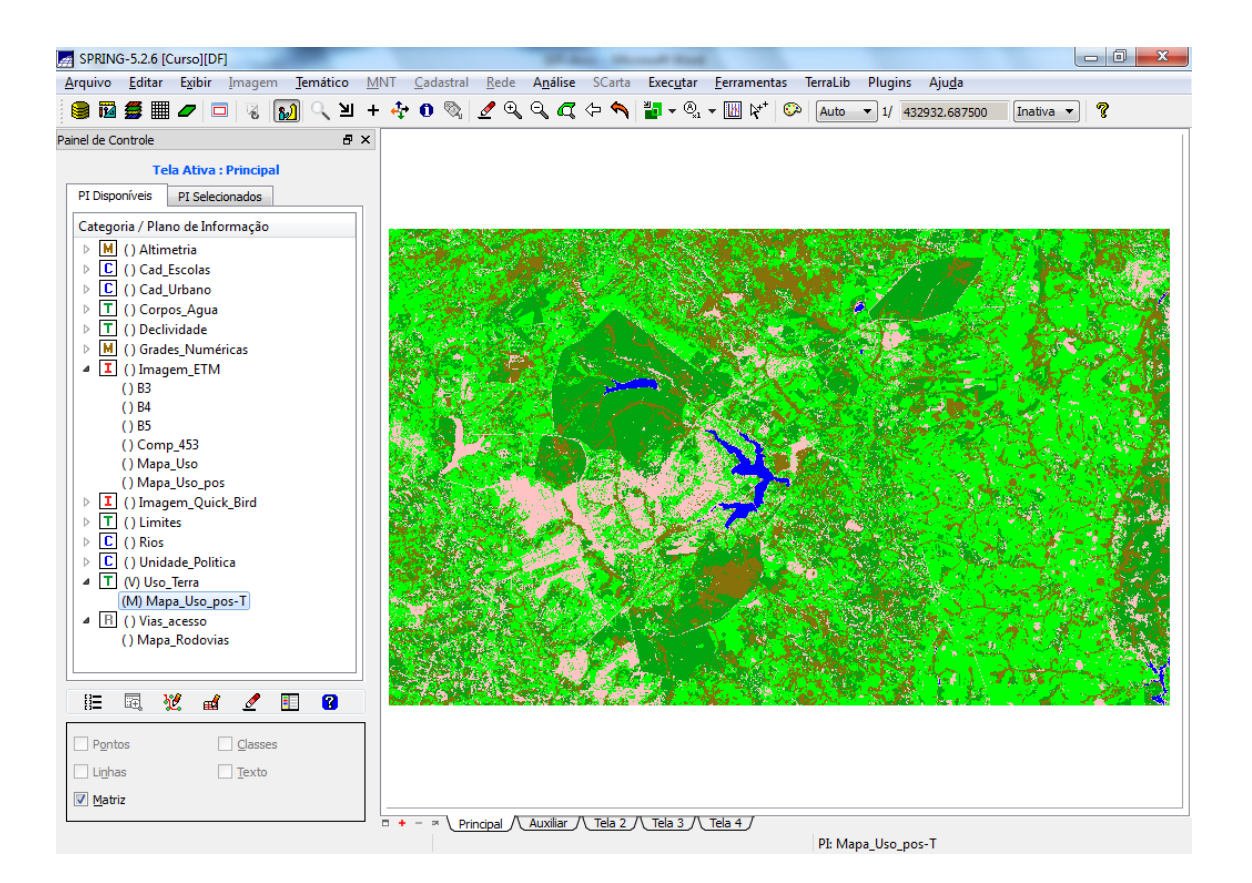

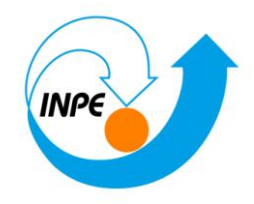

| Medidas de Classes                                                                                                    |
|----------------------------------------------------------------------------------------------------|
| ✓ Imagem Temática Unidade: ha ▼     Mapa Vetorial                                                                                                    |
| Cálculo de Áreas por Geo-classe (ha) :                                                                                                    |
| Plano de Informação:Uso_Terra/Mapa_Uso_pos-T<br>Representação: Imagem Tematica<br>Área (ha)<br>Cerrado : 174854.430000<br>Mata : 124801.920000<br>Solo Exposto : 0.000000<br>Culturas : 304323.660000<br>Corpos de água : 4441.140000<br>Reflorestamento : 0.000000<br>Área Urbana : 96120.270000<br>Área total das classes:704541.420000<br>Área total não classificada:519.300000<br>Área total do Plano de Informação:705060.72000 |
| ۲                                                                                                    |
| Salvar Exportar Planilha<br>Executar Agagar Fechar Ajuda                                                                                                    |